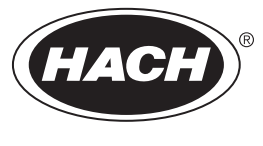

DOC026.53.80273

# astroTOC UV/Turbo Analyzer

03/2012, Edition 1

**User Manual** 

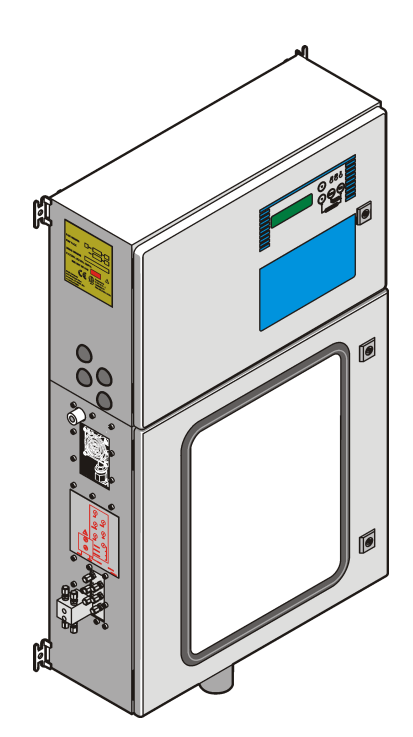

| Specifications                                   | 5        |
|--------------------------------------------------|----------|
| General information                              | 6        |
| Safety information                               | 6        |
| Use of hazard information                        | 6        |
| Precautionary labels                             | 7        |
| Product overview                                 | 7        |
| Product components                               | 9        |
| Installation                                     | 10       |
| Installation quidelines                          | 10       |
| Mechanical installation                          |          |
| l ift the instrument                             |          |
| Wall mounting                                    |          |
| Optional rack mount                              | 12       |
| Electrical installation                          |          |
| Electrostatic discharge (ESD) considerations     |          |
| Electrical access ports                          |          |
| Wiring overview                                  |          |
| Wiring for power                                 |          |
| Connect the relays (optional)                    |          |
| Connect the analog outputs (optional)            |          |
| Connect the optional communications network card |          |
| Connect an optional blowback filter valve        | 20       |
| Connect optional level detectors                 | 20       |
| Plumbing                                         | 20       |
| Plumbing overview                                | 20       |
| Install the optional dual stream inlet block     | 21       |
| Plumb the drain                                  | 21       |
| Plumb the sample line and sample bypass          | 21       |
| Sample line considerations                       | 22       |
| Connect the sample stream                        | 22       |
| Plumb the cleaning solution line                 | 22       |
| Plumb the sample dilution line                   | 22       |
| Plumb the waste gas vent                         | 23       |
| Attach a carrier gas                             | 23       |
| User interface and navigation                    | 23       |
| User interface                                   |          |
| Display description                              | 24       |
| Navigation                                       |          |
| Security                                         |          |
| Stortun                                          | 00       |
| Peagent preparation                              |          |
| Reagent proparation guidelines                   | 20<br>າຂ |
| Prenare the acid solution                        | 20<br>วค |
| Prenare the persulfate solution                  | 20<br>27 |
| Prenare the zero standard                        | 21<br>ວຊ |
|                                                  | 20       |

## Table of Contents

| Prepare the span standard                                     |          |
|---------------------------------------------------------------|----------|
| Plumb the reagent solutions                                   | 29       |
| Turn on the analyzer                                          | 29       |
| Start-up checks                                               | 29       |
| Validate the installation                                     |          |
| Adjust the analyzer                                           |          |
| Select the time, date and language                            | 32       |
| Operation                                                     |          |
| Configuration                                                 |          |
| Select standard or EPA applications                           |          |
| Select the number of sample streams                           |          |
| Schedule validations, calibrations and cleaning               |          |
| Select validation, calibration and cleaning options           |          |
| Select the amount of time for analyzer phases                 |          |
| Select the level criteria for alarms and analog output ranges |          |
| Set a condition to each relay and analog output               |          |
| Set a condition to each the analog output                     |          |
| Set a condition to each analog output for the EPA             |          |
| Set a condition to each output relay                          |          |
| Set a condition to each output relay for the EPA              |          |
| Set a condition to the input relay                            | 40       |
| Configure serial communications                               | 41       |
| Change the tolerance settings (not recommended)               |          |
| Change model and range                                        | 43       |
| Calibration                                                   | 44       |
| Calibration overview and options                              | 44       |
| Primary and Manual calibration                                | 44       |
| Auto calibration                                              | 44       |
| Active calibration                                            | 44       |
| Active versus primary calibration % (Prim v cal)              | 45       |
| Calibration screen                                            | 45       |
| Manual zero calibration                                       | 45       |
| Manual Span Calibration                                       | 46       |
| Primary Zero/Primary Span Calibration                         | 46       |
| Autocal Standard Screen                                       | 46       |
| Multi-point calibrations                                      | 46       |
| Validation                                                    | 47       |
| Show the results of the previous validation                   | 47       |
| Do a validation manually                                      |          |
| Manual control                                                | 48       |
| Measure a grab sample                                         | 49       |
| Maintenance                                                   | 01       |
| Flectrostatic discharge (FSD) considerations                  | 49<br>50 |
| Maintenance schedule                                          | 50       |
| Clean the analyzer                                            | 5050     |
| Cleaning solutions                                            | 51       |
| Shutdown procedure                                            | ה        |
| Replace the numb head and numb tubing                         |          |
|                                                               |          |

| Clean the IR cell                                    | 56 |
|------------------------------------------------------|----|
| Pressure/leak test                                   | 57 |
| Replace the IR cell                                  |    |
| Calibrate IR gas                                     | 59 |
| Zero adjustment                                      | 60 |
| Span adjustment                                      | 61 |
| Clean the gas liquid separator (GLS)                 | 62 |
| Fuse replacement                                     | 62 |
| Troubleshooting                                      | 63 |
| Preliminary checks                                   | 64 |
| Instrument does not calibrate                        | 64 |
| Instrument readings are not stable or drift          | 64 |
| Periodic spikes in the readout                       | 64 |
| Identify a carrier gas leak                          | 65 |
| Maintenance codes                                    | 65 |
| Fault codes                                          | 68 |
| Service menu                                         | 69 |
| Test the relays                                      | 69 |
| Test the valves                                      | 70 |
| Change the input status                              | 70 |
| Calibrate the analog outputs                         | 70 |
| Set the elevation                                    | 71 |
| Adjust the UV block                                  | 71 |
| Replacement parts and accessories                    | 71 |
| Replacement pump kits                                |    |
| Pump kit 200117, 200118, 200120 and 5787000          | 80 |
| Pump kits 200139 and 200141                          | 81 |
| Pump kit 5786700                                     |    |
| Pump kits 200119, 200138, 200140, 200142 and 5414700 | 82 |
| Appendix                                             | 83 |
| Hardware configuration                               |    |
| CSV output                                           |    |
| I/O board components                                 | 87 |

# Specifications

Specifications are subject to change without notice.

| Specification Details                        |                                                                                                    |  |  |
|----------------------------------------------|----------------------------------------------------------------------------------------------------|--|--|
| Dimensions (W x D x H)                       | 60 x 21 x 98.1 cm (26.6 x 8.3 x 38.6 in.)                                                                               |  |  |
| Enclosure                                    | Rating: NEMA 4X/IP66<br>Material: Cold-rolled epoxy powder-coated steel, optional<br>stainless steel (304)              |  |  |
| Weight                                       | 54 kg (120 lb)                                                                                                    |  |  |
| Power requirements                           | Single phase, 115 or 230 VAC ±10%, 50/60 Hz (not rated for BI or multi phase)                                           |  |  |
| Power cable                                  | 18–12 AWG                                                                                                    |  |  |
| Maximum power consumption                    | 300 W                                                                                                    |  |  |
| Fuses                                        | IEC127 Sheet III Type 2: 1 A anti-surge, 250 V; 2 A anti-<br>surge, 250 V; 4 A anti-surge, 250 V; 4 A quick blow, 250 V |  |  |
| Pollution degree/overvoltage category        | 2/II                                                                                                    |  |  |
| Operating temperature                        | 5 to 40 °C (41 to 104 °F)                                                                                               |  |  |
| Operating altitude                           | 2000 m (6570 ft) maximum                                                                                                |  |  |
| Storage temperature                          | 5 to 40 °C (41 to 104 °F)                                                                                               |  |  |
| Maximum relative humidity                    | 80% to 31 °C decreasing linearly to 50% at 40 °C                                                                        |  |  |
| Relays                                       | 5 output relays and 1 input relay, 3 A at 250 VAC; 0.5 A at 30 VDC                                                      |  |  |
| Analog outputs                               | Two analog outputs, user configurable, optically isolated, self powered. Maximum resistive load 600 $\Omega.$           |  |  |
| Analysis method                              | UV persulfate oxidation with acid sparging for TIC removal followed by $\rm CO_2$ NDIR detector measurement             |  |  |
| Measurement range (each model has a specific | Standard: 0–5 to 0–20,000 mg/L TOC                                                                                      |  |  |
| range)                                       | Turbo: 0–50,000 μg/L (0-50 mg/L) TOC                                                                                    |  |  |
| Response time                                | Standard: T90 $\leq$ 8 minutes; T20 $\leq$ 3 minutes (range-<br>dependent)                                              |  |  |
|                                              | Turbo: T90 $\leq$ 5 minutes (0–5 mg/L); T20 $\leq$ 3 minutes                                                            |  |  |
| Accuracy/Repeatability/Linearity             | Standard: ±2%, full-scale undiluted; ±4%, full-scale diluted                                                            |  |  |
|                                              | Turbo: $\leq 4\%$ or 8 µg/L (whichever is greater)                                                                      |  |  |
| Method detection limit                       | Standard: ≤ 0.015 mg/L at 0–5 mg/L 25 °C (77 °F)                                                                        |  |  |
|                                              | Turbo: ≤ 5 μg/L at 0–5000 μg/L                                                                                          |  |  |
| Signal drift (60 days)                       | < 2% with auto clean and auto calibration                                                                               |  |  |
| Sample pressure                              | At atmospheric pressure                                                                                                 |  |  |
| Flow rate                                    | 25–200 mL/minute<br>25–60 mL/minute with an external cooler                                                             |  |  |
| Sample temperature                           | 2 to 70 °C (36 to 158 °F)                                                                                               |  |  |
| Carrier gas                                  | Clean, $CO_2$ -free air at 2.8 bar (40 psi) minimum to 3.8 bar (55 psi) maximum. Recommended 3.1 bar (45 psi).          |  |  |

| Specification     | Details                                                    |
|-------------------|------------------------------------------------------------|
| Carrier gas usage | Standard: 450 mL/min in TOC mode; 250 mL/minute in TC mode |
|                   | Turbo: approximately 380 mL/minute at atmospheric pressure |
| Certifications    | CE certified, Listed to UL and CSA safety standards by ETL |
| Warranty          | US: 1 year; EU 2 years                                     |

## **General information**

In no event will the manufacturer be liable for direct, indirect, special, incidental or consequential damages resulting from any defect or omission in this manual. The manufacturer reserves the right to make changes in this manual and the products it describes at any time, without notice or obligation. Revised editions are found on the manufacturer's website.

## Safety information

## NOTICE

The manufacturer is not responsible for any damages due to misapplication or misuse of this product including, without limitation, direct, incidental and consequential damages, and disclaims such damages to the full extent permitted under applicable law. The user is solely responsible to identify critical application risks and install appropriate mechanisms to protect processes during a possible equipment malfunction.

Please read this entire manual before unpacking, setting up or operating this equipment. Pay attention to all danger and caution statements. Failure to do so could result in serious injury to the operator or damage to the equipment.

Make sure that the protection provided by this equipment is not impaired. Do not use or install this equipment in any manner other than that specified in this manual.

## Use of hazard information

## ADANGER

Indicates a potentially or imminently hazardous situation which, if not avoided, will result in death or serious injury.

## **WARNING**

Indicates a potentially or imminently hazardous situation which, if not avoided, could result in death or serious injury.

## **A**CAUTION

Indicates a potentially hazardous situation that may result in minor or moderate injury.

#### NOTICE

Indicates a situation which, if not avoided, may cause damage to the instrument. Information that requires special emphasis.

## **Precautionary labels**

Read all labels and tags attached to the instrument. Personal injury or damage to the instrument could occur if not observed. A symbol, if noted on the instrument, will be included with a danger or caution statement in the manual.

|               | Electrical equipment marked with this symbol may not be disposed of in European public disposal systems after 12 August of 2005. In conformity with European local and national regulations (EU Directive 2002/98/EC), European electrical equipment users must now return old or end-of-life equipment to the Producer for disposal at no charge to the user.<br><b>Note:</b> For return for recycling, please contact the equipment producer or supplier for instructions on how to return end-of-life equipment, producer-supplied electrical accessories, and all auxillary items for proper disposal. |
|---------------|----------------------------------------------------------------------------------------------------|
|               | This is the safety alert symbol. Obey all safety messages that follow this symbol to avoid potential injury. If on the instrument, refer to the instruction manual for operation or safety information.                                                                                                    |
| <i>&gt;</i> @ | This symbol indicates the need for protective eye wear.                                                                                                    |
| A             | This symbol indicates that a risk of electrical shock and/or electrocution exists.                                                                                                    |
| R             | This symbol indicates the presence of devices sensitive to Electro-static Discharge (ESD) and indicated that care must be taken to prevent damage with the equipment.                                                                                                    |
|               | This symbol, when noted on the product, identifies the location of a fuse or current limiting device.                                                                                                    |
|               | This symbol indicates that the marked item requires a protective earth connection. If not provided with a plug on a cord, connect positive earth to this terminal (U.S. cord set provides ground).                                                                                                    |

## **Product overview**

## A DANGER

Chemical or biological hazards. If this instrument is used to monitor a treatment process and/or chemical feed system for which there are regulatory limits and monitoring requirements related to public health, public safety, food or beverage manufacture or processing, it is the responsibility of the user of this instrument to know and abide by any applicable regulation and to have sufficient and appropriate mechanisms in place for compliance with applicable regulations in the event of malfunction of the instrument.

## A DANGER

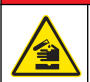

Chemical hazard. Do not use the analyzer to measure samples that contain chlorine compounds as chlorine compounds react with UV light and produce harmful gases.

## A CAUTION

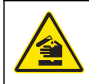

Chemical exposure hazard. The UV lamps in this instrument contain mercury. Dispose of chemical wastes in accordance with applicable local, regional and national regulations.

This instrument uses the EPA-approved UV persulfate oxidation method to measure total organic carbon (TOC) or total carbon (TC) in:

#### Standard units

- · Boiler feed water
- · Pharmaceutical process water
- · Condensate and cooling water
- · Bulk chemical
- · Outfall units
- · Industrial wastewater
- Industrial effluents

#### Turbo units

- · Boiler feed water
- · Pharmaceutical process water
- · Condensate and cooling water
- · Semiconductor reclaimed water

This instrument has an EPA mode to comply with the USEPA requirements for drinking water. The dual-stream inlet block must be used with the EPA mode. This instrument has two enclosures:

- Top enclosure for electronics (Figure 1)
- Bottom enclosure for liquids (Figure 2)

#### Figure 1 Top enclosure

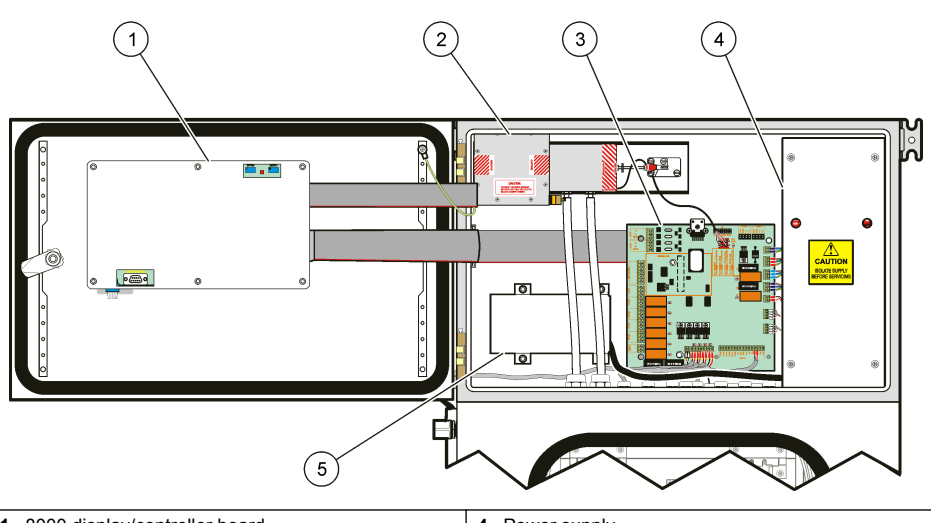

| 1 | 8000 display/controller board | <b>4</b> F | Power supply     |
|---|-------------------------------|------------|------------------|
| 2 | Infrared (IR) bench           | 5 8        | Surge suppressor |
| 3 | 8001 I/O board                |            |                  |

#### Figure 2 Side view and bottom enclosure

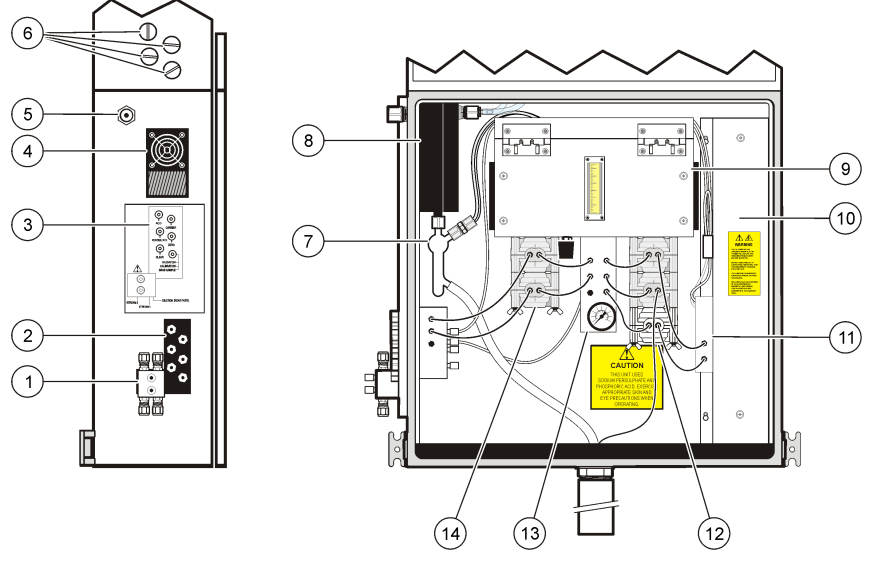

| 1 | Single stream inlet block          | 8 Condenser                                |  |
|---|------------------------------------|--------------------------------------------|--|
| 2 | Plumbing ports                     | 9 Pump module assembly and flow controller |  |
| 3 | Label for the plumbing ports       | 10 UV lamp assembly                        |  |
| 4 | Condenser fan                      | 11 UV reactor manifold                     |  |
| 5 | Waste gas vent                     | 12 Persulfate and resample pumps           |  |
| 6 | Electrical access ports with plugs | 13 Sparger manifold and pressure gauge     |  |
| 7 | Gas liquid separator (GLS)         | 14 Acid and sample pumps                   |  |

## **Product components**

Make sure that all components have been received. Refer to Figure 3. If any items are missing or damaged, contact the manufacturer or a sales representative immediately.

#### Figure 3 Instrument components

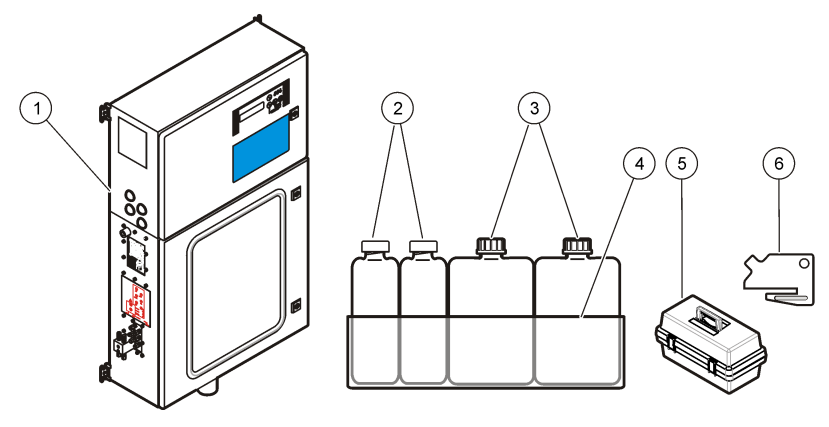

| 1 astroUV/Turbo analyzer        | 4 Tub                             |
|---------------------------------|-----------------------------------|
| <b>2</b> 4-liter container (2x) | 5 Tool box                        |
| 3 19-liter container (2x)       | 6 Tubing loading key <sup>1</sup> |

<sup>1</sup> Put in the tool box.

The tool box contains:

- · Quick reference card
- · Cap and tubing assembly for 19-liter bottle (2x)
- Cap and tubing assembly for 4-liter bottle (2x)
- Modified cap for 4-liter bottle (2x)
- Drain pipe
- Cable strain relief fittings (2x)
- Fuse, 1 A
- Fuse, 4 A
- Hex ballend driver (4x)
- Nut driver
- · Replacement tubing and fittings
- · TC conversion parts

## Installation

## **A** DANGER

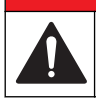

Multiple hazards. Only qualified personnel must conduct the tasks described in this section of the document.

## Installation guidelines

Install the analyzer:

- · In a dry, well ventilated, temperature controlled location
- · As close to the sample source as possible to decrease analysis delay
- · Near a drain and the carrier gas source
- · Near a vent to outdoors to plumb the waste gas vent outdoors
- · So that the power cable plug or power disconnect switch are visible and easily accessible

## **Mechanical installation**

#### Lift the instrument

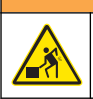

Personal injury hazard. Instruments or components are heavy. Use assistance to install or move.

Lift the instrument with a forklift. Put the blades of the forklift under the enclosure on each side of the drain. Make sure that the top of the enclosure does not tilt during travel.

**A** DANGER

**AWARNING** 

#### Wall mounting

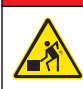

Risk of injury or death. Make sure that the wall mounting is able to hold 4 times the weight of the equipment.

Mount the analyzer to a wall with the four mounting brackets on the analyzer.

Mount the analyzer so that the display is at or slightly above eye level.

Make sure that there is at least 400 mm (16 in.) of clearance on the sides and bottom, and 1000 mm (40 in.) in the front of the analyzer. Refer to Figure 4 for dimensions.

#### Figure 4 Analyzer dimensions

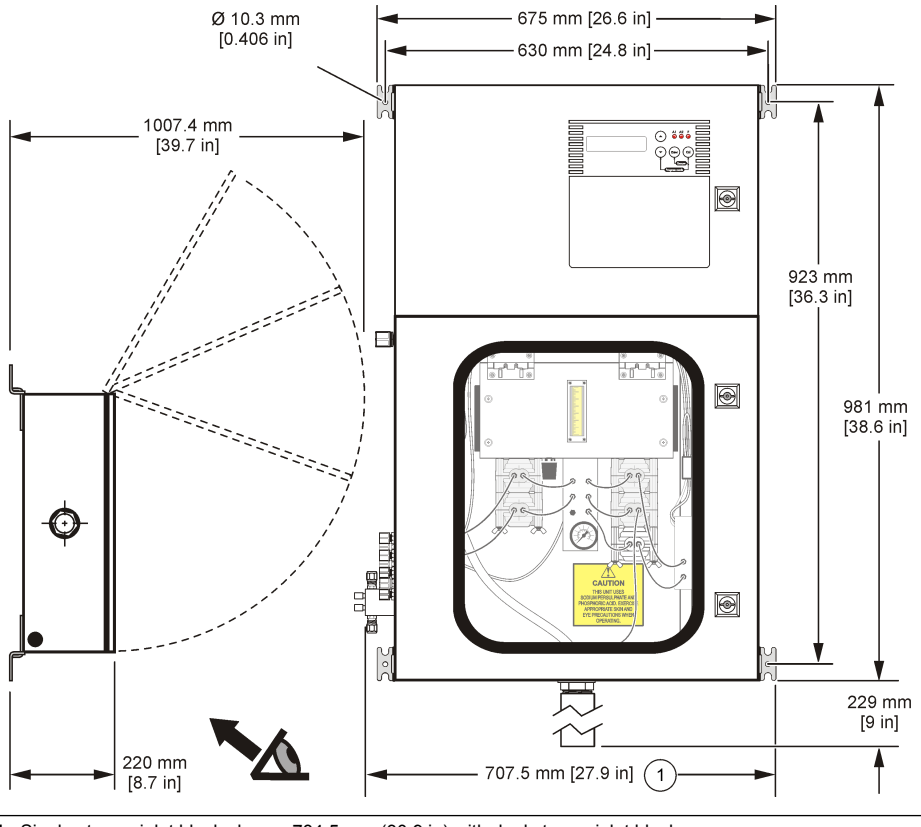

1 Single stream inlet block shown. 784.5 mm (30.9 in) with dual stream inlet block.

#### Optional rack mount

## **A** DANGER

Personal injury hazard. Make sure that the equipment is stable and use assistance to install and move.

Mount the analyzer to the rack with the four mounting brackets on the analyzer. Only use the rack assembly in Table 30 on page 79.

Make sure that there is at least 400 mm (16 in.) of clearance on the sides and bottom, and 1000 mm (40 in.) in the front of the analyzer. Refer to Figure 4 on page 12 and Figure 5 for dimensions.

#### Figure 5 Rack dimensions

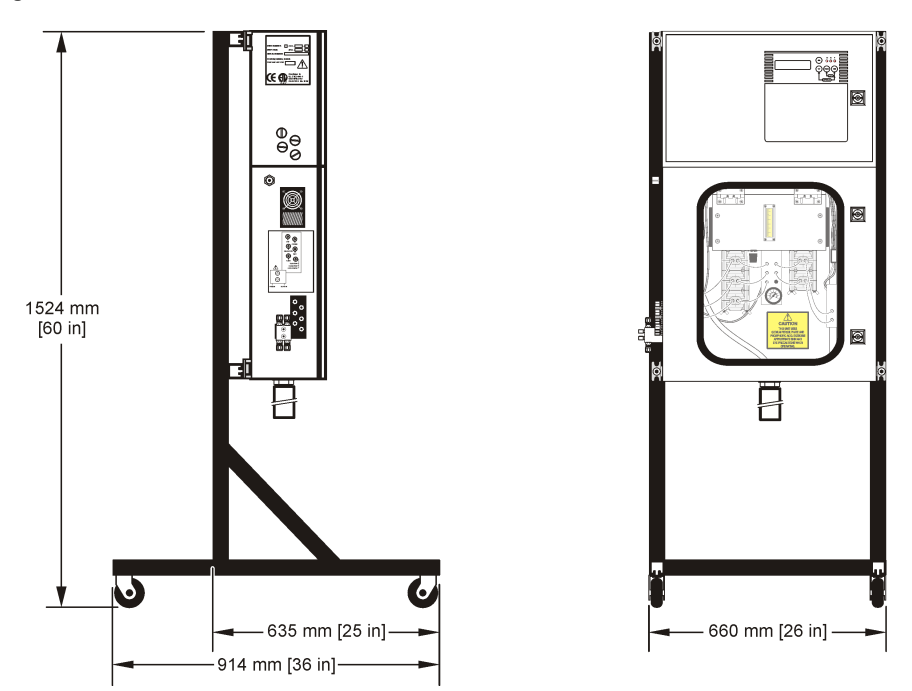

## **Electrical installation**

## **A** DANGER

Electrocution hazard. Always remove power to the instrument before making electrical connections.

## **A** DANGER

Electrocution hazard. If this equipment is used outdoors or in potentially wet locations, a Ground Fault Circuit Interrupt (GFCI/GFI) device must be used for connecting the equipment to its main power source.

## A DANGER

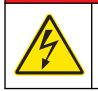

Electrocution hazard. Protective Earth Ground (PE) connection is required.

Use shielded twisted-pair cable for all electrical connections except input power. Use of non-shielded cable may result in radio frequency emission or susceptibility levels higher than the allowed levels.

To prevent shock hazards from ground currents in inadequate ground systems, connect the shield at only the analyzer end. Do not connect the shield wire at both ends.

#### Electrostatic discharge (ESD) considerations

#### NOTICE

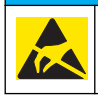

Potential Instrument Damage. Delicate internal electronic components can be damaged by static electricity, resulting in degraded performance or eventual failure.

Refer to the steps in this procedure to prevent ESD damage to the instrument:

- Touch an earth-grounded metal surface such as the chassis of an instrument, a metal conduit or pipe to discharge static electricity from the body.
- Avoid excessive movement. Transport static-sensitive components in anti-static containers or packages.
- · Wear a wrist strap connected by a wire to earth ground.
- · Work in a static-safe area with anti-static floor pads and work bench pads.

#### **Electrical access ports**

Make electrical connections through the electrical access ports. Refer to Figure 2 on page 9. Remove plugs as necessary.

To keep the environmental rating and for safety:

- Make sure that all electrical access ports that are not used have the supplied plugs installed.
- Use sealing-type PG11 fittings or equivalent for power cords, wiring and conduit. Refer to Figure 7 on page 17.

Refer to Specifications on page 5 for wire gauge requirements.

#### Wiring overview

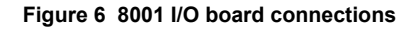

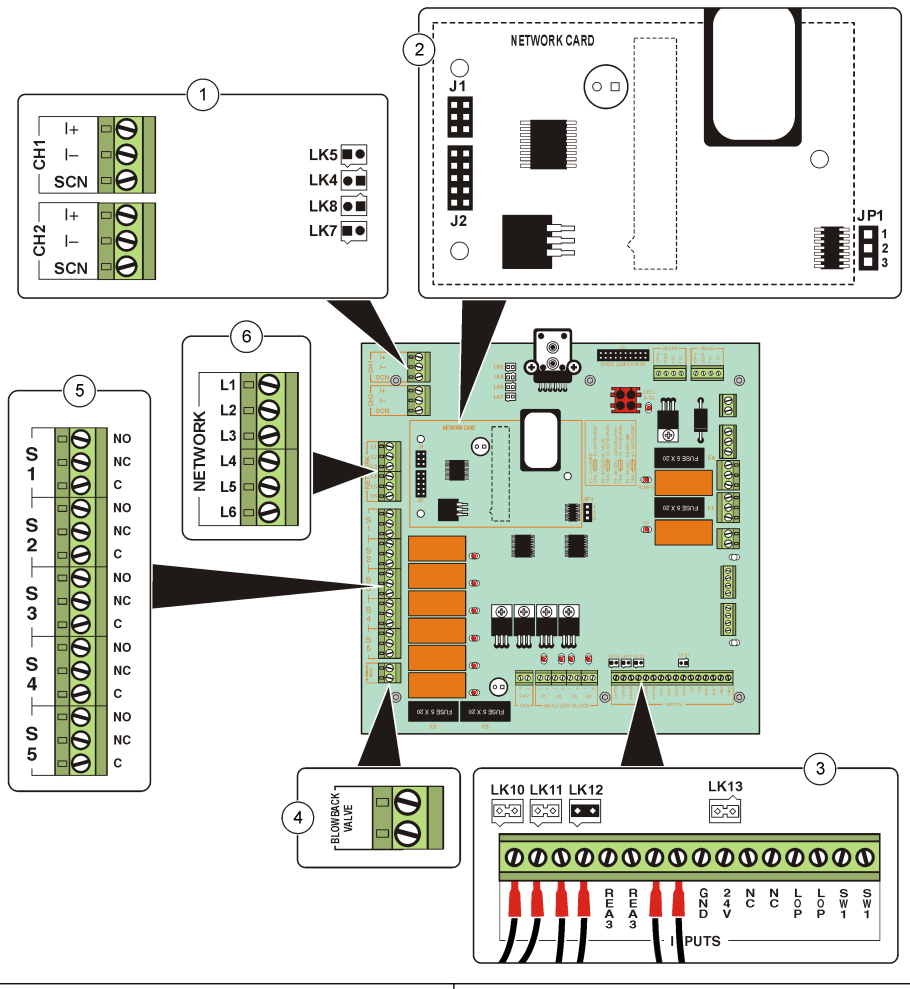

| 1 | Analog output connectors and links                                                                            | 4 | Blowback valve connector                    |
|---|----------------------------------------------------------------------------------------------------|---|---------------------------------------------|
| 2 | Location for optional communications card and JP1                                                             | 5 | Output relay connectors                     |
| 3 | Level detector connectors (REA1-REA3), level<br>detector links (LK10-LK13) and input relay<br>connector (SW1) | 6 | Communications card connectors <sup>1</sup> |

<sup>1</sup> Use only when the optional communication card is installed.

#### Wiring for power

## A DANGER

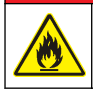

Fire hazard. Install a 15 A circuit breaker in the power line. A circuit breaker can be the local power disconnect, if located in close proximity to the equipment.

## A WARNING

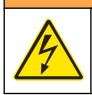

Electrocution hazard. Only the hot (L) connection is fused. Connect only single phase power sources to equipment. Do not use bi-phase or poly-phase supply sources.

Connect power with conduit or a power cable. Refer to Figure 7 and Table 1.

For installation with conduit, install a power disconnect switch or circuit breaker near the analyzer and mark it as the disconnect device for main power to the analyzer.

For installation with a power cable, make sure that the power cable is:

- Less than 3 m (9 ft) in length
- Rated for at least 60 °C (140 °F) and applicable to the installation environment
- Not less than 18 AWG
- A power cable with a three-prong plug (with ground connection) that is applicable to the supply connection
- Connected through a cable gland (strain relief) that holds the power cable securely and seals the
   enclosure when tightened
- · Does not have a locking type device so it can be used as the power disconnect device

#### Figure 7 Connect power

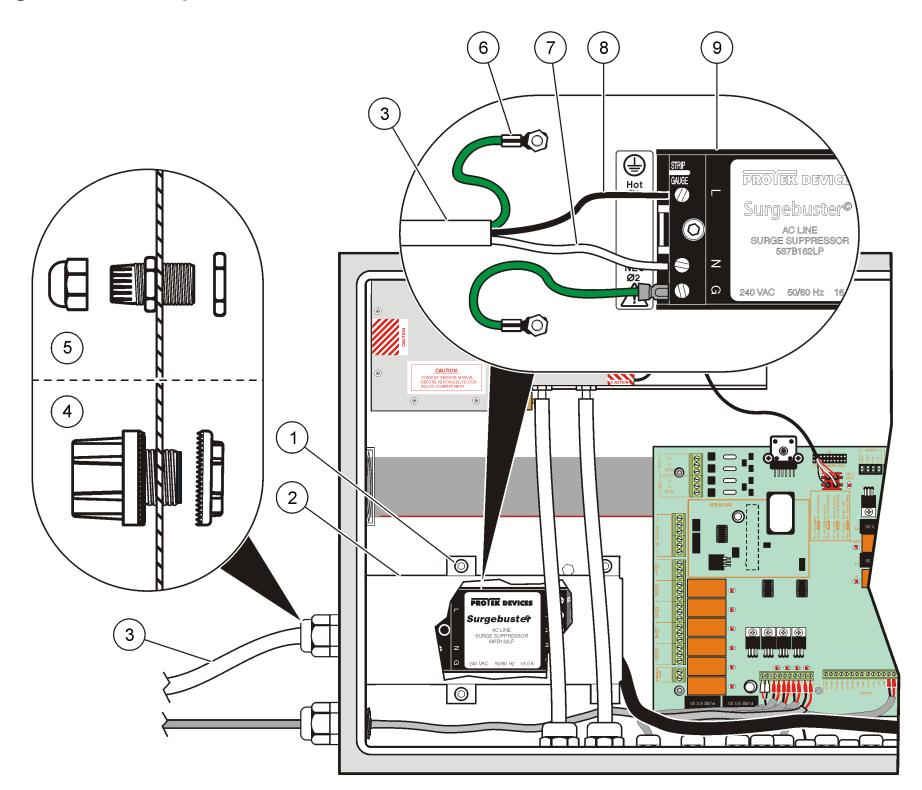

| 1 Cover screw (4x)                            | 6 Protective earth ground (G) |
|-----------------------------------------------|-------------------------------|
| 2 Surge suppressor cover                      | 7 Neutral (N)                 |
| 3 Power cable                                 | 8 Hot (L)                     |
| 4 Conduit fitting                             | 9 Surge suppressor            |
| 5 Strain relief fitting for cables and wiring |                               |

#### Table 1 AC wiring information

| Connection                  | Color—North America | Color—EU                 |
|-----------------------------|---------------------|--------------------------|
| Hot (L)                     | Black               | Brown                    |
| Neutral (N)                 | White               | Blue                     |
| Protective earth ground (G) | Green               | Green with yellow stripe |

## Connect the relays (optional)

## A WARNING

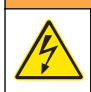

Potential Electrocution Hazard. Power and relay terminals are designed for only single wire termination. Do not use more than one wire in each terminal.

## ACAUTION

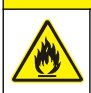

Fire hazard. Relay loads must be resistive. Always limit current to the relays with an external fuse or breaker. Obey the relay ratings in the Specifications section.

## ACAUTION

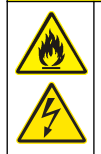

Fire and electrical shock hazard. Obey relay load limitations of the external circuits specified in the Specifications section. The circuit application will determine the wire gauge needed; however, wire gauge less than 18 AWG is not recommended.

The analyzer contains:

- · Five output relays (S1–S5)—single-pole changeover relays with volt-free contacts
- · One input relay (SW1)-normally open contact relay with volt-free contacts

Use the relays at either all high voltage (greater than 30 V-RMS and 42.2 V-PEAK or 60 VDC) or all low voltage (less than 30 V-RMS and 42.2 V-PEAK, or less than 60 VDC). Do not configure a combination of both high and low voltage.

Use the output relays to output the status of the analyzer. Refer to Set a condition to each output relay on page 39.

Use the input relay to remotely control the analyzer (e.g., stop measurements or start an auto calibration). Refer to Set a condition to the input relay on page 40.

Refer to Figure 6 on page 15, Figure 8 and Table 2 to make relay connections.

#### Figure 8 Connect relays

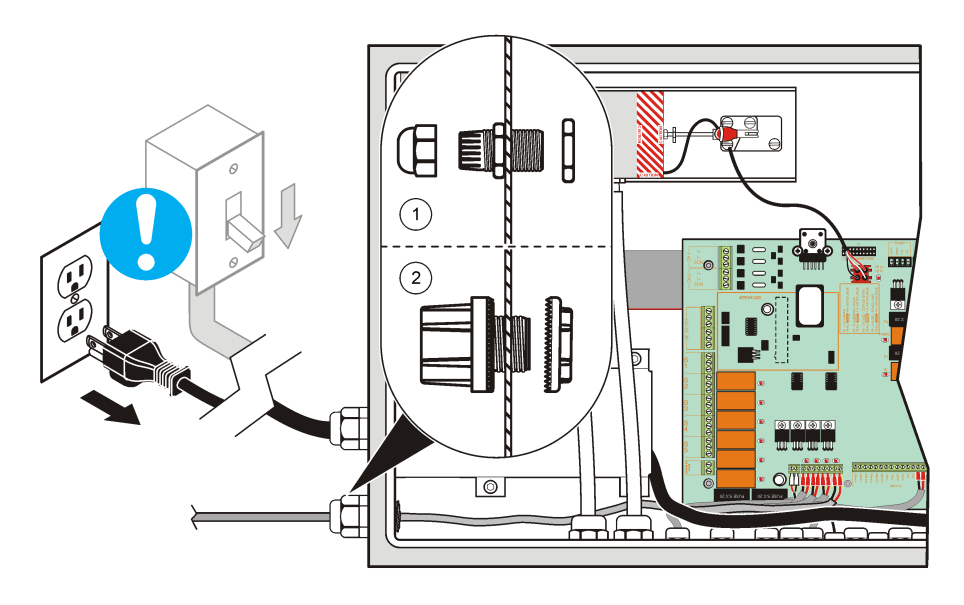

1 Strain relief fitting for cables and wiring

2 Conduit fitting

#### Table 2 Output relay wiring

| NO            | NC              | COM (C) |
|---------------|-----------------|---------|
| Normally open | Normally closed | Common  |

#### Connect the analog outputs (optional)

NOTICE

Use double-insulated shielded cables to connect to external digital or analog circuits.

The analyzer contains two isolated analog outputs (CH1 and CH2). Use the analog outputs for analog signaling or to control external devices.

Assign the analog outputs to a measured parameter (i.e., pH, temperature, flow or calculated values). Refer to Set a condition to each the analog output on page 37.

Refer to Figure 6 on page 15 to make analog output connections. Refer to Specifications on page 5 for wiring and load impedance specifications.

The default analog output is 4–20 mA (no jumpers). Install jumpers across the links as shown in Table 3 to change the analog outputs to 0–10 V or 4–20 mA with I– terminals connected to ground (PE) as necessary.

If the configuration of the analog output jumpers is changed, it may be necessary to calibrate the analog outputs. Refer to Calibrate the analog outputs on page 70. Notes:

- Notes.
- The analog outputs are isolated from the other electronics, but are not isolated from each other.
- The analog outputs are self-powered. Do not connect to a load with voltage that is independently applied.
- The analog outputs cannot be used to supply power to a 2-wire (loop-powered) transmitter.

| Analog output                         | Connector | Link |
|---------------------------------------|-----------|------|
| 0.40.1/                               | CH1       | LK5  |
| 0-10 V                                | CH2       | LK7  |
| 4.20 mA with the L terminal arounded  | CH1       | LK4  |
| 4-20 mA with the 1- terminal grounded | CH2       | LK8  |

#### Table 3 Set the analog output

#### Connect the optional communications network card

Install the communications card. Refer to the installation instructions supplied with the card.

Connect a remote device to the communications card connector. Refer to Figure 6 on page 15 for connectors. Refer to Table 4 for communication connections.

For RS422 or RS485 communications, install a jumper across pins 2 and 3 on JP1 on the 8001 I/O board.

Configure the communications card. Refer to Configure serial communications on page 41.

| Pin | RS232 | RS422 | RS485 |
|-----|-------|-------|-------|
| L1  | RD    | RD–A  | D+    |
| L2  | —     | RD–B  | D-    |
| L3  | TD    | TD–A  | —     |
| L4  | _     | TD–B  | _     |

| Pin | RS232         | RS422                 | RS485                 |
|-----|---------------|-----------------------|-----------------------|
| L5  | Signal common | Network signal common | Network signal common |
| L6  | Shield        | Shield                | Shield                |

Table 4 Communication connections (continued)

#### Connect an optional blowback filter valve

Install a blowback filter valve. Refer to the installation instructions supplied with the blowback filter valve.

Connect the blowback filter valve to the blowback valve connector. Refer to Figure 6 on page 15.

The blowback valve connector is a relay that supplies 24 VDC (maximum 500 mA) to one valve on an extended blowback filter system. Configure the relay output for separate on and off time intervals. Refer to Schedule validations, calibrations and cleaning on page 33.

If more than 500 mA is necessary to operate the blowback valve or more than one blowback valve is necessary, put a power supply between the blowback valve connector and blowback filter valve(s).

#### **Connect optional level detectors**

Install up to four level detectors. Refer to the installation instructions supplied with the level detectors.

The optional level detectors give warnings of low reagent levels or a high wastewater level in the drain pan.

Connect the level detectors to the level detector connectors. Refer to Figure 6 on page 15 and Table 5.

If a connector is not used, put a jumper on the link for the connector. Refer to Table 5.

| Level detector         | Connector | Link |
|------------------------|-----------|------|
| Reagent 1              | REA1      | LK10 |
| Reagent 2              | REA2      | LK11 |
| Reagent 3 <sup>1</sup> | REA3      | LK12 |
| Drain pan              | REA4      | LK13 |

Table 5 Connector and jumper assignments

<sup>1</sup> A third reagent is typically not used.

## Plumbing

Make sure to use the size specifications given for tubing. The flow path must increase in diameter as water flows through the system to prevent build-up of backpressure.

#### **Plumbing overview**

To keep the environmental rating, make sure that the plumbing ports that are not used are closed. Tubing and plumbing hardware are supplied by the user.

#### Figure 9 Plumbing ports

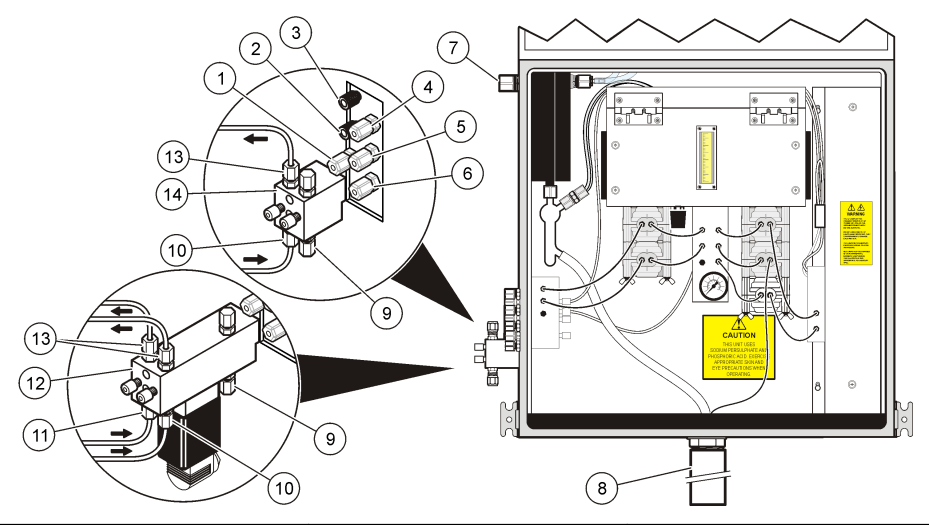

| 1 | Cleaning solution inlet | 6 Span standard/grab sample inlet | 11 | Sample stream 2 inlet            |
|---|-------------------------|-----------------------------------|----|----------------------------------|
| 2 | Sodium persulfate inlet | 7 Waste gas vent                  | 12 | Optional dual stream inlet block |
| 3 | Phosphoric acid inlet   | 8 Drain                           | 13 | Sample bypass outlet(s)          |
| 4 | Carrier gas inlet       | 9 Dilution inlet                  | 14 | Single stream inlet block        |
| 5 | Zero standard inlet     | 10 Sample stream 1 inlet          |    |                                  |

#### Install the optional dual stream inlet block

Refer to the installation instructions supplied with the dual stream inlet block.

#### Plumb the drain

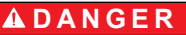

Potential Electrical shock and fire hazards. The drain line must be connected to a drain system that is at ambient pressure.

## A CAUTION

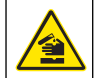

Chemical hazard. If there is a leak in the fluid system, hazardous substances may leak out of the lower enclosure. Put the supplied reagent bottle tray or a bucket under the drain to catch any spills.

## A CAUTION

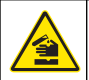

Chemical exposure hazard. Dispose of chemicals and wastes in accordance with local, regional and national regulations.

- 1. Remove the drain fitting from the drain under the enclosure.
- 2. Put the stainless steel pipe through the drain fitting.
- 3. Install the drain fitting on the drain.

#### Plumb the sample line and sample bypass

1. Plumb tubing to the sample inlet(s).

- 2. Put the tubing in the zero standard container.
- When the start-up is complete, plumb a sample source to the sample inlet(s) and plumb the sample bypass outlet(s). Refer to Figure 9 on page 21.

Refer to Specifications on page 5 for sample requirements.

4. Install a check valve on the sample line near the analyzer so that the sample stream can be stopped for maintenance.

#### Sample line considerations

Select a good, representative sampling point for the best instrument performance. The sample must be representative of the entire system.

To prevent erratic readings:

- Collect samples from locations that are sufficiently distant from points of chemical additions to the process stream.
- · Make sure that the samples are sufficiently mixed.
- · Make sure that all chemical reactions are complete.

#### Connect the sample stream

Install each sample line into a larger process pipe to minimize interference from air bubbles or pipeline bottom sediment. A sample line going into the center of a process pipe is best.

Figure 10 shows examples of good and bad methods of sample line installation into a process pipe.

Keep sample lines as short as possible. Sediment can accumulate in long sample lines.

Sediment absorbs total organic carbon during occurrences of high concentration. Later, total organic carbon dissolves into the sample and causes high readings or longer response times to sample concentration changes.

#### Figure 10 Sampling methods

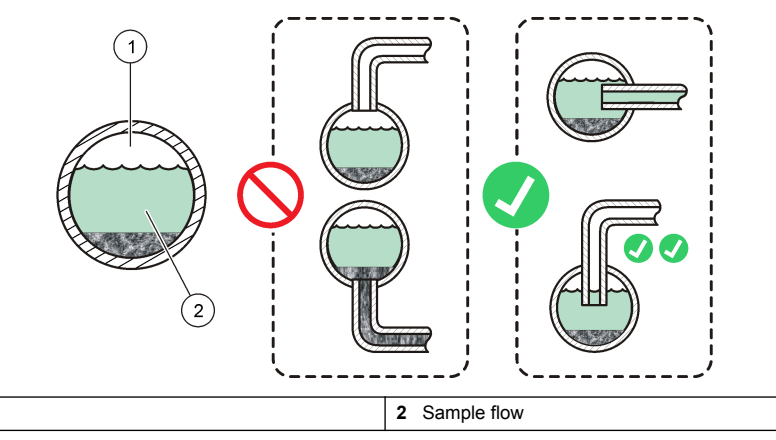

#### Plumb the cleaning solution line

- 1. Plumb tubing to the cleaning solution inlet (CLEAN port). Refer to Figure 9 on page 21.
- 2. Put the tubing in a container of cleaning solution.

#### Plumb the sample dilution line

Refer to Figure 16 on page 54 to identify if the analyzer has a dilution pump. If the analyzer has a dilution pump, plumb the sample dilution line.

1. Plumb tubing to the dilution inlet. Refer to Figure 9 on page 21.

1 Air

2. Put the tubing in a container of deionized water.

#### Plumb the waste gas vent

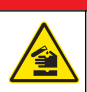

Chemical exposure hazard. Inhaled gases from toxic waste can cause death. Plumb the waste gas line to air outside the facility, so that toxic gas does not collect indoors.

## **WARNING**

**A** DANGER

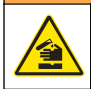

Potential gas inhalation hazard. The waste gas port must be connected to outside air or a fume hood.

#### Attach a carrier gas

1. Attach an external source of compressed, CO<sub>2</sub>-free air or pure nitrogen to the carrier gas inlet (Carrier port). Refer to Figure 9 on page 21.

Do not use oxygen.

**Note:** As an alternative, a 300 SCF bottle of  $CO_2$  free air or nitrogen can be attached. A 300 SCF bottle typically supplies gas for 2 to 3 weeks.

- 2. Install a regulator on the carrier gas line to keep the carrier gas pressure 55 psi or less.
- 3. Set the carrier gas pressure according to the carrier gas requirements in Specifications on page 5.
- 4. Turn the pressure regulator knob in the analyzer until the reading shown on the pressure gauge is 172 kPa (25 psi). Refer to Figure 11.

The pressure regulator knob is behind the sparger manifold.

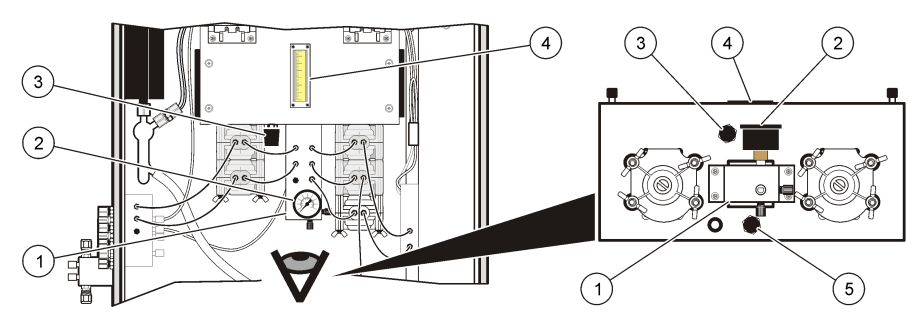

#### Figure 11 Front view

| 1 Sparger manifold     | 4 Flow meter              |
|------------------------|---------------------------|
| 2 Pressure gauge       | 5 Pressure regulator knob |
| 3 Flow adjustment knob |                           |

## User interface and navigation

#### **User interface**

Figure 12 shows the keypad and display. Table 6 gives descriptions of the indicator lights.

#### Figure 12 Keypad and front panel display

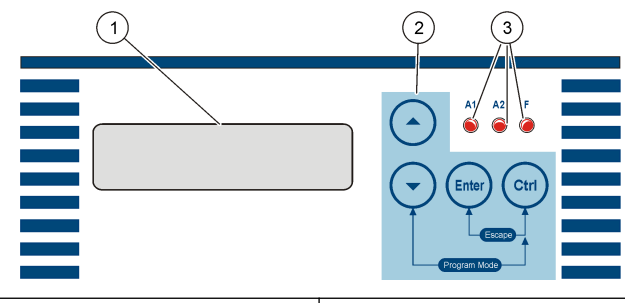

| 1 Display | 3 Indicator lights |
|-----------|--------------------|
| 2 Keypad  |                    |

#### Table 6 Indicator lights

| Light | Name                       | Description                                                                                                 |
|-------|----------------------------|----------------------------------------------------------------------------------------------------|
| A1    | Alarm 1                    | Illuminates when the TOC (or TC) reading is greater than the limit set for Alarm level 1.                   |
| A2    | Alarm 2                    | Illuminates when the TOC (or TC) reading is greater than the limit set for Alarm level 2.                   |
| F     | Fault or maintenance event | Illuminates when one or more maintenance event occurs.<br>Flashes when one or more fault event occurs.      |
|       |                            | Push $\clubsuit$ one time from the main screen to show the fault or maintenance event(s) that has occurred. |

## **Display description**

Refer to Figure 13 for descriptions of the data shown on the main screen.

When dual stream is selected in the configuration, the main screen shows the selected sample stream for 6 seconds. Then, the stream that is not selected is shown for 3 seconds and the time the stream was last measured.

From the main screen, push  $\clubsuit$  to scroll to the Event screen, Status screen and then the Prim v Cal screen.

- Event screen—Shows the fault or maintenance event(s) that has occurred. If there is more than
  one event, each event is shown for 3 seconds. Push ENTER to clear any latched events that are
  no longer present.
- Status screen—Refer to Figure 14 for descriptions of the data shown.
- Prim v Cal screen—Shows the ratio between the current calibration and primary calibration.

#### Figure 13 Main screen

| 1 | 1000.0 mg/L | R4—       | 2 |
|---|-------------|-----------|---|
| 4 | 10:19       | Purging — | 3 |

| 1 TOC (or TC) reading                         | 3 Operating status             |
|-----------------------------------------------|--------------------------------|
| 2 Analog output range or event code (Table 7) | 4 Time in 24-hour clock format |

| Value | Description                                                                                                    |
|-------|----------------------------------------------------------------------------------------------------|
| R1–R4 | The analog output range selected. Refer to Range select in Select the level criteria for alarms and analog output ranges on page 36. |
| Fxx   | A fault event has occurred. Refer to Fault codes on page 68.                                                                         |
| Mxx   | A maintenance event has occurred. Refer to Maintenance codes on page 65.                                                             |

#### Table 7 Analog output ranges and event codes

#### Figure 14 Status screen

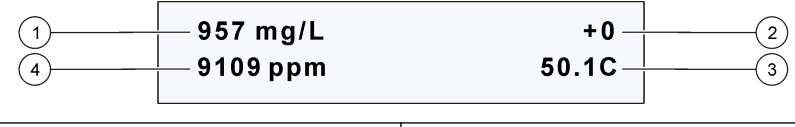

| 1 | Calculated liquid TOC concentration (ug/L or mg/L) | 3 | Flow cell temperature of the IR detector               |
|---|----------------------------------------------------|---|--------------------------------------------------------|
| 2 | Rate of change of the current concentration        | 4 | CO <sub>2</sub> concentration in the IR detector (ppm) |

## Navigation

Use the navigation keys to go to the different screens and menus.

If a key is not pushed within 30 seconds, the display goes back to the main screen. Push **ENTER** to keep the current screen shown. Push an arrow key to go to another screen or menu.

| Table 8 | Navigation | keys |
|---------|------------|------|
|---------|------------|------|

| Кеу        | Description                                                                       |
|------------|-----------------------------------------------------------------------------------|
|            | Scroll up the menu or increase the value                                          |
| •          | Scroll down the menu or decrease the value                                        |
| ENTER      | Confirm, enter or select                                                          |
| Ctrl       | Always used with another key. Push and hold Ctrl before the second key is pushed. |
| Ctrl ENTER | Go up one menu level<br>Push and hold <b>Ctrl</b> , then push <b>ENTER</b> .      |
| Ctrl 🔻     | Go to the Service and Setup menus<br>Push and hold <b>Ctrl</b> , then push ▼.     |

#### Security

A passcode must be entered to change some menu functions. A passcode is not necessary to go to any of the screens.

The passcode is 1953. The passcode cannot be changed. Use the arrow keys to select 1953, then push **ENTER**.

# Startup

## **Reagent preparation**

## **WARNING**

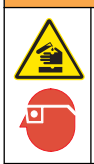

Chemical exposure hazard. Obey laboratory safety procedures and wear all of the personal protective equipment appropriate to the chemicals that are handled. Refer to the current material safety data sheets (MSDS) for safety protocols.

#### **Reagent preparation guidelines**

Atmospheric  $CO_2$  can be absorbed by the reagents and affect results. Obey the guidelines that follow to minimize contamination.

- · Use glass containers to mix and store solutions.
- When not in use, fill the empty space in the container with an inert gas and seal the container tightly. Plastic films, such as Parafilm<sup>®</sup>, are not sufficient.
- · Keep solutions that contain volatile compounds in a refrigerator.
- Keep in mind that basic solutions absorb more CO<sub>2</sub> than acidic solutions. Cold water absorbs more CO<sub>2</sub> than hot water.

#### Prepare the acid solution

The phosphoric acid solution removes the inorganic carbon (TIC) from the sample.

- 1. Add approximately 15 L of DI water to a clean 20-L analyzer container.
- 2. Find the volume of 85% phosphoric acid (weight %) from Table 9 or Table 10.
- 3. Slowly add the phosphoric acid to the container.
- 4. Dilute with DI water to 20 L.
- 5. Put the cap on the container and mix.

**Note:** Measure the sample pH from the drain line and make sure that the sample pH after the acid addition is  $\leq$  3.0. If the pH is > 3.0, increase the concentration of the phosphoric acid until the pH is  $\leq$  3.0. The pump rate may need to be increased to keep the pH of the sample  $\leq$  3.0.

| Instrument |          | 10 mg/L (C) TIC removal                 |          | 100 mg/L (as C) TIC removal             |          |
|------------|----------|-----------------------------------------|----------|-----------------------------------------|----------|
| 4195/6195- | mg/L TOC | mL H <sub>3</sub> PO <sub>4</sub> (85%) | Molarity | mL H <sub>3</sub> PO <sub>4</sub> (85%) | Molarity |
| 1010/3010  | 5        |                                         |          |                                         |          |
| 1020/3020  | 10       |                                         |          |                                         |          |
| 1030/3030  | 25       | 137                                     | 0.1      | 819                                     | 0.6      |
| 2000/4000  | 100      |                                         |          |                                         |          |
| 2010/4010  | 200      |                                         |          |                                         |          |
| 1040/3040  | 50       | 68                                      | 0.05     | 410                                     | 0.3      |
| 1050/3050  | 100      |                                         |          |                                         |          |
| 1060/3060  | 200      |                                         |          |                                         |          |
| 1070/3070  | 500      |                                         |          |                                         |          |
| 2050/4050  | 2000     | 27                                      | 0.02     | 137                                     | 0.1      |
| 2060/4060  | 5000     |                                         |          |                                         |          |
| 2070/4070  | 10,000   |                                         |          |                                         |          |
| 2080/4080  | 20,000   |                                         |          |                                         |          |

| Table 9 F | Preparation for | 20 L acid | solution, | standard | units, | 30 ι | usage | days |
|-----------|-----------------|-----------|-----------|----------|--------|------|-------|------|
|-----------|-----------------|-----------|-----------|----------|--------|------|-------|------|

| Table 9 | Preparation for 20 L | acid solution, | standard units, | 30 usage | days (continued) |
|---------|----------------------|----------------|-----------------|----------|------------------|
|---------|----------------------|----------------|-----------------|----------|------------------|

| Instrument             |             | 10 mg/L (C) TIC removal                 |          | 100 mg/L (as C) TIC removal             |          |
|------------------------|-------------|-----------------------------------------|----------|-----------------------------------------|----------|
| 4195/6195-             | mg/L TOC    | mL H <sub>3</sub> PO <sub>4</sub> (85%) | Molarity | mL H <sub>3</sub> PO <sub>4</sub> (85%) | Molarity |
| 2020/4020<br>2030/4030 | 500<br>1000 | 55                                      | 0.04     | 410                                     | 0.3      |
| 2040/4040              | 1000        | 55                                      | 0.04     | 137                                     | 0.1      |

#### Table 10 Preparation for 20 L acid solution, turbo units, 60 usage days

| Instrument      |            | 10 mg/L (C) TIC removal                 |          | 20 mg/L (C) TIC removal                 |          |
|-----------------|------------|-----------------------------------------|----------|-----------------------------------------|----------|
| 4195-           | mg/L TOC   | mL H <sub>3</sub> PO <sub>4</sub> (85%) | Molarity | mL H <sub>3</sub> PO <sub>4</sub> (85%) | Molarity |
| All turbo units | All ranges | 683                                     | 0.5      | 1365                                    | 1.0      |

#### Prepare the persulfate solution

The sodium persulfate solution oxidizes the organic carbon in the sample.

- 1. Add approximately 15 L of DI water to a clean 20-L analyzer container.
- Find the amount of sodium persulfate (MW: 238.10) from Table 11 or Table 12.
   Note: Use only the molarity of sodium persulfate that is specified for the instrument.
- 3. Slowly add the sodium persulfate to the container.
- 4. Dilute with DI water to 20 L.
- 5. Put the cap on the container and mix until the powder fully dissolves (3 to 5 minutes).
- 6. Let the container stand until the solution is clear (approximately 30 minutes).

#### Table 11 Preparation for 20 L persulfate solution, standard units

| 4195/6195-                          | mg/L TOC               | Sodium persulfate (g) | Molarity | Usage days |
|-------------------------------------|------------------------|-----------------------|----------|------------|
| 1010/3010                           | 5                      | 950                   | 0.2      | 90         |
| 1020/3020<br>1050/3050              | 10<br>100              | 1900                  | 0.4      | 90         |
| 1060/3060                           | 200                    | 2380                  | 0.5      | 90         |
| 1030/3030<br>1040/3040<br>1070/3070 | 25<br>50<br>500        | 2860                  | 0.6      | 90         |
| 2000/4000                           | 100                    | 3330                  | 0.7      | 30         |
| 2030/4030<br>2040/4040<br>2070/4070 | 1000<br>1000<br>10,000 | 4280                  | 0.9      | 30         |
| 2060/4060<br>2080/4080              | 5000<br>20,000         | 5710                  | 1.2      | 30         |
| 2010/4010                           | 200                    | 6660                  | 1.4      | 30         |
| 2050/4050                           | 2000                   | 7140                  | 1.5      | 30         |
| 2020/4020                           | 500                    | 7620                  | 1.6      | 30         |

| 4195-     | mg/L TOC | Sodium persulfate (g) | Molarity |  |
|-----------|----------|-----------------------|----------|--|
| 1006/3006 | 10       | 950                   | 0.2      |  |
| 1002/3002 | 2        | 1900                  | 0.4      |  |
| 1005/3005 | 5        |                       |          |  |
| 1007/3007 | 25       | 2850                  | 0.6      |  |
| 1008/3008 | 50       | 5225                  | 1.1      |  |

Table 12 Preparation for 20 L persulfate solution, turbo units, 60 usage days

#### Prepare the zero standard

Use reagent-grade deionized (DI) water, Type I, with less than 50  $\mu$ g/L TOC for the zero standard. Put the zero standard in a clean 4-L analyzer container.

#### Prepare the span standard

Required items:

- Volumetric flask, borosilicate glass (e.g., Pyrex<sup>®</sup>), cleaned with 0.5 M H<sub>3</sub>PO<sub>4</sub>
- Reagent-grade Type I DI water, < 50 µg/L TOC</li>
- Organic compound, ACS grade, from Table 13

KHP or ethylene glycol is a suitable span (calibration) standard for most applications. Do not mix two or more standards together.

- 1. Fill a 1-L volumetric flask ½ full with DI water.
- Measure the amount of the organic compound from Table 13.
   Note: If more than 1 L of standard is prepared, multiply the value accordingly.
- 3. Slowly add the organic compound to the flask.
- 4. Dilute to the mark with DI water and mix fully. *Note: Do not add HCl as a preservative.*
- 5. Put the standard in a clean 4-L analyzer container.

#### Table 13 Preparation for 1 L span standard

| Organic compound | Amount for 100 mg/L C | Amount for 1000 mg/L C |
|------------------|-----------------------|------------------------|
| КНР              | 0.212 g               | 2.12 g                 |
| Ethylene glycol  | 0.233 mL              | 2.33 mL                |
| Ethanol          | 0.242 mL              | 2.42 mL                |
| Methanol         | 0.337 mL              | 3.37 mL                |
| Acetic acid      | 0.250 g               | 2.50 g                 |
| Sucrose          | 0.238 g               | 2.38 g                 |
| 1,4 Benzoquinone | 0.150 g               | 1.50 g                 |
| Urea             | 0.500 g               | 5.00 g                 |

## Plumb the reagent solutions

Install the reagent solutions as shown in Figure 15.

#### Figure 15 Reagent connections

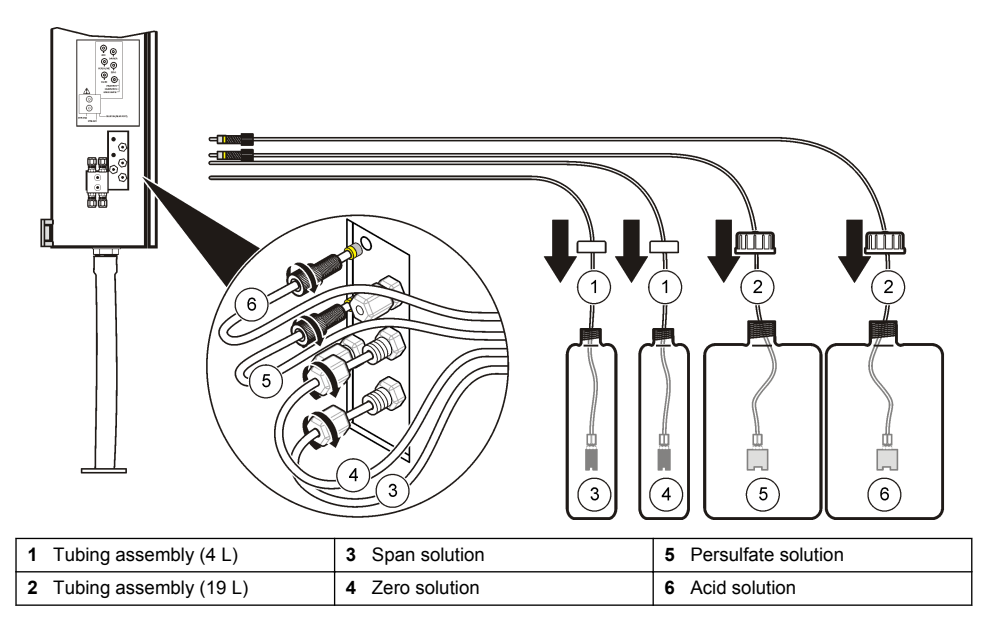

## Turn on the analyzer

Turn on the main AC power to the analyzer.

After a purge, the pumps and UV lamps turn on and the IR detector increases to operating temperature. The analyzer goes online when the IR detector is at operating temperature (50  $^{\circ}$ C).

After a loss of power or a software reboot, the analyzer turns on and a purge is done before the analyzer goes online. To skip the purge, push **ENTER**.

## Start-up checks

- 1. When the display shows "Purging", make sure that the analyzer has the correct range for the intended application.
- 2. Make sure that the sample inlet line(s) is in the zero standard container.
- 3. Let the analyzer operate for 30 minutes.
- 4. Look for any leaks in the analyzer. Fix all leaks.
- 5. Make sure that the reagent weights are at the bottom of the reagent bottles.
- 6. Make sure that there are no bubbles in the small  $(1/_8-inch)$  tubing located to the left of the sparger manifold. Refer to Figure 2 on page 9.

Bubbles in the tubing cause a "NO SPARGER FLOW" fault.

- 7. Make sure that the ½-inch wide vertical chamber located in the sparger manifold is full of bubbles (TOC analyzers only).
- 8. Make sure that there are no bubbles in the small  $(^{1}/_{8}$ -inch) tubing located in the UV reactor manifold.

Bubbles cause a "NO UV FLOW" fault.

- 9. Make sure that the bottom of the GLS U-tube is full of liquid and the liquid flows over the U-tube to the drain. Refer to Figure 2 on page 9.
- **10.** Stop the analyzer. From the main screen, push ▼ until "Stop Analyzer" is shown, then push **ENTER**.

The UV lamps and pumps turn off.

- 11. Make sure that the concentration of the carrier gas decreases to less than 20 ppm.
  - a. From the main screen, push the up arrow two times.
  - b. Push ENTER to keep the Status screen shown.

The carrier gas concentration (ppm) is shown on the display.

If the carrier gas concentration is greater than 20 ppm, the carrier gas is not good, a leak is present or the IR bench is out of calibration.

If the concentration quickly decreases to 0.0 ppm, the IR bench is out of calibration. Contact the manufacturer for service.

12. To identify a carrier gas leak, do the steps in Identify a carrier gas leak on page 65.

## Validate the installation

1. Start the analyzer. From the main screen, push ▼ until "Start Analyzer" is shown, then push ENTER.

The UV lamps and the pumps turn on.

- 2. Close the enclosure doors.
- 3. Let the analyzer operate for 1 hour.
- 4. Do a validation. Refer to Do a validation manually on page 48.
- If the mg/L concentration reading is not ±2% of the value of the span calibration standard, go to Adjust the analyzer on page 30.
- 6. Connect a sample source(s) to the sample inlet(s) and plumb the sample bypass outlet(s). Refer to Plumb the sample line and sample bypass on page 21.

## Adjust the analyzer

Adjust the analyzer if the analyzer fails the initial validation.

- 1. Make sure that the zero standard container is plumbed to the ZERO port.
- 2. Make sure that the span standard container is plumbed to the CALIBRATION port.
- 3. Put the sample inlet tubing in the span standard container.
- 4. Make sure that the reading on the flow meter is within the correct range. Refer to Table 14.
- 5. From the main screen, push the up arrow two times. Push **ENTER** to keep the Status screen shown.

The CO<sub>2</sub> reading is shown on the display.

- Turn the flow adjustment knob until the CO<sub>2</sub> reading on the display is the value shown in Table 14 for the correct line voltage frequency (50 or 60 Hz). Refer to Figure 11 on page 23.
- 7. After 10 minutes, do step 6 again.

Set the carrier gas flow rate to between 30 and 150 cc/minute.

- 8. Record the value shown on the flow meter for reference during maintenance checks.
- 9. Make sure that the CO<sub>2</sub> reading stays in this range for a minimum of 5 minutes.

10. Do a primary span calibration.

- a. Push the down arrow until "Calibration" is shown, then push ENTER.
- b. Push the down arrow until "Primary Span" is shown, then push ENTER.
- c. Complete the instructions on the display.

- **d.** As the span standard has already been measured, push **ENTER** repeatedly to skip the elapsing time and go to the final screen.
- **11.** Put the sample inlet tubing in the zero standard container.
- **12.** Let the CO<sub>2</sub> reading become stable and become less than 30 ppm.
- 13. Do a primary zero calibration.
  - a. Push the down arrow until "Calibration" is shown, then push ENTER.
  - b. Push the down arrow until "Primary Zero" is shown, then push ENTER.
  - c. Complete the instructions on the display.
  - **d.** As the span standard has already been measured, push **ENTER** repeatedly to skip the elapsing time and go to the final screen.
- 14. Connect a sample source(s) to the sample inlet(s) and plumb the sample bypass outlet(s). Refer to Plumb the sample line and sample bypass on page 21.

| UV 4195- / 6195-                            | 1010/<br>3010 | 1020/<br>3020 | 1030/<br>3030 | 1040/<br>3040 | 1050/<br>3050 | 1060/<br>3060 | 1070/<br>3070 | 2000/<br>4000 |
|---------------------------------------------|---------------|---------------|---------------|---------------|---------------|---------------|---------------|---------------|
| Reactor carrier <sup>1</sup><br>(cc/minute) | 55            | 110           | 170           | 160           | 125           | 150           | 175           | 70            |
| Sparger carrier <sup>1</sup><br>(cc/minute) | 200           | 200           | 200           | 200           | 200           | 200           | 200           | 200           |
| Response time (minutes)<br>(T90 at 60 Hz)   | 10            | 8             | 8             | 12            | 12            | 12            | 14            | 10            |
| CO <sub>2</sub> at span<br>(ppm)            | 950           | 950           | 950           | 950           | 950           | 950           | 950           | 9500          |

Table 14 Carrier gas flow rates and response times

<sup>1</sup> Flows are approximate at sea level.

| UV 4195-                                         | 2010/<br>4010 | 2020/<br>4020 | 2030/<br>4030 | 2040/<br>4040 | 2050/<br>4050 | 2060/<br>4060 | 2070/<br>4070 | 2080/<br>4080 |
|--------------------------------------------------|---------------|---------------|---------------|---------------|---------------|---------------|---------------|---------------|
| Reactor carrier <sup>1</sup><br>(cc/minute)      | 140           | 165           | 85            | 75            | 150           | 115           | 95            | 120           |
| Sparger carrier <sup>1</sup><br>(cc/minute)      | 200           | 200           | 200           | 200           | 200           | 200           | 200           | 200           |
| Response time (minutes)<br>(T90 at 60 Hz)        | 10            | 14            | 20            | 13            | 12            | 13            | 16            | 15            |
| CO <sub>2</sub> at span at 50 or 60 Hz<br>(mg/L) | 9500          | 9500          | 9500          | 9500          | 9500          | 9500          | 9500          | 9500          |

<sup>1</sup> Flows are approximate at sea level.

| Line voltage<br>frequency                            | 4195-1002/-3002 | 4195-1005/-3005 | 4195-1006/-3006 | 4195-1007/-3007 | 4195-1008/-3008 |
|------------------------------------------------------|-----------------|-----------------|-----------------|-----------------|-----------------|
| CO <sub>2</sub> at span<br>at 50 Hz<br>(ppm)         | 300 ±30         | 750 ±30         | 800 ±30         | 3100 ±200       | 3400 ±200       |
| CO <sub>2</sub> at span<br>at 60 Hz<br>(ppm)         | 380 ±30         | 950 ±30         | 900 ±30         | 3300 ±200       | 3600 ±200       |
| Carrier gas<br>flow rate <sup>1</sup><br>(cc/minute) | 80              | 80              | 120             | 55              | 100             |

## Select the time, date and language

Select the time, date and language for the display and CSV (comma-separated value) output.

1. Push Ctrl and the down arrow.

The Service screen is shown.

- Push the up arrow. The Setup screen is shown.
- 3. Push ENTER.

The first option in the Setup menu is shown, "Level Criteria".

- 4. Push the up arrow until "Timing" is shown, then push ENTER.
- 5. Push the up arrow until "Times" is shown, then push ENTER.
- 6. Push the up arrow until "Time/Date" is shown, then push ENTER. The Set time screen is shown.
- 7. Use the arrows to scroll through the time and date screens.

| Option      | Description                                                      |
|-------------|------------------------------------------------------------------|
| Set time    | Sets the time of day in 24-hour clock format.                    |
| Set day     | Sets the day of the month.                                       |
| Set month   | Sets the month of the year.                                      |
| Set year    | Sets the year.                                                   |
| Date format | Sets the date format—USA (mm/dd/yy) or International (dd/mm/yy). |

- **8.** Push **ENTER** to change the value on the screen. Asterisks flash on both sides of the value.
- 9. Use the arrows to change the value, then push ENTER.
- **10.** To change the language:
  - a. Do steps 1-3.
  - b. Push the up arrow until "Tolerances" is shown, then push ENTER.
  - c. Push the up arrow until "Language" is shown, then push ENTER.
  - d. Push ENTER.

Asterisks flash on both sides of the value.

e. Use the arrows to select the language, then push ENTER.

# Operation

## Configuration

## Select standard or EPA applications

- 1. Push Ctrl ▼. The Service screen is shown.
- Push ▲.
   The Setup screen is shown.
- 3. Push ENTER.

The first option in the Setup menu is shown, "Level Criteria".

**4.** Push **^** until "Application" is shown, then push **ENTER**.

Asterisks flash on both sides of the value.

 Use the arrow keys to select Standard or EPA, then push ENTER to save. When a dual-stream inlet block is used, select EPA. Do not select USP as USP/EP applications are not supported.

#### Select the number of sample streams

1. Push Ctrl **T**.

The Service screen is shown.

2. Push 📥.

The Setup screen is shown.

3. Push ENTER.

The first option in the Setup menu is shown, "Level Criteria".

4. Push until "Stream" is shown, then push ENTER.

Asterisks flash on both sides of the value.

5. Use the arrow keys to select Single (one stream) or Dual (two streams), then push ENTER to save.

## Schedule validations, calibrations and cleaning

Schedule validations, calibrations and cleanings to occur at intervals or daily.

- · Intervals—start at a specified time and do again at set time intervals
- · Daily-do daily at a specified time on selected days of the week

Schedule blowbacks if a blowback valve is present to clean the sample inlet filter.

1. Push Ctrl 🔽.

The Service screen is shown.

2. Push 📥.

The Setup screen is shown.

3. Push ENTER.

The first option in the Setup menu is shown, "Level Criteria".

- 5. Push ENTER.

The first option in the menu is shown, "Times".

6. Push ENTER.

The first option in the Times menu is shown, "Val time".

7. Use the arrow keys to scroll through the options.

| Option          | Description                                                                                                    |
|-----------------|----------------------------------------------------------------------------------------------------|
| Val time        | Sets the start time for validation.<br>Refer to Select validation, calibration and cleaning options on page 34 for more validation configuration.                       |
| Val interval    | Sets the time interval between validations.                                                                                                    |
| Daily validate  | Selects the days of the week on which a validation is done at the Val time. Select Yes or No for each day of the week. Days set to Yes are selected.                    |
|                 | The Daily validate values are ignored if the Val interval setting is not zero.                                                                                          |
| Cal time        | Sets the start time for calibration.<br>Refer to Auto cal options in Select validation, calibration and cleaning options on page 34 for more calibration configuration. |
| Cal interval    | Sets the time interval between calibrations.                                                                                                    |
| Daily calibrate | Selects the days of the week on which a calibration is done at the Cal time. Select Yes or No for each day of the week. Days set to Yes are selected.                   |
|                 | The Daily calibrate values are ignored if the Cal interval setting is not zero.                                                                                         |
| Clean time      | Sets the start time for a cleaning.<br>Refer to Clean options in Select validation, calibration and cleaning options on page 34 for<br>more cleaning configuration.     |
| Clean interval  | Sets the time interval between cleanings.                                                                                                    |
| Daily clean     | Selects the days of the week on which a cleaning is done at the Clean time. Select Yes or No for each day of the week. Days set to Yes are selected.                    |
|                 | The Daily clean values are ignored if the Clean interval setting is not zero.                                                                                           |
| Blowback off    | Sets the time interval between blowbacks—0 to 999 minutes. Set to 0 to disable blowback function.                                                                       |
|                 | The blowback valve pushes compressed air back through the sample inlet filter to remove any debris that has collected.                                                  |
|                 | The blowback off and on settings only apply if a blowback valve is used.                                                                                                |
| Blowback on     | Sets the time interval that compressed air is blown back through the sample inlet filter—0 to 100 seconds.                                                              |

8. Push ENTER to change the value on the screen.

Asterisks flash on both sides of the value.

9. Use the arrow keys to change the value, then push ENTER to save.

#### Select validation, calibration and cleaning options

#### **A** DANGER

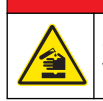

Chemical hazard. Make sure to keep the UV lamps off during cleaning if the cleaning solution can react with UV light and produce harmful gases.

Select the auto validation, auto calibration and auto cleaning options.

1. Push Ctrl **T**.

The Service screen is shown.

2. Push A.

The Setup screen is shown.

3. Push ENTER.
The first option in the Setup menu is shown, "Level Criteria".

4. Push 📥.

"Auto Options" is shown.

5. Push ENTER.

The first option in the menu is shown, "Cal after val".

**6.** Use the arrow keys to scroll through the options.

| Option           | Description                                                                                                    |  |  |  |
|------------------|----------------------------------------------------------------------------------------------------|--|--|--|
| Cal after val    | Enables or disables a calibration to be done automatically after an auto validation fails.<br>Push <b>Enter</b> to select Yes or No. The change is saved when the screen is exited.                                                                                                    |  |  |  |
| Validation tol   | Sets the validation tolerance (%).<br>If the validation result (%) is different by more than the validation tolerance, the analyzer<br>fails validation.                                                                                                    |  |  |  |
| Spill threshold  | Sets the spill threshold (%).<br>If the TOC level is greater than the spill threshold, a cleaning cycle is done for the spill<br>recovery time. After the cleaning cycle, a purge cycle is done, then the analyzer goes<br>online to measure the other sample stream. This lets the analyzer go back to online status<br>as soon as the spill is fixed. |  |  |  |
| Spill recovery   | Sets the spill recovery time—0 to 99 minutes.<br>The spill recovery is the time period that the analyzer stays offline until a spill, as identified<br>by the spill threshold, is fixed.                                                                                                    |  |  |  |
| Clean options    | Sets two cleaning options. Push Enter, then select Yes or No for each option.                                                                                                    |  |  |  |
|                  | <ul> <li>Clean with lamps on—Always set to No. Refer to danger statement.</li> <li>Clean before cal—Set to Yes recommended. When set to Yes, a cleaning is always be done before an auto calibration.</li> </ul>                                                                                                    |  |  |  |
|                  | Push Enter to select Yes or No. The change is saved when the screen is exited.                                                                                                    |  |  |  |
| Auto cal options | Sets what calibration adjustments are done when an auto calibration is done—zero only, span only or zero and span.                                                                                                    |  |  |  |
|                  |                                                                                                    |  |  |  |

7. Push ENTER to change the value on the screen.

Asterisks flash on both sides of the value.

8. Use the arrow keys to change the value, then push ENTER to save.

### Select the amount of time for analyzer phases

1. Push Ctrl **T**.

The Service screen is shown.

2. Push 📥.

The Setup screen is shown.

3. Push ENTER.

The first option in the Setup menu is shown, "Level Criteria".

- 5. Push ENTER.

The first option in the menu is shown, "Times".

- 6. Push ▲. "Periods" is shown.
- 7. Push ENTER.

The first option in the Periods menu is shown, "Pre zero period".

8. Use the arrow keys to scroll through the options.

| Option                       | Description                                                                                                    |  |
|------------------------------|----------------------------------------------------------------------------------------------------|--|
| Pre zero period              | Sets the amount of time the analyzer is switched to the Zero standard inlet (Zero port) before a zero baseline is started—1 to 60 minutes.                                                                                          |  |
| Pre span period              | Sets the amount of time the analyzer is switched to the Span standard inlet (Calibration port) before an auto span calibration is started—1 to 60 minutes.                                                                          |  |
| Clean period                 | Sets the amount of time the analyzer is cleaned during an auto cleaning (or auto calibration mode if enabled during an auto calibration)—1 to 60 minutes.                                                                           |  |
| Purge period                 | Sets the amount of time of a purge cycle—2 to 60 minutes.<br>A purge cycle removes any liquid from the analytical system before that analyzer is put<br>online.                                                                     |  |
|                              | A purge is done after a calibration or validation, auto cleaning or a single (grab) sample analysis.                                                                                                    |  |
| Stream 1 period <sup>1</sup> | <ol> <li>Sets the amount of time the analyzer measures sample stream 1—0 to 999 minutes.<br/>Select 0 to stop measurements on sample stream 1.</li> <li>Note: The stream period 1 and 2 do not include the purge period.</li> </ol> |  |
| Stream 2 period <sup>1</sup> | <b>n 2 period</b> <sup>1</sup> Sets the amount of time the analyzer measures sample stream 2—0 to 999 minut Select 0 to stop measurements on sample stream 2.                                                                       |  |
|                              |                                                                                                    |  |

- <sup>1</sup> Only available when a dual stream analyzer is selected.
- 9. Push ENTER to change the value on the screen.

Asterisks flash on both sides of the value.

10. Use the arrow keys to change the value, then push ENTER to save.

### Select the level criteria for alarms and analog output ranges

1. Push Ctrl **T**.

The Service screen is shown.

2. Push 📥.

The Setup screen is shown.

3. Push ENTER.

The first option in the Setup menu is shown, "Level Criteria".

4. Push ENTER.

The first option in the menu is shown, "Alarm level 1".

5. Use the arrow keys to scroll through the options.

| Option           | Description                                                                                                    |  |
|------------------|----------------------------------------------------------------------------------------------------|--|
| Alarm<br>level 1 | Sets the Alarm level 1 setpoint.<br>When the TOC (or TC) reading is greater than the Alarm level 1 setpoint, Alarm level 1 is active.<br>Alarm level 1 and 2 are rising level, unlatched alarms. |  |
| Alarm<br>level 2 | Sets the Alarm level 2 setpoint.<br>When the TOC (or TC) reading is greater than the Alarm level 2 setpoint, Alarm level 2 is active.                                                            |  |
| Inhibit<br>level | Sets the inhibit level setpoint.<br>The inhibit level is a TOC percentage of the full scale range of the analyzer. To disable this feature, enter 0%.                                            |  |
|                  | If the inhibit level setpoint is exceeded at the time of a scheduled calibration, validation or cleaning, the calibration, validation or cleaning cycle does not occur.                          |  |
|                  | Use this feature to continue monitoring a high carbon concentration even if a calibration, validation or cleaning is scheduled.                                                                  |  |
|                  |                                                                                                    |  |

|                                                                                                    | Option                                                                                                    | Description                                                                                                    |  |
|----------------------------------------------------------------------------------------------------|----------------------------------------------------------------------------------------------------|----------------------------------------------------------------------------------------------------|--|
|                                                                                                    | Range<br>Change                                                                                                    | Sets the Range Change percentage. The Range Change percentage only applies when Range Select is set to Auto ranging.<br><b>Note:</b> The term range in this section applies only to the analog output range and not to the actual TOC range of the analyzer.                                                                                                    |  |
|                                                                                                    |                                                                                                    | When the TOC reading increases, the analog output range goes up one level (e.g., R1 to R2) when the TOC reading is the range change percentage of the current analog output range. For example, if the Range Change is 90% and the analog output range is 0 to 1000 ug/L, the analog output range changes up when the TOC reading is 900 ug/L (90% of 1000) or more.                                                         |  |
|                                                                                                    |                                                                                                    | When the TOC reading decreases, the analog output range goes down one level (e.g., R2 to R1) when the TOC reading is the Range Change percentage minus 5% of the analog output range that is the next level down. For example, if the Range Change is 90% and the analog output range of the next level down is 0 to 1000 ug/L, the analog output range changes down when the TOC reading is 850 ug/L (85% of 1000) or less. |  |
|                                                                                                    | Range<br>Select                                                                                                    | Sets the analog output range (R1–R4) for the two analog outputs (CH1 and CH2)—Fixed range or Auto range.                                                                                                    |  |
|                                                                                                    |                                                                                                    | Fixed range—Typically used. The analog output range stays in the selected range (e.g., R4). The other three ranges are not used (e.g., R1, R2 and R3). The main screen shows the current analog output range.                                                                                                    |  |
|                                                                                                    |                                                                                                    | Auto range—Not typically used. The selected analog output range automatically changes between R1, R2, R3 and R4 based on the current TOC (or TC) reading and Range Change setting.                                                                                                    |  |
| If Auto range is selected, set one of the analog outputs to Range ID and the other<br>TOC reading options (Live mg/L, Zero mg/L or Latched mg/L) to identify the TOC<br>to Set a condition to each the analog output on page 37. |                                                                                                    |                                                                                                    |  |
|                                                                                                    | To calculate the TOC reading using the current values (4-20 mA) on the two analog outputs                                                                                    |                                                                                                    |  |
|                                                                                                    | <ol> <li>Use the Range ID value (mA) to identify the current analog output range (i.e. R1 or R<br/>Refer to Set a condition to each the analog output on page 37.</li> </ol> |                                                                                                    |  |
|                                                                                                    | <ol> <li>Identify the TOC reading range (i.e. 0 to 2,000 ug/L) of the current analog output range.<br/>Refer to Output Ranges</li> </ol>                                     |                                                                                                    |  |
|                                                                                                    | <ol> <li>Divide the TOC reading range (i.e. 2,000 ug/L) by 16 mA. 16 mA is the difference be 20 mA and 4 mA.</li> </ol>                                                      |                                                                                                    |  |
| <ol> <li>Subtract the current value of the analog output that is set to a TOC reading (i.e. 12 from 20 mA.</li> </ol>                                                                                                    |                                                                                                    | <ol> <li>Subtract the current value of the analog output that is set to a TOC reading (i.e. 12 mA)<br/>from 20 mA.</li> </ol>                                                                                                    |  |
| <b>5.</b> Multiple the two results to get the TOC reading.                                                                                                    |                                                                                                    | 5. Multiple the two results to get the TOC reading.                                                                                                    |  |
| For example, CH1 is set to the Range ID and is at 4 mA = R1. CH2 is set to a TO is at 12 mA.                                                                                                    |                                                                                                    |                                                                                                    |  |
|                                                                                                    |                                                                                                    | If R1 is 0 to 2,000 ug/L, divide 2000 by 16. Then, multiply the result by 12 mA. The result is 1000 ug/L.                                                                                                    |  |
|                                                                                                    | Output<br>Ranges                                                                                                    | Sets the TOC ranges of the four analog output ranges (e.g., 0 to 1000 ug/L)—Output range 1 (R1), Output range 2 (R2), Output range 3 (R3) and Output range 4 (R4). The TOC ranges cannot be greater than the range of the analyzer. Make sure that the TOC range increases from R1 to R4.                                                                                                    |  |
| 6.                                                                                                    | Push ENTER to change the value on the screen.                                                                                                    |                                                                                                    |  |
|                                                                                                    | Asterisks flash on both sides of the value.                                                                                                    |                                                                                                    |  |
| 7.                                                                                                    | Use the arrow keys to change the value, then push ENTER.                                                                                                    |                                                                                                    |  |

## Set a condition to each relay and analog output

#### Set a condition to each the analog output

When one or both analog output connectors are used, set the analog output connector(s) that is used to an analyzer condition or reading to. Refer to Connect the analog outputs (optional) on page 19.

### 1. Push Ctrl V.

The Service screen is shown.

### 2. Push 📥.

The Setup screen is shown.

3. Push ENTER.

The first option in the Setup menu is shown, "Level Criteria".

- 5. Push ENTER.

The first option in the Mapping menu is shown, "Map Analogs".

6. Push ENTER.

The first option in the Map Analogs menu is shown, "CH1".

7. Use the arrow keys to scroll through the options.

| Option       | Description                                                                                                    |  |
|--------------|----------------------------------------------------------------------------------------------------|--|
| Slope        | Sets the current value (4-20 mA) at the analog output to change linearly according to the rate of change of the current concentration (mg/L per second). A change of $\pm 1$ results in a $\pm 0.016$ mA change in the current value.<br>The rate of change range is -500 to +500. When the rate of change is -500, the current value is 4 mA. When the rate of change is 0, the current value is 12 mA. When the rate of change is 20 mA. |  |
| Temperature  | Sets the current value (4-20 mA) at the analog output to change linearly according to the temperature of the IR detector flow cell. A change of $\pm 1$ °C results in a $\pm 0.16$ mA change in the current value.<br>The temperature range is 0 to 100 °C (32 to 122 °F).<br>0 °C (32 °F) = 4 mA, 50 °C (122 °F) = 12 mA, 100 °C (212 °F) = 20 mA                                                                                         |  |
| Live mg/L    | Sets the current value (4-20 mA) at the analog output to change linearly according to the TOC (or TC) reading, even when the analyzer is offline (e.g., during a purge, cleaning or calibration).<br>The TOC range is the current analog output range (Rx), which is shown on the main screen and selected by the user. Refer to Select range in Select the level criteria for alarms and analog output ranges on page 36.                 |  |
| Gas ppm      | Sets the current value (4-20 mA) at the analog output to change linearly according to the $CO_2$ concentration in the IR detector (ppm).<br>The concentration range is from zero to full scale (1,000 or 10,000 ppm).                                                                                                    |  |
| Zero mg/L    | Sets the current value (4-20 mA) at the analog output to change linearly according to the TOC (or TC) reading when the analyzer is online. The analog output is 0 mA when the analyzer is offline.<br>The TOC range is the current analog output range (Rx), which is shown on the main screen and selected by the user. Refer to Select range in Select the level criteria for alarms and analog output ranges on page 36.                |  |
| Latched mg/L | Sets the current value (4-20 mA) at the analog output to change linearly according to the TOC (or TC) reading and holds the last valid online reading when the analyzer is taken offline.<br>The TOC range is the current analog output range (Rx), which is shown on the main screen and selected by the user. Refer to Select range in Select the level criteria for alarms and analog output ranges on page 36.                         |  |
| Fault ID     | Sets the current value (4-20 mA) at the analog output to change according to the operating status of the analyzer.<br>Online = 4 mA, Out of service (offline) = 8 mA, Maintenance event = 12 mA and Fault event = 16 mA                                                                                                    |  |
| Range ID     | Sets the current value (4-20 mA) at the analog output to change according to the selected analog output range (R1–R4). Only set the analog output to Range ID if the analog output range is set to Auto. Refer to Range select in Select the level criteria for alarms and analog output ranges on page 36<br>R1 = 4 mA, R2 = 8 mA, R3 = 12 mA and R4 = 16 mA                                                                              |  |
|              | For example: If R2 is the current analog output range, the current value on the analog output is 8 mA.                                                                                                    |  |

8. Push ENTER to change the value on the screen.

Asterisks flash on both sides of the value.

- 9. Use the arrow keys to change the value, then push ENTER to save.
- 10. Push 📥.

"CH2" is shown.

11. Do steps 7–9 again to configure CH2.

### Set a condition to each analog output for the EPA

For EPA drinking water applications, map the analog outputs to:

- CH 1—Latched mg/L 1 (Stream 1)
- CH 2—REM % (Stream 2)

In EPA mode, the stream number is added to the TOC mg/L options (e.g., Latched mg/L 1 and Latched mg/L 2) and REM % is available as an option.

#### Set a condition to each output relay

When one or more relay connectors are used (S1–S5), set the relay connector(s) to an analyzer event or status. Refer to Connect the relays (optional) on page 17.

Each relay may be selected as normally energized or normally de-energized. For example, if relay S1 is set to Alarm 1 and selected as energized, the relay coil is energized when Alarm 1 occurs.

1. Push Ctrl **T**.

The Service screen is shown.

2. Push 📥.

The Setup screen is shown.

3. Push ENTER.

The first option in the Setup menu is shown, "Level Criteria".

- 4. Push until "Mapping" is shown.
- 5. Push ENTER.

The first option in the Mapping menu is shown, "Map Analogs".

- 6. Push until "Map Relays" is shown.
- 7. Push ENTER.

The first option in the Map Relays menu is shown, "Relay S1".

8. Use the arrow keys to scroll through the options.

| Option  | Description                                                                                                    |  |  |
|---------|----------------------------------------------------------------------------------------------------|--|--|
| Alarm 1 | Sets the relay to Alarm 1.<br>Alarm 1 and Alarm 2 are rising level, unlatched alarms.                                                                                                    |  |  |
| Alarm 2 | Sets the relay to Alarm 1.                                                                                                    |  |  |
| Online  | Sets the relay to the online operating status.<br>The online operating status indicates that the analog outputs are representative of the current TOC reading.                                                                                                    |  |  |
|         | When set to a relay, the online status lets DCS systems know when the analog output is representative of the current TOC reading. This is necessary because if the analyzer is not currently measuring the sample stream, the analog output may be latched to the last valid TOC reading when it was measuring the sample. The online relay will not be in its TRUE status during this time. Also, when the analog output has been set to Live mg/L, the output will reflect whatever is being measured. |  |  |
| Offline | Sets the relay to the offline operating status.<br><b>Note:</b> The analyzer is offline during warm up, when in the service menu, during a purge, cleaning, calibration or validation cycle or when a grab sample is measured.                                                                                                    |  |  |

| Option                                        | Description                                                                                                    |  |
|-----------------------------------------------|----------------------------------------------------------------------------------------------------|--|
| Maintenance                                   | Sets the relay to maintenance events.<br>The relay is active when any of the maintenance events occur.                                             |  |
| Fault                                         | Sets the relay to fault events.<br>The relay is active when any of the fault events occur.                                                         |  |
| Stream 1                                      | Sets the relay to Stream 1.<br>The relay is active when Stream 1 is selected.                                                                      |  |
|                                               | Note: On available on dual stream analyzers.                                                                                                    |  |
| Sample                                        | Sets the relay to a true or false sample.<br>True sample— when the analyzer is any phase of measurement of a true sample, including a purge phase. |  |
|                                               | False sample— when in any phase of cleaning, calibration, validation or grab sample measurement, or when the analyzer is offline.                  |  |
| Мхх                                           | Sets the relay to an individual maintenance event—M05, M06, M07, M09 or M11.                                                                       |  |
| Fxx                                           | Sets the relay to an individual fault event—F01, F02, F03 or F04.                                                                                  |  |
| Push ENTER to change the value on the screen. |                                                                                                    |  |

Asterisks flash on both sides of the value.

- 10. Use the arrow keys to change the value, then push ENTER to save.
- 11. When "Sx Energized?" is shown, select Yes or No. To change the value, do steps 9-10.

When main power to the analyzer is off, a normally energized relay indicates the condition (e.g. Alarm 1 or Online).

An illuminated LED indicates an energized relay. In either condition (energized or de-energized), both normally open and normally closed contacts are available.

12. Push 📥

9.

"Relay S2" is shown.

**13.** Do steps 7–9 again until all the relay connectors used are configured.

#### Set a condition to each output relay for the EPA

For EPA use with drinking water analyzers, set a relay(s) to the EPA P/F option. In EPA mode, relays can be set to EPA P/F (pass/fail criteria).

The relay holds the pass/fail criteria even when the analyzer is offline.

#### Set a condition to the input relay

When the input relay connectors is used (SW1), set the relay connector to an analyzer condition. Refer to Connect the relays (optional) on page 17.

Close or open the contacts of the input relay for 3 seconds to toggle the analyzer condition from one condition to the other. The condition can only be toggled back after 3 seconds. To enable this function, enable SW1 in the Service menu. Refer to Change the input status on page 70.

1. Push Ctrl T.

The Service screen is shown.

Push —.

The Setup screen is shown.

### 3. Push ENTER.

The first option in the Setup menu is shown, "Level Criteria".

#### 5. Push ENTER.

The first option in the Mapping menu is shown, "Map Analogs".

6. Push ▲ until "Map Relays" is shown.

### 7. Push ENTER.

The first option in the Map Relays menu is shown, "Relay S1".

- 8. Push until "?" is shown, then push ENTER.
- 9. Use the arrow keys to scroll through the options.

| Option                     | Description                                                                                                    |  |
|----------------------------|----------------------------------------------------------------------------------------------------|--|
| Start/Stop                 | Sets the relay to start the analyzer (close contacts) or stop the analyzer (open contacts).                                                                     |  |
| Auto clean                 | Sets the relay to start an auto cleaning (close contacts). The analyzer goes back online when the cleaning is done.                                             |  |
| Auto val                   | Sets the relay to start an auto validation (close contacts). The analyzer goes back online when the calibration is done. \\                                     |  |
| Auto cal                   | Sets the relay to start an auto validation (close contacts). The analyzer goes back online when the validation is done.                                         |  |
| Toggle stream <sup>1</sup> | Sets the relay to toggle the selected stream from the stream that is not currently selected (close contacts) to the previously selected stream (open contacts). |  |
| STR1 latched <sup>1</sup>  | Sets the relay to keep Stream 1 selected (close contacts) or let the analyzer select the stream (open contacts).                                                |  |
| STR2 latched <sup>1</sup>  | Sets the relay to keep Stream 2 selected (close contacts) or let the analyzer select the stream (open contacts).                                                |  |
|                            |                                                                                                    |  |

<sup>1</sup> Dual stream analyzer only.

10. Push ENTER to change the value on the screen.

Asterisks flash on both sides of the value.

11. Use the arrow keys to change the value, then push ENTER to save.

#### **Configure serial communications**

If the optional communication card is installed, select the serial communications protocol and protocol settings.

1. Push Ctrl **T**.

The Service screen is shown.

2. Push 📥.

The Setup screen is shown.

3. Push ENTER.

The first option in the Setup menu is shown, "Level Criteria".

- **4.** Push **A** until "Serial" is shown.
- 5. Push ENTER.

The first option in the Serial menu is shown, "Protocol".

6. Use the arrow keys to scroll through the options.

| Option   | Description                                                                                                    |
|----------|----------------------------------------------------------------------------------------------------|
| Protocol | Sets the communications protocol—CSV, X3.28, 8811 or Modbus RTU.<br>CSV—outputs data logging and comma separated values. CVS protocol is used for monitoring<br>only. Refer to Table 15 and CSV output on page 85.                                  |
|          | X3.28—for Manufacturer Service Representative use only.                                                                                                    |
|          | 8811—for connection to an 8811 multi-stream sequencer                                                                                                    |
|          | Modbus RTU—Industrial Standard Protocol. For more information about the Modbus Protocol, go to the Schneider Automation website at www.modicon.com and/or order the Modicon Modbus Protocol Reference Guide from Modicon (part number PI-MBUS-300). |

| Option       | Description                                                                                                    |
|--------------|----------------------------------------------------------------------------------------------------|
| CSV period   | Sets the time in seconds between the output of CSV data from the serial port—2 to 3600 seconds. This option is only available when CSV is selected for protocol.                                                       |
| Address      | Sets a multidrop address for the analyzer. This option is only available when X3.28 or Modbus RTU is selected for protocol. Each analyzer must have a different address. If no multidrop addressing is used, set to 0. |
| Float format | Sets the word order used by Modbus to represent real numbers (floating point numbers). This option is only available when Modbus RTU is selected for protocol.                                                         |

7. Push ENTER to change the value on the screen.

Asterisks flash on both sides of the value.

8. Use the arrow keys to change the value, then push ENTER to save.

#### Table 15 Communication settings

| Baud | Parity | Number of data bits | Stop bit |
|------|--------|---------------------|----------|
| 9600 | none   | 8                   | 1        |

#### Change the tolerance settings (not recommended)

NOTICE

The tolerance settings affect analyzer performance. The manufacturer recommends that tolerance settings not be changed from the factory settings.

1. Push Ctrl V.

The Service screen is shown.

2. Push A.

The Setup screen is shown.

3. Push ENTER.

The first option in the Setup menu is shown, "Level Criteria".

- **4.** Push ▲ until "Tolerances" is shown.
- 5. Push ENTER.

The first option in the Series menu is shown, "Zero tolerance".

6. Use the arrow keys to scroll through the options.

| Description                                                                                                    |  |
|----------------------------------------------------------------------------------------------------|--|
| Sets the permitted $\text{CO}_2$ ppm variation (±) for an auto zero calibration.                                                                                                    |  |
| Sets the permitted $\text{CO}_2$ ppm variation (±) for an auto span calibration.                                                                                                    |  |
| Sets the Maint % Primary percentage.<br>If the difference between the current calibration and the primary calibration is more than<br>the Maint % Primary percentage, a maintenance event occurs.                                                                                                    |  |
| Sets the Fault % Primary percentage.<br>If the difference between the current calibration and the primary calibration is more than<br>the Fault % Primary percentage, a fault event occurs.                                                                                                    |  |
| Sets the numbers of sample readings that are used to calculate the moving average reading—low, medium, high, very high or adaptive. Adaptive is the recommended setting. Refer to Table 16.<br>The Averaging setting is selected on the IR gas averaging screen, which is shown after the passcode is entered. |  |
|                                                                                                    |  |

| Option         | Description                                                                                                    |
|----------------|----------------------------------------------------------------------------------------------------|
| Maint Pressure | Sets the maintenance event threshold for UV reactor pressure.<br>If the UV reactor pressure is greater than the Maint Pressure value, a maintenance event occurs.                                                                                                    |
| Fault Pressure | Sets the fault event threshold for UV reactor pressure.<br>If the UV reactor pressure is greater than the Fault Pressure value, a fault event occurs.                                                                                                    |
|                | <b>Note:</b> A pressure sensor measures the pressure at the UV reactor manifold. When the pressure increases to greater than the threshold pressure, the analyzer automatically stops the pumps to prevent damage to the carrier gas system caused by the corrosive liquids in the analyzer. |

7. Push ENTER to change the value on the screen.

Asterisks flash on both sides of the value.

8. Use the arrow keys to change the value, then push ENTER to save.

| Option    | Sampling mode               |  |
|-----------|-----------------------------|--|
| Low       | 4 samples every 2 seconds   |  |
| Medium    | 0 samples every 10 seconds  |  |
| High      | 40 samples every 20 seconds |  |
| Very high | 80 samples every 40 seconds |  |
| Adaptive  | Adaptive filter             |  |

### Table 16 Averaging options

### Change model and range

NOTICE

When the model and range are changed, all user-entered setting and calibration values are set to the factory defaults.

Before the model and range are changed, record:

- All user-selected settings
- The zero and span values for the two analog outputs (CH1 and CH2)

The zero and span values for the analog outputs are recorded on the Output Adjust screens in the Service menu.

1. Push Ctrl **T**.

The Service screen is shown.

2. Push 📥.

The Setup screen is shown.

3. Push ENTER.

The first option in the Setup menu is shown, "Level Criteria".

- 5. Use the arrow keys select the model number and unit of measure, then push ENTER to save.
- 6. After the automatic reboot, enter the recorded zero and span values for CH1 and CH2 in Output Adjust in the Service menu.

Typically when a different analyzer is selected, it is necessary to configure the hardware again. Refer to Hardware configuration on page 83.

# Calibration

### Calibration overview and options

**Note:** In this manual, TOC is expressed in  $\mu g/L$  while  $CO_2$  concentrations are expressed in ppm. The analyzer supports primary, manual, automatic and multi-point calibration.

Primary and manual calibrations are identical in operation. Do a primary calibration after a new peristaltic tube or lamp has been installed.

The three forms of multi-point calibrations are detailed in the Multi-point Calibrations section of this manual.

The analyzer is calibrated by measuring and storing the CO<sub>2</sub> gas ppm produced by at least two known TOC standards. A calibration set may be represented by at least two points on a graph of ppm CO<sub>2</sub> versus a zero and a span ( $\mu$ /L TOC) so that a straight line interpolation and extrapolation can be done between the points. The lower point is defined by the gas ppm x<sub>1</sub> produced when DI water is applied to the analyzer. This defines the point (0, y<sub>1</sub>) and is called the baseline. The higher point (x<sub>2</sub>, y<sub>x</sub>) is the span reading, though it is not always done at the full scale of the analyzer.

The slope of the interpolated/extrapolated line is the gain of the analyzer in ppm/ $\mu$ /L (gas/TOC). Refer to Figure XX. The slope is given by the equation:

Gain =  $y_2 - y_1/x_2$ 

For example, if a 0-1000  $\mu$ /L analyzer is calibrated with 800  $\mu$ /L, the calibration is defined as (0,25) and (800, 7602). This gives a gain of (7602-25)/800, i.e., 9.475 ppm/ $\mu$ /L. The gain of each analyzer slowly varies with time as the peristaltic pump tubing and the UV lamps get older. Following any manual calibration or auto-calibration, this aging can be identified by the % in the Pri v cal screen. An online TOC measurement of a sample is produced by measuring the CO<sub>2</sub> gas ppm and using the straight line to mathematically look up the TOC  $\mu$ /L. If the calibration set (0, y<sub>1</sub>) and (x<sub>2</sub>, y<sub>2</sub>) are used as the two point active calibration.

Online sample TOC (mg/L) =  $(y_x-y_1) * x_2/(y_2 - y_1)$  where  $y_s$  is the CO<sub>2</sub> ppm produced by the sample.

At any point in time, four distinct calibrations are stored separately in the analyzer database. Only one calibration is used at any time to calculate the online TOC  $\mu$ /L.

The primary, manual and auto calibrations are two point calibrations as described above. Minor variations of the data points will exist due to tolerances. These calibrations should yield the same gain (slope).

The fourth calibration is a multiple point calibration that uses measurements of  $CO_2$  produced by more than two standards, one of them always being the zero.

### Primary and Manual calibration

Primary and Manual Calibration are identical supervised calibrations that are run by the operator. The distinction between the two is that a primary calibration should be performed only after the peristaltic or lamp has been replaced, when the analyzer will have the best performance and theoretical gain. A successful primary calibration will automatically update the manual calibration data set as well as the primary calibration data set.

### Auto calibration

This scheduled calibration sequence is automatically carried out by the analyzer. Zero and span standards are automatically drawn from the ports as required, to determine the auto-calibration data set. A successful auto-calibration will become the active calibration.

### Active calibration

This is the calibration data set used to calculate the TOC during an online TOC measurement. The primary, manual, autocalibration or multipoint calibration may be manually set to be the active calibration.

The successful completion of any type of calibration will result in that calibration being used as the active calibration and the entry in the Manual Control/Active Cal screen will be changed to reflect the type of calibration just completed.

### Active versus primary calibration % (Prim v cal)

This is the ratio of the gains of the active calibration set to the gain of the primary calibration set expressed as a percentage. The deviation from 100% will identify the change in the analyzer gain.

If the active calibration set gain

 $g_a = (y_{2a} - y_{1a})/x_{2a}$ is compared to the primary gain

 $g_p = (y_{2p} - y_{1p})/x_{2p}$ as a percentage, the result is

 $100^{*}g_{a}/g_{p} = 100^{*} x_{2p}^{*} (y_{2a} - y_{1a})/x_{2a}^{*} y_{2p} - y_{1p})$ 

After a primary calibration, this percentage will always be 100% because the active calibration is the primary calibration. If manual calibration is selected, it will still be 100% as the primary calibration copies to the manual calibration set. Only following the next calibration will the result be different. Thus a relative percent degradation of the performance can be determined and maintenance or fault events flagged to the operator. See Figure XX.

### Calibration screen

Push ENTER while in the Calibration screen to display the calibration data set in use. When one of the three multi-point calibrations is selected, the screen shows the type of calibration and scrolls through each of the calibration points in use. An example follows of information that a screen might show.

#### Calibration

#### 0 µg/l 1000 µg/l

#### 19 ppm 950 ppm

The two gas ppm values shown are the current readings for zero (19 ppm) and span (950 ppm). Push ENTER again to select the calibration options.

#### Manual zero calibration

Push ENTER while in the Calibration menu. The first submenu in the Calibration menu is the Manual zero menu. The information in bold appears on the display screen. **Manual Zero** 

- 1. Push ENTER to select Manual Zero and move to a prompt screen.
- Push ENTER. The screen shows the apparent TOC using the prior calibration, the pre zero countdown timer from the pre zero period, and the prior zero TOC μg/L.
   20 μg/l 285s

Last 0.0 µg/l

3. Push the up arrow to display the equivalent screen displaying ppm CO $_2$  instead of  $\mu$ g/L TOC. 20 ppm STAB

#### Last 17 ppm

 Push ENTER. This selects valves V1 and V2 and places the analyzer in an offline status, drawing water from the zero inlet port. The display changes, as shown.
 20 ppm 295s

#### Last 17 ppm

- 20 ppm is the current gas CO<sub>2</sub> ppm in the current calibration.
- · 295s is the current seconds in the countdown (from the pre-zero period).
- Last 17 ppm is the prior calibration zero water gas CO<sub>2</sub> ppm.
- 5. After the pre-zero period, the analyzer shows the CO2 gas reading and a message indicating whether or not the reading is stable. Push ENTER to move to the next screen. The analyzer automatically detects the criteria for stability and shows STAB. However, the user is responsible for determining that the zero is sufficiently stable to proceed. A longer exposure to DI water creates a better zero calibration. This is especially true when the analyzer has been exposed to high concentrations of TOC immediately prior to gas calibration.

- 6. When the ppm  $CO_2$  or  $\mu g/L$  TOC reading becomes stable, push ENTER to lock the signal in the analyzer and show a fixed screen that shows the live ppm  $CO_2$  reading and prior zero ppm  $CO_2$  reading.
- Push CTRL then ENTER to go back to the prior screen and allow repeated update of the zero. A
  manual zero will automatically result in the active calibration being a manual calibration.

### Manual Span Calibration

Push the up arrow from the Manual zero menu to enter the Manual Span calibration menu. **Note:** The span value is not necessarily the full scale span, but is the value of the span calibration standard. The displayed values (in ppm,  $\mu g/L$  and mg/L) may not match your analyzer.

- 1. Push ENTER to select Manual Span and proceed to the calibration standard value screen.
- 2. Push ENTER to progress to the prompt screen to make sure the standard is connected to the calibration port.
- Push ENTER. The screen shows the apparent TOC using the prior calibration, the pre span countdown timer, and the prior span TOC μg/L.
   Push the up arrow to display the equivalent screen displaying ppm CO<sub>2</sub> instead of μg/L TOC.
- 4. After the pre span countdown is completed, the analyzer displays the TOC µg/L reading and prompts to push the ENTER button when stable. For accurate calibration, high range analyzers benefit from long exposure to the span standard. The stability is tested before determining the result. However, the user is responsible for determining when the reading is stable. During this period, push ENTER to progress to the next screen.
- Push ENTER to store the result of the calibration in the analyzer data base. A comparison screen between the live ppm and the span ppm results.
   At this point the manual calibration is made the active calibration is a Calibration is a calibration.

At this point the manual calibration is made the active calibration, i.e., Cal to use is set to Manual.

6. Push ENTER to produce a final screen that displays the comparison of the calibration set with the primary calibration data set.

### Primary Zero/Primary Span Calibration

Perform a primary zero and primary span calibration only when the pump tubing and/or lamp has been replaced. This allows progressive degradation of the tubes and lamps to be monitored.

A primary zero and primary span calibration follows a similar sequence of menu prompted operations as were displayed during manual zero and manual span calibration.

The difference between the two calibrations (Manual zero/Manual span and Primary zero/Primary span) is that the calibration set obtained during Primary zero/Primary span calibration is copied to two locations, while Manual zero/Manual span calibration set is copied to only one location.

Immediately following a primary zero or primary span calibration, the primary calibration is made the active calibration, i.e., Manual Control/Active Cal is set to Primary.

### Autocal Standard Screen

The value shown on the Autocal Standard screen is the concentration of the standard that will be supplied to the calibration port and used during an auto calibration and auto validation. The concentration value on the screen may be changed as follows:

- 1. Push ENTER.
- 2. Flashing asterisks will appear on either side of the displayed value. Use the up or down arrow to change the value.
- 3. Push ENTER when the desired value is displayed to enter the value in memory.

### **Multi-point calibrations**

These are operator supervised calibrations using between 2 and 10 non-zero TOC standards. The Multi-point add, Multi-point delete, Multi-point update, and Multi-point zero operations are used to perform the Multi-point calibration. There is only one set of multi-point calibration data. The way the calibration data is used during an online measurement is different for each of the options selected in the Manual control/Active cal selection screen.

The multi-point calibration data set consists of a zero point  $(0,y_1)$  and up to ten non zero  $\mu g/L$  calibration span points,  $(x_2, y_2)$ ,  $(x_3, y_3)$ .......  $(x_{11}, y_{11})$ . Menu entries are provided to add points, delete points, update points. The initial default entries in the multi-point calibration set are 0%, 10%, 25%, 50% and 100% of the full scale of the analyzer. For example, for the 1000  $\mu g/L$  unit the points are  $(0, y_1)$ ,  $(100, y_2)$ ,  $(250, y_3)$ ,  $(500, y_4)$ ,  $(1000, y_5)$ . The  $y_n$  gas CO<sub>2</sub> values are by default automatically chosen to define a perfectly linear graph. If a multi-point calibration set is selected as the active calibration, either manually or by performing any multi-point calibration, the Pri v Cal screen will only reflect the calculation based on the most recent calibration point measured and the multipoint zero.

#### Segmented

When this option is selected, the multi-point zero and the non zero multi-point standards will be used to calculate the TOC using a piece point linear representation.

#### TOC added

If the standards used for the TOC added calibration are analyzed after the calibration online, the TOC reported will be offset by the reagent water blank.

When this option is selected, the multi-point zero is not used. Only the non zero TOC calibration points are used to calculate the best-fit straight line calibration.

This line is used to calculate the reagent water blank and its associated ppm  $CO_2$  value. A TOC added calibration is useful when calibrating a low range analyzer when the unknown carbon impurity in the DI water is significant.

### Fitted

When this option is selected the multi-point zero and the multi-point TOC standards will be used to calculate the TOC using the best-fit straight-line calibration.

#### Multi-point add

For a point to be added to a multi-point calibration, the TOC standard must be specified and a calibration performed with this standard to get the corresponding  $CO_2$  gas concentration. This procedure is similar to a manual calibration, except that the display returns to the edit  $\mu$ g/L screen. This way, after the initial point has been added, subsequent points may be entered. A new TOC value must not duplicate an existing entry and be at least 10% different from an existing entry. Points may be entered in any order. Following a successful calibration of a point, the entry is added to the calibration set and ordered from low to high.

#### Multi-point delete

A calibration point in the multi-point calibration set may be deleted. This is useful if the calibration point is bad or no longer required and the user does not wish to update the calibration point. Passcode entry is required to prevent inadvertent deletion. It is not possible to delete the last two points in the set or the zero point as a zero and span must always be retained.

#### Multi-point update

This procedure allows the re-calibration of existing calibration points. The screen sequence is similar to the manual calibration.

#### Multi-point zero

This procedure allows the zero in the multi-point calibration set to be established for segmented and fitted Active Cal selections. The screen sequence is similar to the manual zero procedure.

## Validation

Do a validation to identify the validity of the current calibration.

Validations may be done manually and scheduled to occur automatically. Refer to Schedule validations, calibrations and cleaning on page 33 to schedule auto validations.

### Show the results of the previous validation

1. Push **v** until "Validation" is shown, then push **Enter**.

"Standard Validation" is shown.

2. Push Enter.

The results of the previous validation are shown. The display alternately shows the:

- TOC reading in mg/L
- · TOC reading as a percentage of the TOC standard

### Do a validation manually

- 1. Push ▼ until "Validation" is shown, then push Enter. "Standard Validation" is shown.
- 2. Push Enter.

The results of the previous validation are shown. The display alternately shows the:

- TOC reading in mg/L
- · TOC reading as a percentage of the TOC standard
- 3. Push Enter to do a validation.

The TOC standard that was used for the previous validation is shown.

- 4. To change the TOC standard for validation:
  - a. Use the arrow keys to change the value.
  - b. Push Enter to save the value.
- 5. Push Enter.
- 6. Make sure that the span (TOC) standard container is plumbed to the CALIBRATION port.
- 7. Push Enter.

The time that remains to complete the validation is shown. When the validation is complete, the display alternately shows the:

- TOC reading in mg/L
- · TOC reading as a percentage of the TOC standard

# Manual control

Use the manual control menu to:

- · Start, stop or prevent an auto validation, calibration or cleaning
- · Select one of the six calibrations to use as the basis for calculation of TOC (or TC)
- · Reboot the analyzer
- · Change the stream selected on a dual stream analyzer
- 1. Push Tuntil "Manual control" is shown, then push Enter.

The first option in the Manual control menu is shown, "Initiate cln?".

2. Use the arrow keys to scroll through the options.

| Option              | Description                                                                                       |
|---------------------|---------------------------------------------------------------------------------------------------|
| Initiate cIn?       | Starts a cleaning.                                                                                |
| Initiate cal?       | Starts an auto calibration.                                                                       |
| Initiate val?       | Starts an auto validation.                                                                        |
| Go online?          | Stops a validation, calibration or cleaning cycle that is in progress and puts the system online. |
| Inhibit next clean? | Prevents the occurance of the next scheduled auto cleaning, but no subsequent auto cleanings.     |

| Option                       | Description                                                                                                    |
|------------------------------|----------------------------------------------------------------------------------------------------|
| Inhibit next<br>calibration? | Prevents the occurance of the next scheduled auto calibration, but no subsequent auto calibrations.                                                                                                    |
| Inhibit next validation?     | Prevents the occurance of the next scheduled auto validation, but no subsequent auto validations.                                                                                                    |
| Active Cal                   | Sets the calibration that is used as the basis for the calculation of TOC (or TC)—<br>Manual, Primary, Auto-cal, Segmented, TOC added or Fitted.<br>Refer to Calibration overview and options on page 44. |
|                              | Push ${\bf Enter}$ to change the value on the screen. Use the arrow keys to change the value, then push ${\bf Enter}$ to save.                                                                            |
| Reboot system                | Turns the analyzer off and back on. The previous settings are kept.                                                                                                    |
| Change to <sup>1</sup>       | Sets the selected stream—Stream 1 or Stream 2.<br>Push <b>Enter</b> to change the value on the screen. Use the arrow keys to change the value, then push <b>Enter</b> to save.                            |
|                              | The amount of time the analyzer measures the selected sample stream is in accordance with the Stream period setting. Refer to Select the amount of time for analyzer phases on page 35.                   |

- <sup>1</sup> Dual stream analyzer only.
- 3. Push Enter to select the option.

### Measure a grab sample

The analyzer automatically goes offline when a grab sample is measured and then back online after measurement.

1. Push **v** until "Grab Sample" is shown, then push **Enter**.

The results of the previous grab sample measurement are shown. *Note:* Grab sample readings are only shown on the Grab sample screen.

- 2. Disconnect the tubing for the span standard container from the span standard/grab sample inlet (CALIBRATION port). Refer to Figure 9 on page 21.
- 3. Plumb clean tubing to the CALIBRATION port, then put the tubing in the grab sample.
- 4. Push Enter.
- 5. Push Enter again to start the measurement.

The time to complete the measurement is shown. The time is according to the Pre span period setting.

When the measurement is completed, the reading and the time and date of the measurement are shown on the grab sample screen for 10 seconds.

- 6. Disconnect the tubing from the CALIBRATION port.
- 7. Plumb the span standard container to the CALIBRATION port.

# Maintenance

## **A** DANGER

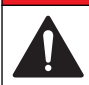

Multiple hazards. Only qualified personnel must conduct the tasks described in this section of the document.

# A CAUTION

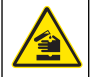

Ozone inhalation hazard. Under certain conditions, this instrument produces ozone concentrations above safe exposure limits. Plumb waste gases to a fume hood or to the building exterior in accordance with local, regional and national requirements.

If loss of liquid sample occurs and the UV lamps remain on, the interior analyzer and the waste gas line may have ozone concentrations at levels greater than 200 ppm. This ozone level is well in excess of permissible occupational exposure limits. When opening either the upper or lower cabinets, allow 60 seconds for any potential ozone gas build-up to dissipate before working on the instrument.

**Note:** The manufacturer is not responsible for damage to the instrument caused by failure of the user to do recommended periodic maintenance.

# Electrostatic discharge (ESD) considerations

NOTICE

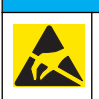

Potential Instrument Damage. Delicate internal electronic components can be damaged by static electricity, resulting in degraded performance or eventual failure.

Refer to the steps in this procedure to prevent ESD damage to the instrument:

- Touch an earth-grounded metal surface such as the chassis of an instrument, a metal conduit or pipe to discharge static electricity from the body.
- Avoid excessive movement. Transport static-sensitive components in anti-static containers or packages.
- · Wear a wrist strap connected by a wire to earth ground.
- · Work in a static-safe area with anti-static floor pads and work bench pads.

### Maintenance schedule

Table 17 gives the maintenance schedule for the analyzer. The maintenance schedule shows the time intervals for maintenance tasks. Maintenance tasks may need to be done more frequently depending on the operating environment.

| Maintenance task                                                                                                    | Daily | Monthly | Quarterly | Annually |
|----------------------------------------------------------------------------------------------------|-------|---------|-----------|----------|
| Look for alarms or events. An indicator light is<br>illuminated or flashes when an alarm or event has<br>occurred. Refer to User interface on page 23.                                          | x     |         |           |          |
| Look for liquid leaks and other conditions that are<br>not typical. Repair leaks immediately to prevent<br>analyzer damage.                                                                     | x     |         |           |          |
| Look at the flow meter reading for the UV reactor<br>carrier gas flow. Make sure that the reading is<br>stable and approximately the same reading that<br>was recorded during initial start-up. | x     |         |           |          |
| Examine the GLS and sparger. Make sure that the sparge gas bubbles flow correctly. <b>Note:</b> The sparger on the TC version is bypassed with the conversion.                                  | x     |         |           |          |
| Prepare the reagents and fill the 5-gallon containers. (Some reagents last two months).                                                                                                    |       | X       |           |          |
| Calibrate the analyzer with fresh span standards.                                                                                                    |       | х       |           |          |
| Make sure that the pressure of the carrier gas is sufficient. Refer to Attach a carrier gas on page 23.                                                                                         |       | X       |           |          |
| Examine the analyzer to see if it is dirty. Clean the exterior of the analyzer if necessary.                                                                                                    |       | X       |           |          |

#### Table 17 Maintenance tasks and schedule

| Table 17 | Maintenance | tasks and | schedule | (continued) |
|----------|-------------|-----------|----------|-------------|
|----------|-------------|-----------|----------|-------------|

| Maintenance task                                                                                                    | Daily | Monthly | Quarterly | Annually |
|----------------------------------------------------------------------------------------------------|-------|---------|-----------|----------|
| Install new peristaltic pump tubing. Refer to Replace the pump head and pump tubing on page 53.                                                                                                    |       |         | x         |          |
| Examine the UV lamps and make sure that the lamp surfaces are clear. If the lamp surfaces are not clear, start a cleaning cycle. Refer to Manual control on page 48. Before the analyzer is put back online, wrap standard aluminum foil around each lamp to prevent UV exposure. |       |         |           | x        |
| Clean the IR sample cell and windows with an applicable solvent. Refer to Clean the IR cell on page 56.                                                                                                    |       |         |           | x        |

# Clean the analyzer

# A DANGER

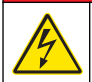

Electrocution hazard. Remove all power from the instrument and relay connections before this maintenance task is started.

NOTICE

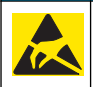

Potential Instrument Damage. Delicate internal electronic components can be damaged by static electricity, resulting in degraded performance or eventual failure.

Clean the external surfaces of the analyzer and the internal surfaces of the lower cabinet with a damp cloth and a mild detergent.

After the analyzer has been in operation for approximately one month, examine the IR cell. Make sure that the cleaning process and solution are sufficient to keep the internal system clean. Adjust the auto cleaning schedule as necessary. Refer to Schedule validations, calibrations and cleaning on page 33. Clean the internal system at least once a year.

### **Cleaning solutions**

**A** DANGER

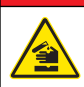

Chemical exposure hazard. Gas from a chlorine compound and UV light reaction can cause death. Do not use chlorine compounds for cleaning.

# ADANGER

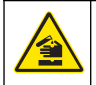

Chemical exposure hazard. UV light reacts with some solutions to form a dangerous gas. If a dangerous gas can form with the solution that is used, keep the UV lamps off.

Use a cleaning solution to clean biological films or compounds that can collect or crystallize in the plumbing. Use a cleaning solution as specified in Table 19.

The cleaning solution must not dissolve or damage the instrument components or produce harmful gases or by-products. The applicable instrument components are shown in Table 18.

If the clean cycle is not effective, adjust one or more of these options:

- · Cleaning interval
- · Cleaning duration
- UV lamp mode if safety is not compromised—refer to Table 19
- Cleaning solution

#### Table 18 Internal components

| Component   | Composition                                        |  |
|-------------|----------------------------------------------------|--|
| Fittings    | Polypropylene                                      |  |
| Manifolds   | Acrylic                                            |  |
| O-rings     | Silicone                                           |  |
| Valve seals | Viton, Kalrez                                      |  |
| IR cell     | PVDF                                               |  |
| Tubing      | PFA/stainless steel, Norprene A-60-G, Tygon R-3603 |  |
| Glassware   | Quartz, borosilicate glass                         |  |

#### Table 19 Cleaning solutions and UV lamp mode

| Cleaning solution                                   | UV lamp mode |
|-----------------------------------------------------|--------------|
| DI water                                            | ON or OFF    |
| 50/50 mix (by volume) of $H_3PO_4$ and $Na_2O_8S_2$ | ON or OFF    |
| 1.0 M sodium hydroxide                              | OFF          |
| 10% HCI                                             | OFF          |
| 5% acetone                                          | OFF          |

## Shutdown procedure

## **A** DANGER

Electrocution hazard. Remove power from the instrument before doing maintenance or service activities.

## A WARNING

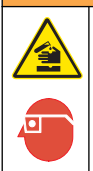

Chemical exposure hazard. Obey laboratory safety procedures and wear all of the personal protective equipment appropriate to the chemicals that are handled. Refer to the current material safety data sheets (MSDS) for safety protocols.

# **A**CAUTION

Health hazard. Hazardous levels of ozone can be generated if the UV lamps are left on while only air moves through them.

## NOTICE

Failure to do the correct shutdown procedure can cause damage to the instrument when the instrument is started again.

- The analyzer is designed for continuous operation. The useful life span of the UV lamps is decreased if the lamps are turned on and off when not necessary.
- Do not allow the UV lamps to stay on when liquid is not flowing through the reactor. Blockage and/or damage may occur.
- If measurement is not necessary or possible, use deionized water for sample in the analyzer.

To shut down the analyzer:

- 1. Replace all reagent containers with distilled or deionized water.
- 2. Turn off the UV lamp(s) from the Service/Relay test/lamps screen.
- 3. Flush the analyzer with the distilled or deionized water for 10 minutes.
- 4. Stop the analyzer to turn off the pumps. From the main menu, push the **DOWN** arrow, then push **ENTER**.
- 5. Disconnect the gas line between the GLS and the IR manifold.
- 6. Flow clean, dry nitrogen or purified air through the IR cell to dry and clean it.
- 7. Turn off the main power to the analyzer.

## Replace the pump head and pump tubing

## **A** DANGER

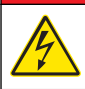

Electrocution hazard. Remove all power from the instrument and relay connections before this maintenance task is started.

# A CAUTION

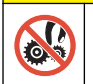

Pinch hazard. Remove power from the instrument before maintenance or service activities are done.

Required items:

- Tube loading key
- Flat blade screwdriver

Flush the analyzer with DI water for 20 minutes before this procedure.

Refer to Replacement pump kits on page 80 for replacement tubing and barb information. Refer to Hardware configuration on page 83 for replacement pump information. Use barb reducers to connect any reduction tubing as given in the pump kit instructions. For best operation, use only the minimum lengths of tubing necessary.

Loosen the four captive screws and swing out the pump module to make the pump accessible. Refer to Figure 16.

### Figure 16 Pump module assembly

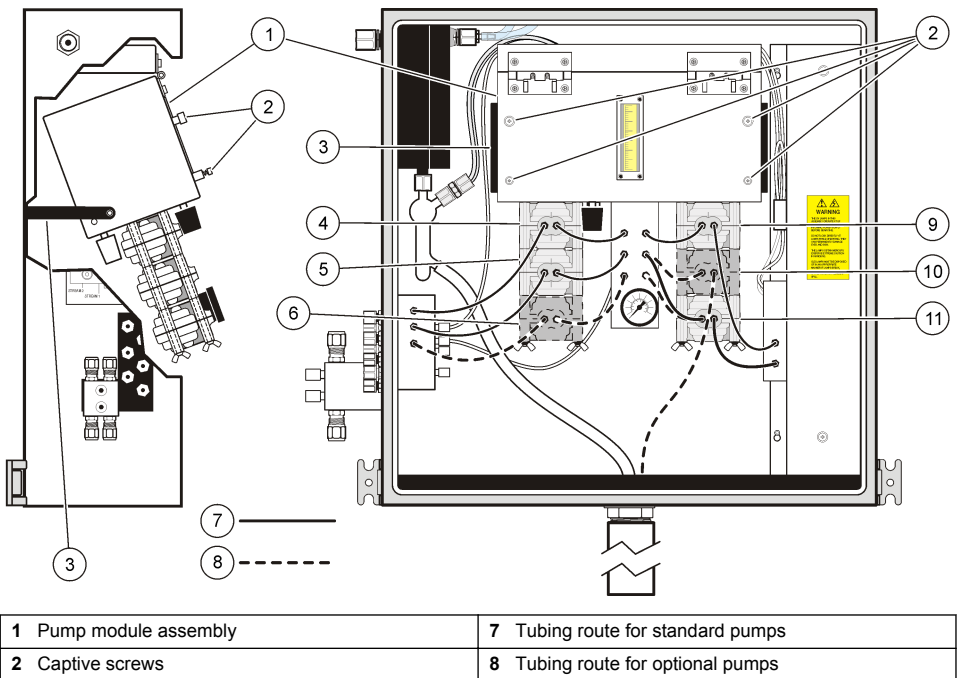

| 2 | Captive screws                                  | 8  | Tubing route for optional pumps                         |
|---|-------------------------------------------------|----|---------------------------------------------------------|
| 3 | Pump module prop (2x)                           | 9  | Persulfate pump head                                    |
| 4 | Acid pump head                                  | 10 | Optional Sparger waste pump head (Turbo analyzers only) |
| 5 | Sample pump head                                | 11 | Resample pump head                                      |
| 6 | Optional dilution pump (Process analyzers only) |    |                                                         |

1. To install the pump tubing, refer to Figure 17. Do a primary calibration of the instrument after new pump tubing has been installed.

Figure 17 Replace pump tubing

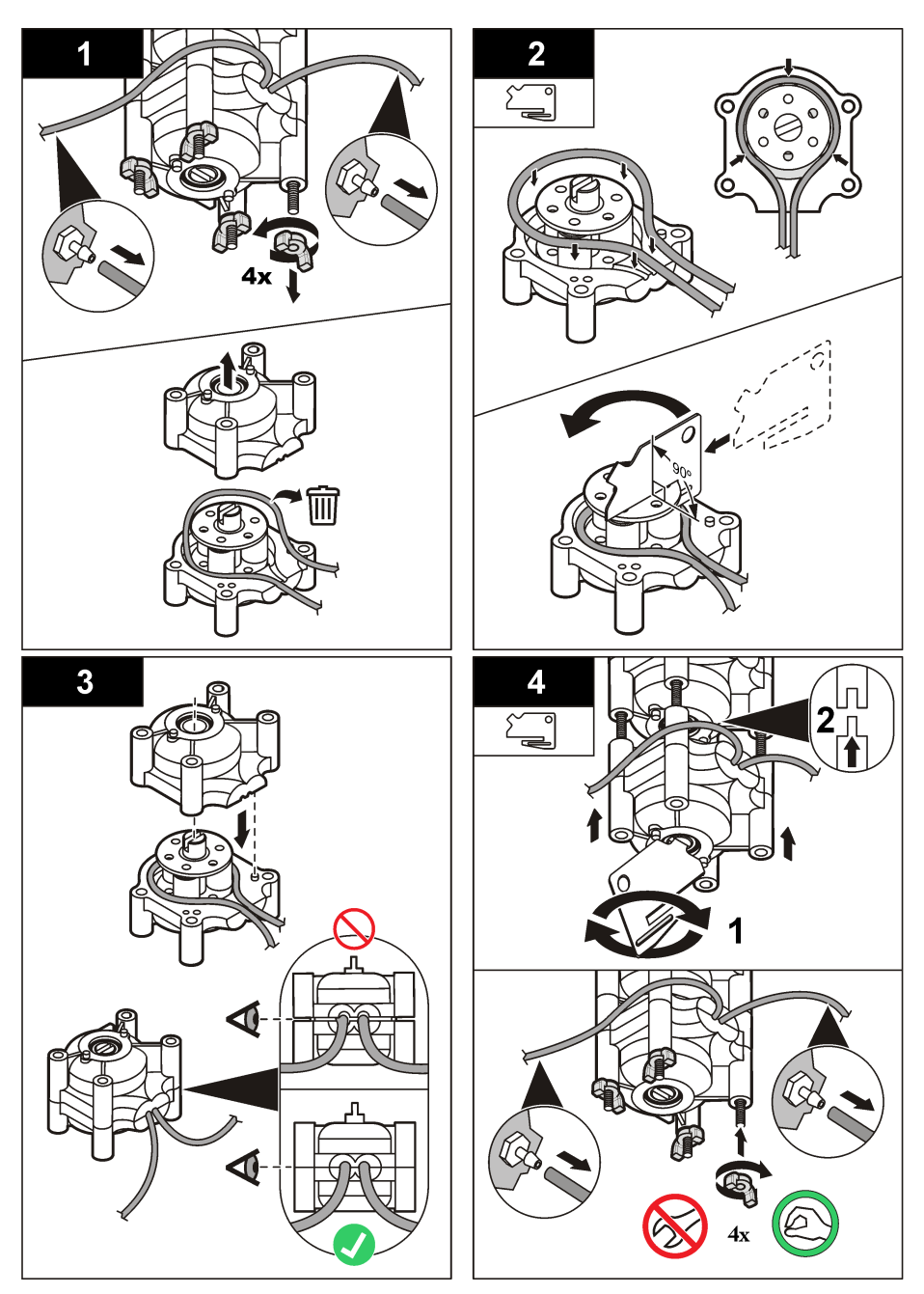

## Clean the IR cell

## ADANGER

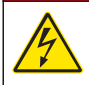

Electrocution hazard. Remove all power from the instrument and relay connections before this maintenance task is started.

Clean the IR cell at least once a year or when results become irregular. Refer to the illustrations in this section for IR cell removal.

- 1. Remove the inlet and outlet tubing from the IR cell. Refer to Figure 19 on page 59.
- 2. Support the mirror assembly to prevent the cell assembly from falling out if the thumb latch releases unexpectedly. Refer to Figure 19 on page 59.
- 3. Cut the tie wrap. Refer to Figure 19 on page 59.
- 4. Pull the thumb latch away from the cell assembly to release it. Refer to Figure 19 on page 59.
- Clean the interior wall of the cell assembly with lint-free tissues and isopropyl alcohol. Refer to Figure 18.
- 6. Use cotton swabs and isopropyl alcohol to clean the sapphire window that protects the parabolic mirror. Refer to Figure 18.
- Do an inspection of the assembly to make certain that all debris and contamination are fully removed and that the sapphire is not scratched or cracked.
- 8. Make sure that the parabolic mirror is not discolored. If the mirror is discolored or the sapphire is damaged, replace the cell assembly.
- 9. Clean the sapphire window in the IR bench with the same procedure used to clean the cell assembly window. Refer to Figure 18.
- 10. Remove the O-ring between the cell and the bench assembly.
- **11.** Do an inspection of the O-ring and look for damage, debris or deterioration. Install a new O-ring if the O-ring shows damage, debris or deterioration.
- 12. Do an inspection of the inlet and outlet ports for obstructions or contamination. Remove obstructions or contamination with cotton swabs and isopropyl alcohol.
- 13. Install the tubing and a new tie wrap.
- 14. Do a pressure/leak test. Refer to Pressure/leak test on page 57.

#### Figure 18 Clean the IR cell

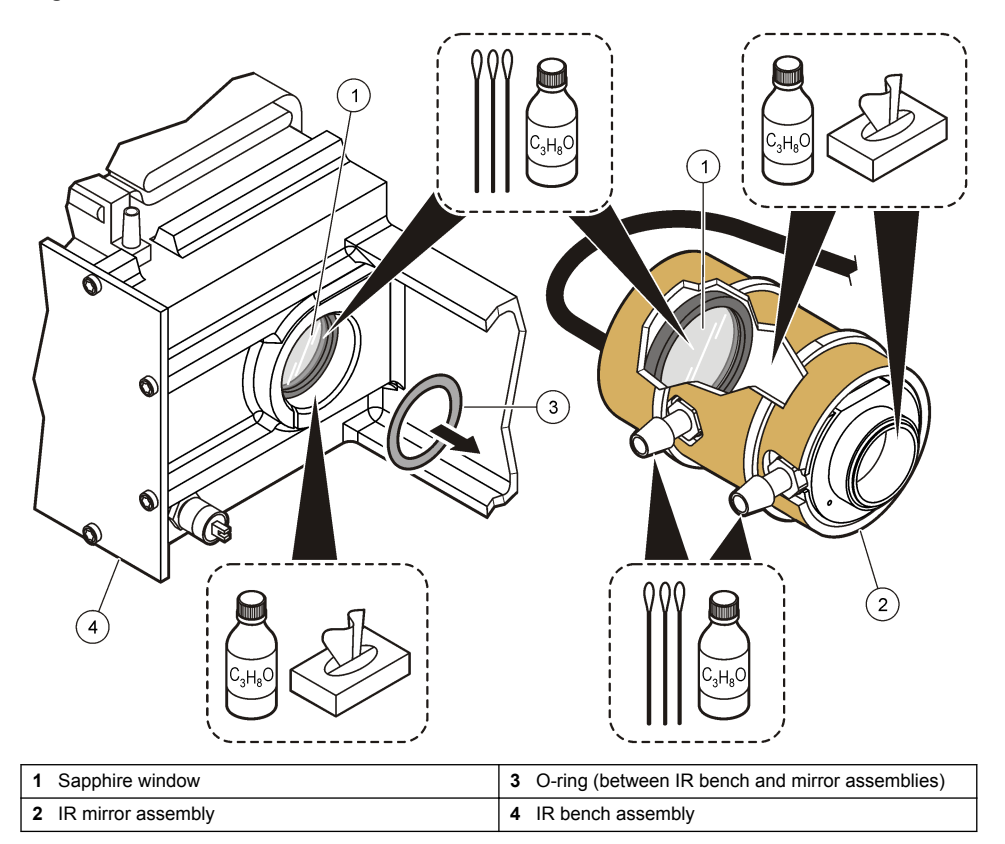

## Pressure/leak test

## **A** DANGER

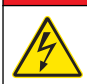

Electrocution hazard. Remove all power from the instrument and relay connections before this maintenance task is started.

# **A**CAUTION

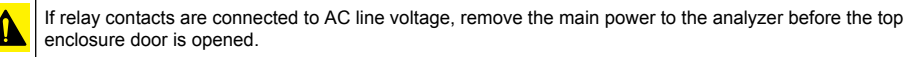

Do a pressure/leak test to make sure that the O-rings are correctly installed and have sealed the IR cell assembly.

- 1. Remove the outlet tube from the IR cell assembly and plug the outlet tube.
- 2. Monitor the bubbles in the GLS U-tube. If the bubbles travel consistently from front to back, the cell O-rings give a sufficient seal.

Note: Failure of this test may also indicate a cracked condenser or leaky GLS fitting.

## Replace the IR cell

## **A** DANGER

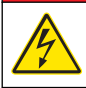

Electrocution hazard. Remove all power from the instrument and relay connections before this maintenance task is started.

**Note:** After a new IR cell is installed, the thumb latch must be adjusted. Improper adjustment of the thumb latch can damage a new IR cell assembly and make it impossible to correctly align the mirror.

- 1. Remove the inlet and outlet tubing from the IR cell. Refer to Figure 19.
- 2. Disconnect the power connector from the I/O board.
- Support the mirror assembly to prevent the cell assembly from falling out if the thumb latch releases unexpectedly. Refer to Figure 19.
- 4. Cut the tie wrap. Refer to Figure 19.
- 5. Pull the thumb latch away from the cell assembly to release it. Refer to Figure 19.
- 6. Install the new IR mirror assembly and connect the power connector to the I/O board.
- 7. Install a new tie wrap.
- 8. Restore power and do a pressure/leak test. Refer to Pressure/leak test on page 57.

#### Figure 19 Remove the IR cell

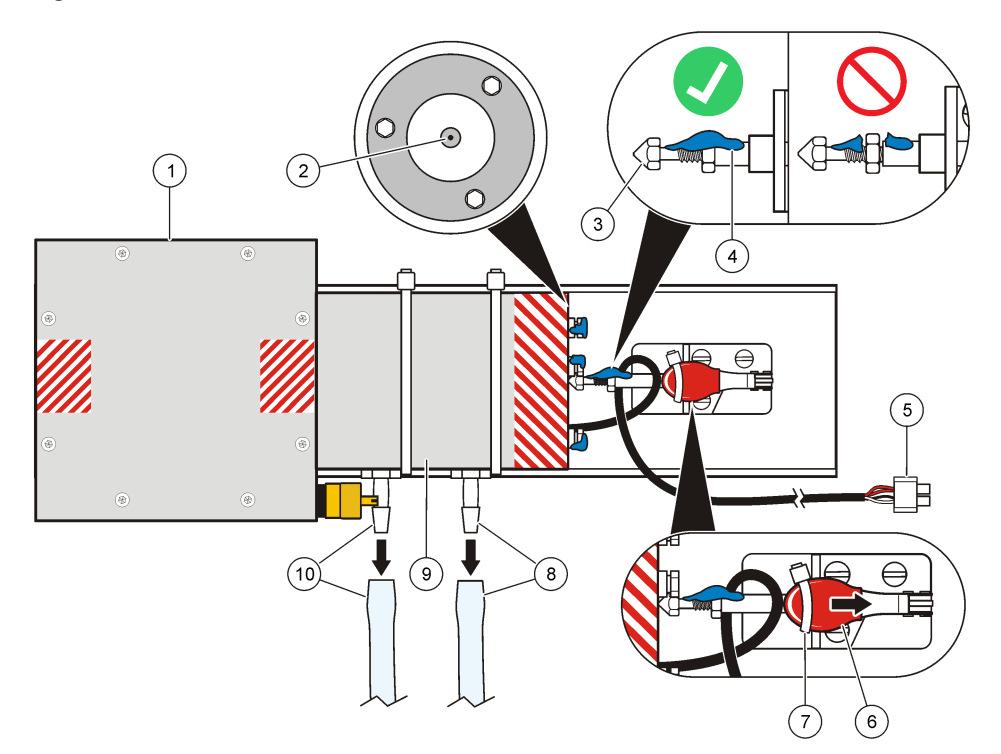

| 1 | IR bench assembly            | 6 Latch handle                      |
|---|------------------------------|-------------------------------------|
| 2 | Indentation for latch piston | 7 Tie wrap                          |
| 3 | Latch piston                 | 8 Inlet fitting and tubing          |
| 4 | Inspector lacquer            | 9 IR mirror assembly                |
| 5 | Power connector              | <b>10</b> Outlet fitting and tubing |

# Calibrate IR gas

# **A** DANGER

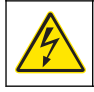

Electrocution hazard. If relay contacts are connected to AC line voltage, remotely disconnect the power before opening the upper enclosure door of the analyzer.

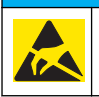

NOTICE

Potential Instrument Damage. Delicate internal electronic components can be damaged by static electricity, resulting in degraded performance or eventual failure.

 $CO_2$  span gas at 1000 ppm or 10000 ppm is necessary to do this procedure. For IR span, ppm  $CO_2$  gas range, refer to Hardware configuration on page 83.

Zero gas can be the carrier gas. Connect the zero and span gases directly to the IR manifold. Calibrate the IR gas when the IR is out of calibration. Make sure that the feed pressure at the carrier gas inlet is 40-90 psig.

- 1. In the Service/Elevation menu, set the elevation to 1 m.
- 2. In the Service menu, push the up arrow three times. The display shows the IR cal screen.
- 3. Make sure that the temperature of the IR cell is in the range of 48 to 51 °C. Apply the zero gas directly to the cell. Let the gas flow for 10 minutes at 200 cc/minute.
- 4. Identify the IR span gas concentration (1000 ppm or 10000 ppm CO<sub>2</sub>). Refer to Hardware configuration on page 83. If the span gas is 1000 ppm, LK1 must be out. If the span gas is 10000 ppm CO<sub>2</sub>, LK1 must be in. Refer to Figure 20 on page 61.

### Zero adjustment

Make the zero adjustment on the 8000 display/controller board. Refer to Figure 1 on page 8.

- 1. Turn the screw clockwise to increase the voltage. Turn the screw counterclockwise to decrease the voltage. Refer to Figure 20.
- When the zero gas reading is stable, adjust the Zero potentiometer so that the voltage is between 0.26 and 0.27 V.

0.27 V gives a CO<sub>2</sub> ppm reading slightly above zero. 0.25 V gives a zero reading, but the actual gas ppm reading on the display could be zero or below zero. The slight increment above zero makes sure that the gas ppm reading is in a positive range.

Figure 20 Adjust the zero potentiometer on the 8000 controller PCB

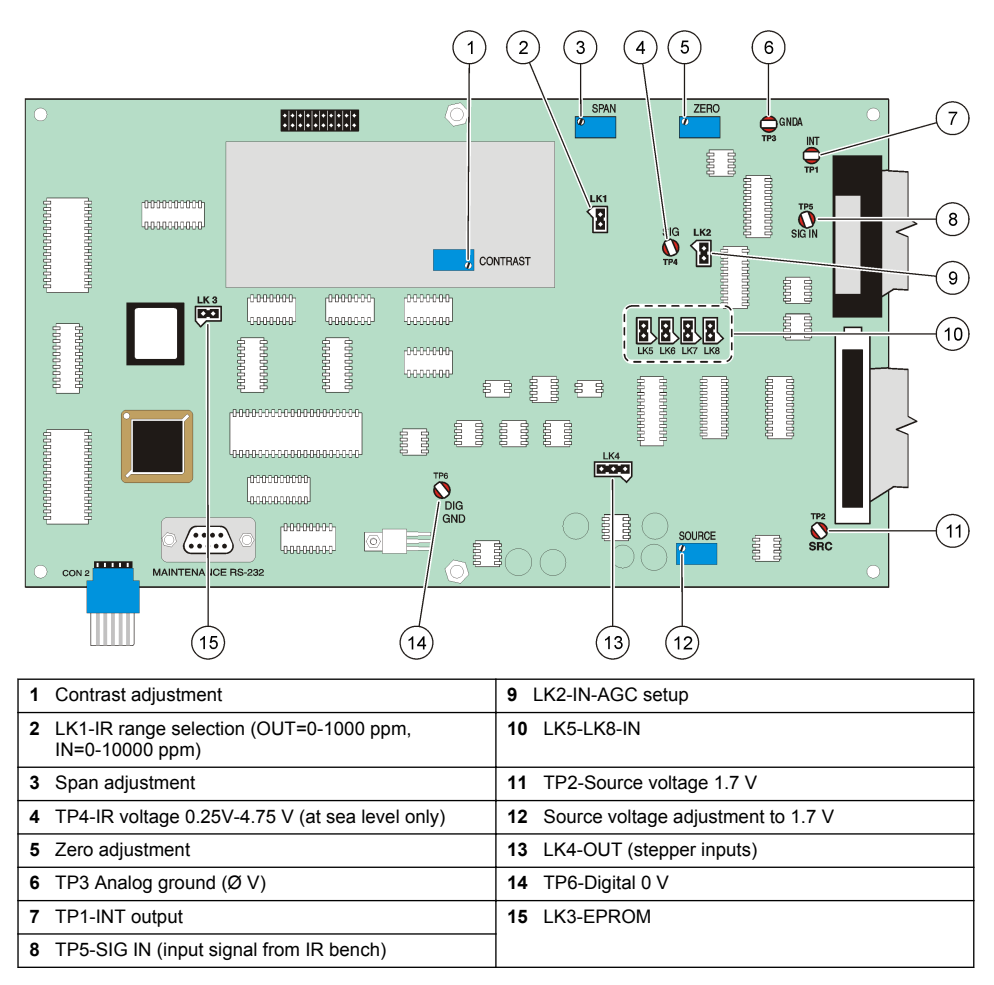

### Span adjustment

- 1. Connect the appropriate span gas (1000 ppm or 10000 ppm) to the IR manifold and let it flow for 10 minutes at 200 cc/minute until the reading is stable.
- 2. When the reading is stable, adjust the span potentiometer to read the approximate  $CO_2$  ppm (1000 or 10000 ppm).
- After the span adjustment is completed, examine the zero adjustment again. The span and zero adjustments interact. Adjust the zero setting and the span setting back and forth as necessary to get correct last adjustments.
   Note: Noise can cause minor fluctuations in the readings. If the fluctuations bracket the wanted values, the readings are acceptable.
- 4. If the span gas does not yield 1000 ppm ±5 ppm or 10000 ppm ±50 ppm, make sure that the LK1 jumper position is correct. Refer to Hardware configuration on page 83. If necessary, contact the manufacturer.

## Clean the gas liquid separator (GLS)

## **A** DANGER

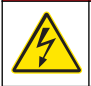

Electrocution hazard. Turn off all pumps and lamps before servicing the GLS. Disconnect power to the relays before opening the analyzer top enclosure door.

# A CAUTION

Personal injury hazard. If the analyzer has not been flushed with deionized water for 20 minutes, some acid and persulfate is still in the inlet tubes and the peristaltic tubes. Use caution when removing the tubes as the acid and persulfate may spray out.

- 1. Turn off main power to the analyzer.
- Disconnect the four finger-tight connectors and slide the GLS down to remove the GLS from the analyzer (Figure 21).
- 3. Invert the GLS to remove accumulated sediment. Flush with deionized water from a squeeze bottle if necessary. Remove algae accumulations with a cotton swab and deionized water.

Figure 21 Clean the gas liquid separator (GLS)

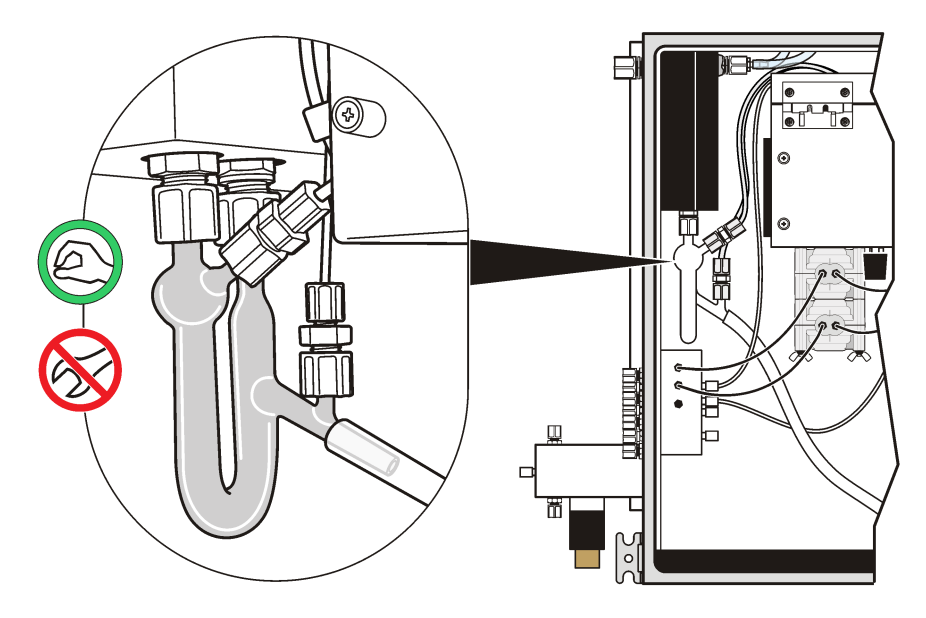

## **Fuse replacement**

# **A**DANGER

Electrocution hazard. Remove all power from the instrument and relay connections before this maintenance task is started.

# NOTICE

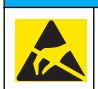

Potential Instrument Damage. Delicate internal electronic components can be damaged by static electricity, resulting in degraded performance or eventual failure.

# A DANGER

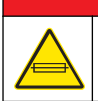

Fire hazard. Use the same type and current rating to replace fuses.

Figure 22 shows the locations and specifications of the fuses.

#### Figure 22 Fuse locations and descriptions

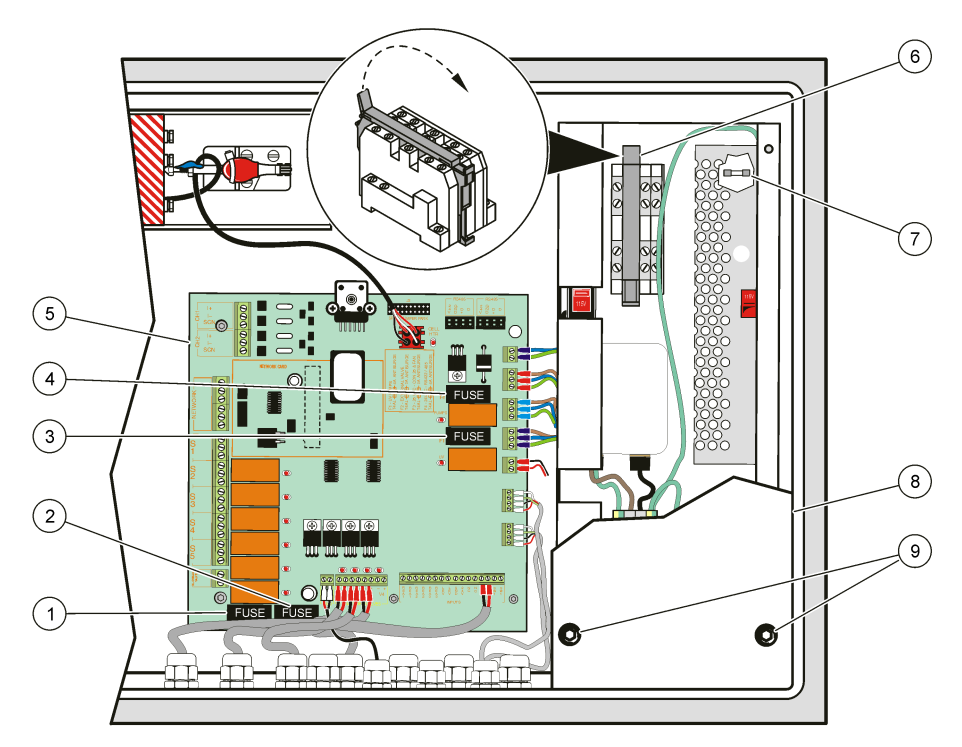

| 1 | F2-External valve fuse                                                   | 6 | F5 fuse holder                                                             |
|---|--------------------------------------------------------------------------|---|----------------------------------------------------------------------------|
| 2 | F3-Con25 and fan fuse: 1 A anti-surge 250 V<br>(IEC127 Sheet III Type 2) | 7 | Power supply terminal fuse: 2 A anti-surge 250 V (IEC127 Sheet III Type 2) |
| 3 | F1-UV lamp fuse                                                          | 8 | Power supply cover                                                         |
| 4 | F4-RS422/485 fuse: 4 A anti-surge 250 V<br>(IEC127 Sheet III Type 2)     | 9 | Cover screws (4x)                                                          |
| 5 | Printed circuit board                                                    | • |                                                                            |

# Troubleshooting

# **A** DANGER

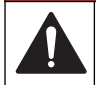

Multiple hazards. Only qualified personnel must conduct the tasks described in this section of the document.

# **Preliminary checks**

- 1. Make sure that the proper electrical power is supplied to the analyzer.
- 2. Make sure that the fuses are good.
- 3. Make sure that the liquid and gas supplies are present and sufficient.
- 4. Make sure that all drains, sample and gas lines have no kinks, restrictions or leaks. If necessary, refer to the user instructions for TC conversion and flow diagram.

## Instrument does not calibrate

Do liquid tests that require changes to the plumbing after a purge cycle so that there is no contact with samples and reagents.

- 1. Make sure that the sample flow is sufficient. Put a finger over the IR cell outlet (vent) and look at the GLS U-tube. Make sure that bubbles move in the U-tube from front to back.
- 2. Make sure that the overflow portion of the GLS is filled with water and drains correctly.
- 3. Look at the water level in the back-pressure gauge on the GLS and make sure that it is at the operation level.
- 4. If there is an increase in pressure (caused by a clog or obstruction), the U-tube liquid seal is pushed down on the right side and gas bubbles appear around the bottom of the U-tube. Remove the clog or obstruction.
- If bubbles are forced through the drain, there is too much back pressure in the IR or vent line. Clean or replace the IR tubing.
- 6. Stop the analyzer, refer to Shutdown procedure on page 52.
- Disconnect the carrier gas supply to the UV manifold. Fold the carrier supply tubing to obstruct flow or use a fitting to prevent flow. The flow meter shows the carrier flow is zero and an alarm might be generated as the reactor has been pressurized.
- 8. Put a plug into the sparger block manifold outlet that is connected to the resample pump.
- Put the inlet to the resample pump in a new calibration standard. Note: In dilution analyzers, it might be necessary to dilute the standard by the dilution fact, normally 10. If needed, use the tubing from the start-up kit for this procedure.
- Reconnect reagents and start the analyzer. Note: Step 11 should not be done with acid and persulfate in the analyzer.
- **11.** Use water instead of acid and persulfate to make sure that the delivery rates (mL/min) of all pumps match the hardware configuration table. Use a small measuring cylinder to measure how much water is taken from the cylinders.

## Instrument readings are not stable or drift

- 1. Make sure that electrical input wiring is correctly installed.
- 2. Make sure that the nitrogen flow rate is stable.
- 3. Make sure the carrier gas feed pressure is correct. If needed, calibrate the IR gas. Refer to Calibrate IR gas on page 59.
- 4. Look for pinched or incorrectly installed pump tubing.

## Periodic spikes in the readout

Large particles in the sample cause periodic spikes in the readout. At elevated temperatures, persulfate bubbles can also cause dips followed by spikes in the output.

- 1. Look for large particles in the sample. Mix the sample sufficiently.
- 2. Make sure that the large particles do not go into the reactor.
- 3. Do not go beyond the molarity specified in Table 9 on page 26.

## Identify a carrier gas leak

Do this procedure to identify and fix a carrier gas leak.

- 1. Make sure that the fittings, barb connections etc for the carrier gas lines are tight. Tighten any loose connections.
- 2. Make sure that there is an air/gas interface in the UV reactor manifold. Refer to Figure 2 on page 9.

The air/gas interface frequently moves up and down where the carrier gas contacts the persulfate and resample solution which flows up.

- 3. In the top enclosure, pinch closed the right tygon tube. Refer to Figure 19 on page 59.
- 4. Make sure that the bubbles in the GLS U-tube consistently move from front to back. If not, a leak is present or the condenser has a crack. Refer to Figure 2 on page 9.
- In the top enclosure, pinch closed the left tygon tube that contains flow from the IR detector. Refer to Figure 19 on page 59.
- 6. Make sure that the bubbles consistently move from the front to back of the GLS. If not, a leak is present at the flow cell on the IR bench.

| Code                 | Description                                                          | Diagnosis                                                                                                    | Corrective action                                                                                                    |
|----------------------|----------------------------------------------------------------------|----------------------------------------------------------------------------------------------------|----------------------------------------------------------------------------------------------------|
| M01 (Zero stability) | Four attempts at a zero<br>calibration have been made<br>and failed. | During the cleaning delay, insufficient carbon is removed. This results in a significant oxidation during a baseline, and causes the $CO_2$ to vary. | <ul> <li>Make sure that:</li> <li>The clean period is sufficient<br/>and the cleaning solution is<br/>sufficient for the application.</li> <li>The pre zero period is set to a<br/>value greater than the response<br/>time of the analyzer.</li> </ul> |
|                      |                                                                      | The carrier flow rate is varying.                                                                                                    | Make sure that the flow meter gas supply is at a constant pressure.                                                                                                    |
|                      |                                                                      | The purity of the DI<br>water varies or<br>there is not enough<br>water.                                                                             | <ul> <li>Make sure that:</li> <li>The purity of the zero standard<br/>is sufficient and replace if<br/>necessary.</li> <li>The peristaltic pumps operate<br/>correctly.</li> <li>The calibration valves are fully<br/>open.</li> </ul>                  |
|                      |                                                                      | The persulfate has carbon impurities.                                                                                                    | Use carbon free persulfate only.                                                                                                    |
|                      |                                                                      | Fluid or gas system leaks.                                                                                                    | Fix all leaks.                                                                                                    |
|                      |                                                                      | Poor IR cell heater control.                                                                                                    | Make sure that the cell temperature is constant 49 °C $\pm$ 1 °C.                                                                                                    |
|                      |                                                                      | Faulty IR                                                                                                    | Contact technical support.                                                                                                    |

## Maintenance codes

| Code                         | Description                                                          | Diagnosis                                                                                                    | Corrective action                                                                                                    |
|------------------------------|----------------------------------------------------------------------|----------------------------------------------------------------------------------------------------|----------------------------------------------------------------------------------------------------|
| M02 (Zero standard<br>level) | The zero standard produces a CO <sub>2</sub> level that is too high. | High CO <sub>2</sub> level                                                                                                    | Calibrate the IR again. Use carrier gas in the IR input and make sure that IR reads zero.                                                                                                    |
|                              |                                                                      | The purity of the DI<br>water varies or<br>there is not enough<br>water.                                                                                                    | <ul> <li>Make sure that:</li> <li>The purity of zero standard and replace if necessary.</li> <li>The peristaltic pumps operate correctly.</li> <li>The calibration valves are fully open.</li> </ul>                                                                           |
|                              |                                                                      | The persulfate has carbon impurities.                                                                                                    | Use carbon free persulfate only.                                                                                                    |
|                              |                                                                      | Fluid or gas system leaks.                                                                                                    | Fix all leaks.                                                                                                    |
|                              |                                                                      | The carrier gas has a high CO <sub>2</sub> content.                                                                                                    | Increase purity of carrier gas.                                                                                                    |
| M03 (Span stability)         | Four attempts at a span<br>calibration have been made<br>and failed. | The purity of the<br>standard solution is<br>bad, there is not<br>enough solution, or<br>solution has not<br>been introduced for<br>long time.                                                                                                    | <ul> <li>Make sure that there is a constant flow of standard.</li> <li>Make sure that the calibration valves are fully open.</li> <li>Increase the Pre span delay to make sure that the analyzer has a stable IR CO<sub>2</sub> reading before a span is performed.</li> </ul> |
|                              |                                                                      | The persulfate has carbon impurities or it is not delivered constantly.                                                                                                    | Make sure that the persulfate delivery system is in good condition.                                                                                                    |
|                              |                                                                      | The TIC<br>extraction/acid mix<br>is not constant. This<br>can be because of<br>no TIC extraction or<br>an irregular supply<br>of acid. If there is no<br>TIC in the standard,<br>the acid is a small<br>diluent to the<br>sample that gets<br>into the reactor. | Make sure that the acid delivery<br>system is constant and that there<br>are no impurities in the acid. Use<br>fresh TIC free calibration standard.                                                                                                    |
|                              |                                                                      | Leaking fluid or gas system                                                                                                    | Fix all leaks.                                                                                                    |
|                              |                                                                      | Poor IR cell heater control                                                                                                    | <ul> <li>Make sure that the cell temperature is constant 49 °C ±1 °C.</li> <li>Increase span size.</li> </ul>                                                                                                    |

| Code                         | Description                                                                                                    | Diagnosis                                                                                                    | Corrective action                                                                                                    |
|------------------------------|----------------------------------------------------------------------------------------------------|----------------------------------------------------------------------------------------------------|----------------------------------------------------------------------------------------------------|
| M04 (Span standard<br>level) | In order to pass an auto<br>calibration, it is necessary to<br>get 65% of the theoretical<br>$CO_2$ for the applied standard.<br>For example, if the analyzer<br>is calibrated with 10000 ppm<br>$CO_2$ and the analyzer is a<br>1000 mg/L analyzer, and if<br>the single point standard is<br>1000 mg/L, it is expected that<br>the gas produced will be at<br>least 6500 ppm $CO_2$ | Oxidation is not<br>sufficient, caused<br>by insufficient<br>persulfate (supply<br>or strength) or weak<br>or bad UV lamps. | <ul> <li>Make sure that the condition of<br/>the persulfate delivery system is<br/>good.</li> <li>Make sure that the concentration<br/>of persulfate is correct.</li> <li>Look for a broken lamp.</li> </ul>                                |
|                              |                                                                                                    | Bad standard.                                                                                                    | Mix a new standard and make sure<br>that it matches the value entered in<br>the Single cal std menu.                                                                                                    |
|                              | Expected $CO_2 = 0.65 \times FSD$<br>gas x CAL STD + Analyzer<br>FSD                                                                                                    | Fluid leak.                                                                                                    | Fix all leaks.                                                                                                    |
|                              | Expected CO <sub>2</sub> = 0.65 x<br>10000 x 1000 ÷ 1000                                                                                                    |                                                                                                    |                                                                                                    |
| M05 (Maintonance             | The difference between the                                                                                                    | _                                                                                                    |                                                                                                    |
| %)                           | current calibration and the<br>primary calibration is more<br>than the Maint % Primary<br>setting. Refer to Change the<br>tolerance settings (not<br>recommended) on page 42.                                                                                                    | _                                                                                                    | <ul> <li>Increase the Maintenance % in<br/>the Setup\Tolerance<br/>\Maintenance % Screen.</li> <li>Replace peristaltic pump tubing<br/>and perform a primary and<br/>calibration.</li> </ul>                                                |
| M06 (Validation %)           | The validation result (%) is<br>different by more than the<br>validation tolerance setting.<br>Refer to Select validation,<br>calibration and cleaning<br>options on page 34.                                                                                                    | _                                                                                                    | <ul> <li>Make sure that the standard is<br/>the correct mg/L.</li> <li>Calibrate the analyzer again.</li> <li>Increase the validation %.</li> <li>Make sure that the standard<br/>concentration that is selected is<br/>correct.</li> </ul> |
| M07 (Calibration<br>failure) | The difference between the current calibration and the primary calibration is more than the Fault % Primary setting. Refer to Change the tolerance settings (not recommended) on page 42.                                                                                                    | _                                                                                                    | <ul> <li>Replace peristaltic pump tubing<br/>and perform a primary<br/>calibration.</li> <li>Edit the entry in the<br/>Setup/Tolerance/Fault % Pri<br/>Screen.</li> </ul>                                                                   |
| M08 (Reactor flow)           | The UV reactor pressure is<br>greater than the Maint<br>Pressure setting. Refer to<br>Change the tolerance settings<br>(not recommended)<br>on page 42.                                                                                                    | The UV reactor flow is restricted.                                                                                          | <ul> <li>UV manifold crystal buildup in<br/>the UV block. Clean the UV<br/>manifold.</li> <li>Blocked UV reactor.<br/>Disassemble the reactor and<br/>flush with water to remove this<br/>blockage.</li> </ul>                              |
| M09 (Low reagents)           | One of the level detectors for<br>the reagents has detected a<br>low reagent level.<br>To disable this feature, refer<br>to Change the input status<br>on page 70.                                                                                                    | _                                                                                                    | <ul> <li>Refill the bottles.</li> <li>Make sure that the jumper settings are correct.</li> </ul>                                                                                                    |

| Code                          | Description                                                                                                    | Diagnosis                                                                 | Corrective action                                                                     |
|-------------------------------|----------------------------------------------------------------------------------------------------|---------------------------------------------------------------------------|---------------------------------------------------------------------------------------|
| M10 (Low cell<br>temperature) | The temperature of the flow cell in the IR detector is too low.                                                                                                    | Cell heater plug not<br>connected to<br>8001 I/O PCB<br>assembly.         | Connect IR cell heater. Determine if IR cell is warm to touch.                        |
|                               |                                                                                                    | Cell heater faulty.<br>Indicator light<br>repeatedly turns on<br>and off. | Replace the cell heater.                                                              |
|                               |                                                                                                    | Erratic cell temperature                                                  | Stop the analyzer. If the cell temperature becomes stable:                            |
|                               |                                                                                                    |                                                                           | <ul><li> Replace any failed UV lamps.</li><li> Replace the UV power supply.</li></ul> |
| M11 (Spill detection)         | The TOC level is greater than<br>the spill threshold. A cleaning<br>cycle is done for the spill<br>recovery time. Refer to Select<br>validation, calibration and<br>cleaning options on page 34. | _                                                                         | _                                                                                     |
|                               | To disable this feature,<br>increase the spill threshold<br>setting.                                                                                                    |                                                                           |                                                                                       |
| M12-M16 (Not allocated)       | _                                                                                                    | _                                                                         | _                                                                                     |

# Fault codes

| Code and fault message | Diagnosis                                                                                               | Corrective action                                                                                                    |
|------------------------|----------------------------------------------------------------------------------------------------|----------------------------------------------------------------------------------------------------|
| F01 (No sparger flow)  | Loss of sample<br><b>Note:</b> To disable this feature, refer to<br>Change the input status on page 70. | <ul> <li>Disable the flow sensing in the<br/>Service\Input status screens. In<br/>later firmware versions, the flow<br/>failure thresholds must be set to<br/>zero.</li> <li>Make sure that there are no<br/>leaks in the acid line from the<br/>tubing or fittings.</li> <li>Make sure that sample flows to<br/>the analyzer.</li> </ul> |
| F02 (No UV lamp flow)  | False trigger                                                                                           | Disable the flow sensing in the<br>Service\Input status screens. In<br>later firmware versions, this might<br>require the setting for flow failure<br>thresholds be set to zero.                                                                                                    |
|                        | Loss of persulfate                                                                                      | Make sure that there is persulfate supply.                                                                                                    |
|                        | Loss of resample                                                                                        | Make sure that there are no leaks in resample.                                                                                                    |
| F03 (No carrier gas)   | The pressure switch has detected<br>low carrier pressure.                                               | <ul><li>Make sure that there is carrier gas.</li><li>Replace the pressure switch.</li></ul>                                                                                                    |

| Code and fault message  | Diagnosis                                                                                                    | Corrective action                                                                                                    |
|-------------------------|----------------------------------------------------------------------------------------------------|----------------------------------------------------------------------------------------------------|
| F04 (Drain level)       | The analyzer has detected that the level sensor in the drain pan has been actuated.                                                                     | _                                                                                                    |
|                         | The analyzer has a leak and the drain has a blockage.                                                                                                   | Make sure that the drain is clear.                                                                                                    |
|                         | The level sensor is installed with the wrong orientation.                                                                                               | Invert level sensor.                                                                                                    |
| F05 (Not allocated)     | -                                                                                                    | —                                                                                                    |
| F06 (Reactor flow)      | The pressure in the UV reactor is greater than the specified value in the Fault Pressure Threshold in Setup/Tolerances. The reactor flow is restricted. | <ul> <li>UV manifold crystal buildup in the<br/>UV block. Clean the UV manifold.</li> <li>Blocked UV reactor.<br/>Disassemble the reactor and<br/>flush with water to remove this<br/>blockage.</li> </ul> |
| F07-F08 (Not allocated) | _                                                                                                    | —                                                                                                    |
| F09 (IR detector)       | The Automatic Gain Control level on<br>the IR has reached an unacceptable<br>level.                                                                     | Examine and clean the optics in the IR cell. Refer to Clean the IR cell on page 56.                                                                                                    |
| F10-F16 (Not allocated) | _                                                                                                    | —                                                                                                    |

## Service menu

Use the Service menu to find if there is a hardware problem. The analyzer shows an offline status when a service menu other than input status screen is used.

- 1. Push Ctrl + Down arrow to access the Service menu from the main operating screens. The screen shows "Service."
- 2. Push ENTER. The relay test menu is shown.

### Test the relays

### NOTICE

Possible instrument damage. If the carrier loss input is disabled, the pumps run when the carrier is not present. This can result in damage to the carrier gas system due to liquids that flow back through the carrier gas components.

Use the Relay test menu to toggle the status of the S1-S5 relays, the blowback valve, lamps and pumps. The screen shows "Relay test."

Note: If a relay is activated, an alarm system connected to the relay might be activated.

- 1. Push ENTER.
- When prompted, type the pass code (1953) and push ENTER again. The S1 relay status screen shows "S1 relay ON."
- Push ENTER to toggle the relays between ON and OFF. Push the up arrow to access the S2 relay and enter the status of the S1 relay (ON or OFF) into memory. The S2 relay status screen is displayed. The Blowback screen, the Lamp screen and the Pumps screen show "ON."
- 4. Use the up and down arrows to move through the screens. Note: In these screens, HI/LO only allows a change to be seen for the logical level of the input. It does not refer to the High or Low nature of the parameter that is monitored.
- To enable or disable a function, push ENTER. Asterisks flash on either side of Enable or Disable. Push the up and down arrows to toggle between Enable and Disable. Push ENTER to save and store your selection.

- 6. Push the up and down arrows to continue to the next screen.
- 7. To exit the input status function, push Ctrl and then ENTER.

#### Test the valves

### **A** DANGER

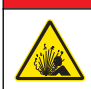

Explosion hazard. Do not connect or disconnect electrical components or circuits to the equipment unless power has been removed or the area is known to be non-hazardous.

These menus turn on the streams, clean and calibration valves. The standard analyzer does not have a connection to V4 terminals.

- 1. Push the up arrow in the Relay test menu to access the Valve test menu. The screen shows "Valve Test."
- 2. Push ENTER.
- 3. When prompted, type the pass code (1953) and push ENTER again. The Online valve V1 status screen is displayed.
- Push ENTER to toggle between ON/OFF status. This displayed selection is saved when the screen is exited.
   Each time the up arrow is pushed, the Clean valve V2, STD valve V3 and Valve V4 screens are

shown in succession. Push ENTER to toggle between ON/OFF status.

Note: In normal operation, the stream valve V4 is temporarily disabled when V1 is switched on.

#### Change the input status

NOTICE

Possible instrument damage. If the carrier loss input is disabled, the pumps run when the carrier is not present. This can result in damage to the carrier gas system due to liquids that flow back through the carrier gas components.

The Input Status menus allow the level of the logical input to be measured and allow the action of the input to be enabled. The actual logical input levels (HI and LO) are not significant as long as they change when the actuator state is changed. If an input is disabled, it will not cause an event warning or fault to occur.

- 1. Push the up arrow from the Valve test menus to access the Input status menus. The screen shows "Input status."
- 2. Push the up or down arrow. When prompted, type the pass code then push ENTER again.
- Push the up or down arrow to move through the screens. Note: In these screens, HI/LO only allows a change to be seen for the logical level of the input. It does not refer to the High or Low nature of the parameter that is monitored.
- 4. Push ENTER to enable/disable a function. Asterisks will flash on either side of Enable or Disable.
- 5. Push the up or down arrow to select Enable or Disable.
- 6. Push ENTER to save and store the selection.
- 7. Push the up or down arrow to go to the next screen.
- 8. Push Ctrl + ENTER to exit the Input status function and return to the Input status menu.

#### Calibrate the analog outputs

Before the analog outputs are calibrated, connect two analog circuits to the circuit loop which operates the analyzer for at least 5 minutes. The circuit loop must not be broken (open-circuited) during the adjustment of zero and span while the DCS loop load resistor is in position. *Note: The analog outputs can be calibrated to be the same as the input of a DCS system to get accurate repeating of signalled values.* 

1. Push Ctrl V.
The Service screen is shown.

2. Push ENTER.

The first option in the Service screen is shown, "Relay Test".

3. Push ▲ until "Output Adjust" is shown, then push ENTER.

"CH1" (analog output 1) is shown.

### 4. Push ENTER.

The first option in the CH1 screen is shown, "CH1 Zero".

5. Use the arrow keys select an option.

| Option   | Description                                                                                                    |
|----------|----------------------------------------------------------------------------------------------------|
| CH1 Zero | Sets the digital count for the zero value (4 mA output)—0 to 1024 counts.<br>Make sure that on the multimeter 4 mA is measured at CH1 or that 0 is shown continuously on a DCS.                              |
| CH1 Span | Sets the digital count for the span value (20 mA output)—1025 to 4095 counts.<br>Make sure that on the multimeter 20 mA is measured at CH1 or the appropriate TOC value is<br>shown continuously on the DCS. |
| CH1 Test | Lets the user make sure that the analog output is linear over the 4-20 mA range. Use the arrow keys to scroll.<br>Make sure that on the multimeter:                                                          |
|          | <ul> <li>4 mA is measured when 0% is shown</li> <li>12 mA is measured when 50% is shown</li> </ul>                                                                                                    |

· 20 mA is measured when 100% is shown

6. Push ENTER to change the value on the screen.

Asterisks flash on both sides of the value.

7. Use the arrow keys to change the value, then push ENTER to save.

### 8. Push Ctrl ENTER.

"CH1" is shown.

- 9. Push A until "CH2" is shown, then push ENTER.
- 10. Do steps 5–7 to calibrate the other analog output (CH2).

### Set the elevation

The IR can be calibrated at different elevations and atmospheric pressures. The elevation is normally set to 1 m for locations that are at or close to sea level. If the analyzer is operated at substantial elevations with the factory calibrated IR, set the menu to the local elevation. If the analyzer is gas calibrated on site with the instructions in this manual, it is not necessary to enter the local elevation. Set the elevation to 1 m.

### Adjust the UV block

To get the correct default bubble threshold constants for each analyzer range, use the Service/UV Block menu. This menu lets the block to be selected by part number. All of the original acrylic blocks can be treated as the part number 011664. The default selection in this release of firmware is the old block (011664).

To be effective, the UV Block menu must be selected after the analyzer is selected. The default values can be overridden with the Sparger Flow and UV Flow menus.

## **Replacement parts and accessories**

**Note:** Product and Article numbers may vary for some selling regions. Contact the appropriate distributor or refer to the company website for contact information.

## Table 20 Replacement parts

| Description                                                                                          | Item no.  |
|----------------------------------------------------------------------------------------------------|-----------|
| Block, Angled Input, Sample/DI, TOC Analyzers                                                        | 011604    |
| Block, Orifice, TOC Analyzers                                                                        | 011588    |
| Cable, Ribbon, 8000/8001                                                                             | 110152    |
| Cable, Ribbon, IR, TOC analyzer                                                                      | 110153    |
| Cell Assembly, Kynar, Integral Mirror                                                                | 120191-01 |
| Condenser Assembly UV (Process UV only)                                                              | 120210    |
| Condenser Assembly (Turbo UV only)                                                                   | 120239    |
| Condenser Pre-Cooler (SS Coil) (Turbo UV only)                                                       | 020592    |
| Fan, 2.36-in., 24 V                                                                                  | 020011    |
| Flow Controller, Silver/ Green                                                                       | 014726    |
| Flow Element, 465, Black/ Silver                                                                     | 021045    |
| Flow Meter, 0–200 cc, 65 mm                                                                          | 020589    |
| Flow Meter, 300 cc, 65 mm, w/o Valve                                                                 | 021127    |
| GLS, TOC Analyzer (Process UV only)                                                                  | 020585    |
| GLS, TOC Analyzer Bypass Drain (Turbo UV only)                                                       | 020590    |
| Hardware, Pump Mounting 3-head SS                                                                    | 010178    |
| Hardware, Pump Mounting 2-head SS                                                                    | 010333    |
| Lamp Assembly, UV, TOC Analyzers                                                                     | 110131    |
| Manifold, Top, Sparger, TOC Analyzers                                                                | 011581    |
| Manifold, Valve, TOC Analyzers                                                                       | 011582    |
| Manifold, Bottom, Sparger, TOC Analyzers                                                             | 011583    |
| Manifold, UV TOC Analyzers                                                                           | 011664    |
| Mixer Assembly TOC UV                                                                                | 120228    |
| Motor, Pump, 2 RPM, TOC Analyzers (Process UV only)                                                  | 024102-01 |
| Motor, Pump, 6 RPM, TOC Analyzers                                                                    | 024102-02 |
| PCB, Display, 8000, Assembly                                                                         | 130135    |
| PCB, Flow, Assembly                                                                                  | 130137    |
| PCB, Termination, 8001, Assembly                                                                     | 130143    |
| PSU Assembly, TOC Analyzers                                                                          | 110142    |
| PSU, UV, 30 mA, Absopulse (For replacement of older obsolete models, refer to the kit tables below.) | 5885700   |
| Power Supply, 150 W, Switchable 1                                                                    | 025020    |
| Regulator, Pressure, 0–30 PSI                                                                        | 014699    |
| Surge Suppressor, 240 V ac                                                                           | 58444-00  |
| Switch, Pressure, 15–60 PSI                                                                          | 016183    |
| Tubing PFA, <sup>1</sup> / <sub>8</sub> -in. OD x 0.062-in. ID (per ft)                              | 026009    |

## Table 20 Replacement parts (continued)

| Description                                                                 | ltem no. |
|-----------------------------------------------------------------------------|----------|
| Tubing Tygon 7016 (per ft, 50 ft min.)                                      | 026014   |
| Tubing Tygon 7017 (per ft, 50 ft min.)                                      | 026015   |
| Tubing Tygon <sup>3</sup> / <sub>8</sub> -in. ID x 1/2-in. OD (per ft)      | 026017   |
| Tubing Kit, acid and persulfate tubing, 6 each (Turbo UV only)              | 200143   |
| Tubing Norprene 7013 (per ft, 50 ft min.)                                   | 026043   |
| Tubing Norprene 7014 (per ft, 50 ft min.)                                   | 026044   |
| Tubing Norprene 7015 (per ft, 50 ft min.)                                   | 026045   |
| Tubing Norprene 7016 (per ft, 50 ft min.)                                   | 026046   |
| Tubing, PFTE, <sup>1</sup> / <sub>8</sub> -in. OD x 0.030" ID (per ft)      | 026067   |
| Tubing Norprene 7024 (per ft, 50 ft min.)                                   | 026071   |
| Valve, 3-way, Burkert, 125 MAN                                              | 014458   |
| Valve, 3-way, Burkert, 125 MAN, Class 1, Div 2 UL for Dual Stream Operation | 6023700  |
| Valve, 3-way, Burkert, 127 MAN                                              | 014459   |
| Valve, 3-way, Burkert FM (for Blowback Filter)                              | 024105   |
| Valve, Manifold Assembly (Complete with valves)                             | 120214   |
| Weight, Reagent, PVC, <sup>1</sup> / <sub>8</sub> -in. NPT                  | 011622   |
| Weight, Reagent, SST, <sup>1</sup> / <sub>8</sub> -in. NPT                  | 54838-00 |

## Table 21 Reagents and calibration standards

| Description                                                    | Qty      | ltem no. |
|----------------------------------------------------------------|----------|----------|
| Phosphoric Acid Solution, 0.1 Molar                            | 20 Liter | 58458-00 |
| Phosphoric Acid Solution, 0.3 Molar                            | 20 Liter | 58459-00 |
| Phosphoric Acid Solution, 0.6 Molar                            | 20 Liter | 58460-00 |
| Phosphoric Acid Solution, 1.0 Molar                            | 20 Liter | 58461-00 |
| Sodium Persulfate Kit, 4-Jar Case (sold in North America only) | 1        | 040005   |
| Sodium Persulfate Solution, 0.2 Molar                          | 20 Liter | 58451-00 |
| Sodium Persulfate Solution, 0.4 Molar                          | 20 Liter | 58452-00 |
| Sodium Persulfate Solution, 0.6 Molar                          | 20 Liter | 58453-00 |
| Sodium Persulfate Solution, 0.8 Molar                          | 20 Liter | 58454-00 |
| Sodium Persulfate Solution, 1.0 Molar                          | 20 Liter | 58455-00 |
| Sodium Persulfate Solution, 1.2 Molar                          | 20 Liter | 58456-00 |
| Sodium Persulfate Solution, 1.5 Molar                          | 20 Liter | 58457-00 |
| TOC Standard, 2.0 mg/L                                         | 4 Liter  | 58462-00 |
| TOC Standard, 5.0 mg/L                                         | 4 Liter  | 58471-00 |
| TOC Standard, 10.0 mg/L                                        | 4 Liter  | 58467-00 |
| TOC Standard, 25.0 mg/L                                        | 4 Liter  | 58463-00 |

| Description                        | Qty     | ltem no. |
|------------------------------------|---------|----------|
| TOC Standard, 50.0 mg/L            | 4 Liter | 58472-00 |
| TOC Standard, 100.0 mg/L           | 4 Liter | 58468-00 |
| TOC Standard, 200.0 mg/L           | 4 Liter | 58464-00 |
| TOC Standard, 500 mg/L             | 4 Liter | 58473-00 |
| TOC Standard, 1000 mg/L            | 4 Liter | 58469-00 |
| TOC Standard, 2000 mg/L            | 4 Liter | 58465-00 |
| TOC Standard, 5000 mg/L            | 4 Liter | 58474-00 |
| TOC Standard, 10000 mg/L           | 4 Liter | 58470-00 |
| TOC Standard, 20000 mg/L           | 4 Liter | 58466-00 |
| ZERO Solution, <0.05 mg/L TOC      | 4 Liter | 58477-00 |
| TOC Standard, 5 mg/L, Benzoquinone | 1 Liter | 58476-00 |
| ZERO Solution, <0.05 mg/L TOC      | 4 Liter | 58477-00 |

## Table 21 Reagents and calibration standards (continued)

### Table 22 Pump kits

| Description                                  | Item no. |
|----------------------------------------------|----------|
| Kit, 7013 Pump (Process UV only)             | 200117   |
| Kit, 7014 Pump (Process UV only)             | 200118   |
| Kit, 7015 Pump (Process UV only)             | 200119   |
| Kit, 7016 Pump (Process UV only)             | 200120   |
| Kit, 7024 Pump (Process UV only)             | 200138   |
| Kit, 7014 Pump, T/T LH (Turbo UV only)       | 200139   |
| Kit, 7024 Pump, Barb Reduced (Turbo UV only) | 200140   |
| Kit, 7014 Pump, T/T RH (Turbo UV only)       | 200141   |
| Kit, 7015 Pump, Barb Reduced (Turbo UV only) | 200142   |
| Kit, 7016 Pump, Barb Reduced (Turbo UV only) | 54147-00 |
| Kit, 7016 Pump (Turbo UV only)               | 200120   |

### Table 23 Start-up kits

| Description                                                     | Qty | ltem no. |
|-----------------------------------------------------------------|-----|----------|
| Start-up Kit, TOC UV analyzers (Process UV only), includes:     | 1   | 200122   |
| Start-up Kit, TOC UV Turbo analyzers (Turbo UV only), includes: | 1   | 200148   |
| Barb adapter 1/4-28 x 0.08 (Turbo UV only)                      | 2   | 013830H  |
| Barb adapter 1/4-28 x 0.102 (13)                                | 2   | 013829   |
| Barb adapter ¼-28 x 0.129 (14)                                  | 2   | 013828   |
| Barb adapter ¼-28 x 0.164 (16)                                  | 2   | 013827   |

## Table 23 Start-up kits (continued)

| Description                                                                      | Qty | Item no.  |
|----------------------------------------------------------------------------------|-----|-----------|
| Hex Ballend Driver, 2.5 mm                                                       | 1   | 018402    |
| Hex Ballend Driver, <sup>3</sup> / <sub>32</sub>                                 | 1   | 018405    |
| Hex Ballend Driver, 16, 3 mm                                                     | 1   | 018403    |
| Hex Ballend Drive, 4 mm                                                          | 1   | 018404    |
| Nut Driver, <sup>5</sup> / <sub>16</sub> AF                                      | 1   | 018401    |
| Bottle kit 2 x 5 gal, 2 x 4 L, tube weights, reagent bottle tray (Turbo UV only) | 1   | 200129    |
| Brush, Sparger                                                                   | 1   | 018400    |
| Case Assembly, HC6                                                               | 1   | 46606-10  |
| Ferrule, <sup>1</sup> / <sub>8</sub> SF, ETFE YEL                                | 6   | 013849    |
| Filter, hydro., dual Luer L                                                      | 2   | 018248    |
| Fitting, 0.470 Cable, H20                                                        | 2   | 013946    |
| Fitting, ¼ T x <sup>1</sup> / <sub>8</sub> NPT MA                                | 5   | 013857    |
| Fitting, ¼ x <sup>1</sup> / <sub>8</sub> T, PP                                   | 3   | 013861    |
| Fitting, <sup>1</sup> / <sub>8</sub> NPT x <sup>1</sup> / <sub>8</sub> T, BL     | 2   | 013858    |
| Fuse, 1 A, 5 x 20, Antisurge                                                     | 2   | 015804    |
| Fuse, 4 A, 5 x 20, Antisurge                                                     | 4   | 015806    |
| Kit, Bottle                                                                      |     | 200129    |
| Label, 115 V, 60 HZ                                                              | 2   | 013221    |
| Label. 230 V, 50 HZ                                                              | 2   | 013219    |
| Membrane, Hydrophobic, 0.6                                                       | 2   | 021049    |
| Nut, Fitting, <sup>1</sup> / <sub>8</sub> T, White                               | 3   | 013842    |
| Nut, Flangeless, <sup>1</sup> / <sub>8</sub> " (ET)                              | 6   | 013848    |
| O-ring; #009 Silicone, 70                                                        | 2   | 020141    |
| O-ring, #013 Silicone, 70                                                        | 2   | 019507    |
| O-ring,#012 Silicone, 70                                                         | 2   | 020123    |
| Plug, 1/4–28                                                                     | 4   | 014659    |
| Reagent Storage Tray, Clear (Process UV only)                                    | 1   | 54131-00  |
| Rubber Disc                                                                      | 1   | 019509    |
| Tailpipe, Drain, SS, 1- <sup>1</sup> / <sub>2</sub> "                            | 1   | 013839    |
| Tube-in-tube assembly, acid, TOC analyzers (Turbo UV only)                       | 2   | 120240-02 |
| Tube-in-tube assembly, persulfate (Turbo UV only)                                | 2   | 120240-01 |
| Tubing Norprene 7013 (Process UV only)                                           | 5   | 026043    |
| Tubing Norprene 7014                                                             | 5   | 026044    |
| Tubing Norprene 7015                                                             | 5   | 026045    |
| Tubing Norprene 7016                                                             | 5   | 026046    |
| Tubing Norprene 7024                                                             | 5   | 026071    |

| Description                                                            | Qty | Item no. |
|------------------------------------------------------------------------|-----|----------|
| Tubing PFA, <sup>1</sup> / <sub>8</sub> " OD x 0.062                   | 12  | 026009   |
| Tubing, PFTE, <sup>1</sup> / <sub>8</sub> OD x 0.03                    | 12  | 026067   |
| Union, <sup>1</sup> / <sub>8</sub> MPT x <sup>1</sup> / <sub>8</sub> T | 5   | 014016   |

## Table 24 One-year spare parts kit

| Description                                                                                  | Qty     | Item no. |
|----------------------------------------------------------------------------------------------|---------|----------|
| One-year Spare Parts Kit, TOC UV Analyzers, includes:                                        | 1       | 200123   |
| Barb Adaptor 1⁄4–28 x 0.08                                                                   | 4       | 013830H  |
| Barb Adaptor 1⁄4–28 x 0.102 (13)                                                             | 4       | 013829   |
| Barb Adaptor 1⁄4–28 x 0.129 (14)                                                             | 6       | 013828   |
| Barb Adaptor 1⁄4–28 x 0.164 (16)                                                             | 6       | 013827   |
| Barb, Reducer <sup>1</sup> / <sub>8</sub> -in. x ¼-in. (16 x 24)                             | 5       | 013831   |
| Barb, Reducer <sup>1</sup> / <sub>8</sub> -in. x <sup>3</sup> / <sub>16</sub> -in. (16 x 15) | 5       | 014038   |
| Breather, Gelman, 0.2 µm                                                                     | 1       | 018248   |
| Fitting, Male Luer to 1/8-in. Barb, PP                                                       | 2       | 58492-00 |
| Fitting, Male Luer to <sup>1</sup> / <sub>8</sub> -in. NPT thread                            | 1       | 58442-00 |
| Fitting, Tee Female Luer                                                                     | 1       | 58441-00 |
| Elbow, <sup>1</sup> / <sub>8</sub> -in. T x <sup>1</sup> / <sub>8</sub> -in. MP              | 5       | 014084   |
| Ferrule, <sup>1</sup> / <sub>8</sub> -in. SF, ETFE YEL P359X                                 | 10      | 013849   |
| Fitting, <sup>1</sup> / <sub>8</sub> -in. NPT male plug                                      | 3       | 013836   |
| Fuse, 1A, 5 x 20, Antisurge                                                                  | 1       | 015804   |
| Fuse, 4A, 5 x 20, Antisurge                                                                  | 2       | 015806   |
| GLS, TOC Analyzers Bypass drain                                                              | 1       | 020590   |
| Membrane, Hydrophobic, 0.063 x 0.087                                                         | 2       | 021049   |
| Nut, Flangeless, <sup>1</sup> / <sub>8</sub> -in. ETFE P354                                  | 5       | 013848   |
| O Ring; #009, Silicon, 70 DURO                                                               | 2       | 020141   |
| O-Ring, #013,Silicone, 70 DURO                                                               | 2       | 019507   |
| O-Ring,#012, Silicon, 70 DURO                                                                | 2       | 020123   |
| Plug, 1⁄4–28                                                                                 | 4       | 014659   |
| Switch, Pressure, 15-60 PSI, Manifold                                                        | 1       | 016183   |
| Tubing PFA, <sup>1</sup> / <sub>8</sub> -in. OD x 0.062-in. ID                               | 12 feet | 026009   |
| Tubing, PFTE, <sup>1</sup> / <sub>8</sub> -in. OD x 0.030-in. ID                             | 12 feet | 026067   |
| Union, <sup>1</sup> / <sub>8</sub> -in. MPT x <sup>1</sup> / <sub>8</sub> -in. T             | 5       | 014016   |
| Valve, 3-way, Burkert, 125 MAN                                                               | 1       | 014458   |
| Valve, 3-way, Burkert, 127 MAN                                                               | 1       | 014459   |

## Table 25 Two-year spare parts kit

| Description                                                                                  | Qty     | ltem no. |
|----------------------------------------------------------------------------------------------|---------|----------|
| Two-year Spare Parts Kit, TOC UV Analyzers, includes:                                        | 1       | 200124   |
| Barb Adaptor 1⁄4–28 x 0.08                                                                   | 8       | 013830H  |
| Barb Adaptor 1⁄4–28 x 0.102 (13)                                                             | 8       | 013829   |
| Barb Adaptor 1⁄4–28 x 0.129 (14)                                                             | 12      | 013828   |
| Barb Adaptor 1⁄4–28 x 0.164 (16)                                                             | 12      | 013827   |
| Barb, Reducer <sup>1</sup> / <sub>8</sub> -in. x <sup>1</sup> / <sub>4</sub> -in. (16 x 24)  | 10      | 013831   |
| Barb, Reducer <sup>1</sup> / <sub>8</sub> -in. x <sup>3</sup> / <sub>16</sub> -in. (16 x 15) | 10      | 014038   |
| Breather, Gelman, 0.2 µm                                                                     | 2       | 018248   |
| Fitting, Male Luer to <sup>1</sup> / <sub>8</sub> -in. Barb, PP                              | 4       | 58492-00 |
| Fitting, male Luer to 1/8-in. MPT thread                                                     | 1       | 58442-00 |
| Fitting, Tee, Female Luer                                                                    | 1       | 58441-00 |
| Ferrule, <sup>1</sup> / <sub>8</sub> -in. SF, ETFE YEL P359X                                 | 10      | 013849   |
| Elbow, Compression                                                                           | 2       | 013861   |
| Elbow, Compression                                                                           | 2       | 013860H  |
| Flowmeter, 0–200 CC. 65 mm                                                                   | 1       | 020589   |
| Fuse, 1A, 5 x 20, Antisurge                                                                  | 1       | 015804   |
| Fuse, 4A, 5 x 20, Antisurge                                                                  | 2       | 015806   |
| GLS, TOC Analyzers Bypass drain                                                              | 1       | 020590   |
| Lamp Assembly, UV, TOC series                                                                | 1       | 110131   |
| Membrane, Hydrophobic, 0.063 x 0.087                                                         | 4       | 021049   |
| Nut, Flangeless, <sup>1</sup> / <sub>8</sub> -in. ETFE P354                                  | 10      | 013848   |
| O Ring; #009 Silicon, 70 DURO                                                                | 2       | 020141   |
| O-Ring, #013 Silicone, 70 DURO                                                               | 2       | 019507   |
| O-Ring,#012, Silicon, 70 DURO                                                                | 2       | 020123   |
| Plug, ¼–28                                                                                   | 4       | 014659   |
| Switch, Pressure, 15–60 PSI, Manifold                                                        | 1       | 016183   |
| Tubing PFA, <sup>1</sup> / <sub>8</sub> -in. OD x 0.062-in. ID                               | 12 feet | 026009   |
| Tubing, PFTE, <sup>1</sup> / <sub>8</sub> -in. OD x 0.030-in. ID                             | 12 feet | 026067   |
| Union, <sup>1</sup> / <sub>8</sub> -in. MPT x <sup>1</sup> / <sub>8</sub> -in. T             | 5       | 014016   |
| Valve, 3-way, Burkert, 125 MAN                                                               | 1       | 014458   |
| Valve, 3-way, Burkert, 127 MAN                                                               | 1       | 014459   |

## Table 26 Fittings and O-ring kit

| Description                                           | Qty | ltem no. |
|-------------------------------------------------------|-----|----------|
| Fittings and O-Rings Kit, TOC UV Analyzers, includes: | 1   | 200132   |
| Barb Adaptor 1/4–28 x 0.08                            | 4   | 013830H  |

| Table 26 | Fittings | and O-ring | kit (continued) |
|----------|----------|------------|-----------------|
|----------|----------|------------|-----------------|

| Description                                                                                     | Qty | Item no. |
|-------------------------------------------------------------------------------------------------|-----|----------|
| Barb Adaptor 1⁄4–28 x 0.102 (13)                                                                | 4   | 013829   |
| Barb Adaptor ¼–28 x 0.129 (14)                                                                  | 10  | 013828   |
| Barb Adaptor 1⁄4–28x 0.164 (16)                                                                 | 10  | 013827   |
| Barb, Reducer <sup>1</sup> / <sub>8</sub> -in. x ¼-in. (16 x 24 mm)                             | 5   | 013831   |
| Barb, Reducer <sup>1</sup> / <sub>8</sub> -in. x <sup>3</sup> / <sub>16</sub> -in. (16 x 15 mm) | 5   | 014038   |
| Clamp, ½-in. NYL                                                                                | 10  | 010817   |
| Elbow, <sup>1</sup> / <sub>8</sub> -in. T x <sup>1</sup> / <sub>8</sub> -in. MP                 | 4   | 014084   |
| Elbow, Compression                                                                              | 4   | 013861   |
| Elbow, Compression                                                                              | 4   | 013860H  |
| Ferrule, <sup>1</sup> / <sub>8</sub> -in. SF, ETFE YEL P359X                                    | 10  | 013849   |
| Fitting 0.470 cable, water tight                                                                | 2   | 013946   |
| Fitting, ¼-in. cable, water tight                                                               | 2   | 013949   |
| Fitting, ¼-in. NPT male x ¼ barb                                                                | 5   | 013832   |
| Fitting, ¼-in. T x ¼-in. NPT female                                                             | 4   | 013834   |
| Fitting, <sup>1</sup> / <sub>8</sub> -in. NPT x <sup>1</sup> / <sub>8</sub> -in. T, Blank PP    | 5   | 013858   |
| Fitting, <sup>5/</sup> 16-in. Cable, water tight                                                | 2   | 013948   |
| Fitting, Male Luer to <sup>1</sup> / <sub>8</sub> -in. Barb, PP                                 | 2   | 58492-00 |
| Fitting, Male Luer to <sup>1</sup> /8-in. NPT thread                                            | 1   | 58442-00 |
| Fitting, Tee Female Luer                                                                        | 1   | 58441-00 |
| Nut, Flangeless, <sup>1</sup> / <sub>8</sub> -in. (ETFE) P354                                   | 10  | 013848   |
| O Ring; #009 Silicon, 70 Duro                                                                   | 5   | 020141   |
| O-Ring, #013 Silicone, 70 Duro                                                                  | 5   | 019507   |
| O-Ring, 2-012, Silicon Rubber                                                                   | 2   | 57857-00 |
| O-Ring, #012,Silicon, 70 Duro                                                                   | 5   | 020123   |
| Plug, ¼–28                                                                                      | 5   | 014659   |
| Rubber Disc                                                                                     | 2   | 019509   |
| Union, <sup>1</sup> / <sub>8</sub> -in. MPT x <sup>1</sup> / <sub>8</sub> -in. T                | 10  | 014016   |

## Table 27 Kalrez O-ring kit

| Description                   | Qty | Item no. |
|-------------------------------|-----|----------|
| Kit, Kalrez O-ring, includes: | 1   | 6948600  |
| Diaphragm, Simriz, Burkert    | 1   | 6019100  |
| O-Ring, 009, Kalrez - 4079    | 5   | 6019200  |
| O-Ring, 013, Kalrez - 4079    | 1   | 6019500  |
| O-Ring, 6.1 mm x 1.6 mm X-S   | 3   | 6019800  |

### Table 28 Bottle kit

| Description                                                                      | Qty | ltem no. |
|----------------------------------------------------------------------------------|-----|----------|
| Bottle Kit, includes:                                                            | 1   | 200129   |
| Carboy, 19 liter                                                                 | 2   | 030501   |
| Tubing, PFTE, <sup>1</sup> / <sub>8</sub> -in. OD x 0.03                         | 12  | 026067   |
| Union, <sup>1</sup> / <sub>8</sub> -in. MPT x <sup>1</sup> / <sub>8</sub> -in. T | 4   | 014016   |
| Bottle, one gallon                                                               | 2   | 030506   |
| Weight, Reagent, PVC, <sup>1</sup> / <sub>8</sub> -in. NPT                       | 2   | 011622   |
| Tubing PFA, <sup>1</sup> / <sub>8</sub> -in. OD x 0.062                          | 12  | 026009   |
| Installation Drawing                                                             | 1   | 090201   |
| Ferrule, <sup>1</sup> / <sub>8</sub> -in. SF, ETFE YEL P359X                     | 4   | 013849   |
| Weight, Reagent, SST, 1/8-in. NPT                                                | 2   | 54838-00 |
| Nut, Flangeless, <sup>1</sup> / <sub>8</sub> -in. ETFE P354                      | 4   | 013848   |
| Reagent Storage Tray                                                             | 1   | 54131-00 |

## Table 29 Miscellaneous kits

| Description                                             | Item no. |
|---------------------------------------------------------|----------|
| Lamp Kit, Additional Retrofit                           | 200127   |
| Level Detector Kit, Reagent and Enclosure Spill         | 200128   |
| Kit, Dual Stream Valve Assembly, TOC Analyzers          | 200136   |
| Kit, Dual Stream Valve Assembly, TOC Analyzers Retrofit | 200137   |
| Kit, Retrofit, UV Power Supply                          | 5004300  |
| Kit, Threaded Plug                                      | 54137-00 |
| Kit, UV, Firmware upgrade HACH, Eng                     | 5463200  |
| Kit, Power Cord, TOC Analyzers                          | 58479-00 |
| Kit, Network Interface Card, RS232                      | 59200-00 |
| Kit, Network Interface Card, RS485/RS422                | 59200-01 |

## Table 30 Accessories

| Description                                                      | ltem no.  |
|------------------------------------------------------------------|-----------|
| Rack Assy, TOC                                                   | 120161    |
| Gas Generator, TOC, 230/115V (requires clean dry instrument air) | 4300-0005 |
| Gas Generator, TOC, with 115V compressor                         | 4300-0006 |
| PS200, Blowback Filter, FM with 100 $\mu m$ element              | 4200-1001 |
| PS200, Blowback Filter, FM with 50 µm element                    | 4200-1002 |
| PS200, Blowback Filter, FM with 300 µm element                   | 4200-1003 |
| PS200, Blowback Filter, FM with 25 µm element                    | 4200-1004 |

| Description                                         | Item no.  |
|-----------------------------------------------------|-----------|
| Purge Gas generator Pneumatic AAS300                | 4300-0003 |
| Kit, Dual Stream, FM                                | 6023800   |
| Z-PURGE, Analyzer left, CL1 DIV2, (requires 200130) | 4000-0011 |
| Z-PURGE, Analyzer top, CL1 DIV2, (requires 200130)  | 4000-0006 |
| Z-PURGE, Wall Mount, CL1 DIV2, (requires 200130)    | 4000-0008 |
| Kit, Pneumatic condenser cooler                     | 200130    |
| Block, angled input, (Kynar) TOC Sample, DI         | 011604-01 |
| Manifold, valve (Kynar), TOC                        | 11582-01  |
| Manifold top sparger (Kynar), TOC                   | 11581-01  |
| Manifold bottom sparger (Kynar), TOC                | 11583-01  |
| Manifold, UV,1950PLUS, Kynar                        | 11663     |

# **Replacement pump kits**

# Pump kit 200117, 200118, 200120 and 5787000

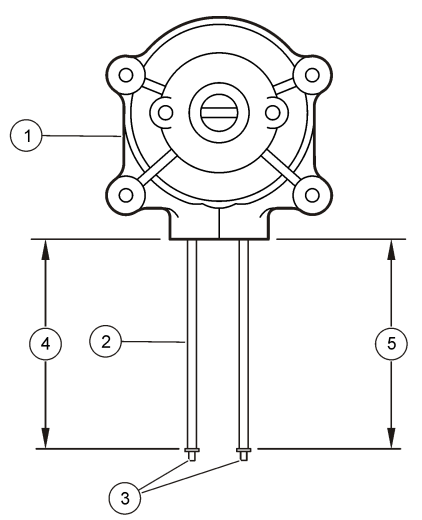

| Kit                                           | 1 (head) | 2 (tube) | 3 (barbs) | 4 (length)       | 5 (length)       |
|-----------------------------------------------|----------|----------|-----------|------------------|------------------|
| 200117, left side of the analyzer (Item no.)  | #13      | #13      | 0.102 in. | 254 mm (10 in.)  | 152.4 (6 in.)    |
| 200117, right side of the analyzer (Item no.) | (024505) | (026043) | (013829)  | 152.4 (6 in.)    | 254 mm (10 in.)  |
| 200118, left side of the analyzer (Item no.)  | #14      | #14      | 0.129 in. | 152.4 mm (6 in.) | 152.4 (6 in.)    |
| 200118, right side of the analyzer (Item no.) | (024506) | (026044) | (013828)  | 152.4 (6 in.)    | 177.8 mm (7 in.) |

| Kit                                                      | 1 (head)        | 2 (tube)           | 3 (barbs)             | 4 (length)      | 5 (length)        |
|----------------------------------------------------------|-----------------|--------------------|-----------------------|-----------------|-------------------|
| 200120, left side of the analyzer (Item no.)             |                 |                    |                       | 254 mm (10 in.) | 152.4 (6 in.)     |
| 200120, right side of the analyzer (Item no.)            | #16<br>(024508) | #16<br>(026046)    | 0.164 in.<br>(013827) | 152.4 (6 in.)   | 177.8 mm (7 in.)  |
| 200120, sparger waste pump<br>installation<br>(Item no.) |                 |                    |                       | 152.4 (6 in.)   | 406.4 mm (16 in.) |
| 5787000, right side of the analyzer<br>(Item no.)        | #13<br>(024505) | 0.160<br>(5742600) | 0.102 in.<br>(013829) | 152.4 (6 in.)   | 152.4 (6 in.)     |

# Pump kits 200139 and 200141

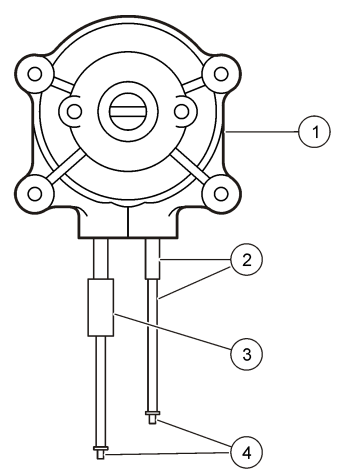

| Kit                                           | 1 (head) | 2 (tube)     | 3 (retainer) | 4 (barbs) |
|-----------------------------------------------|----------|--------------|--------------|-----------|
| 200139, left side of the analyzer             | #14      | Tube in Tube | 0.75 in.     | 0.08 in.  |
| (Item no.)                                    | (024506) | (120240-02)  | (026076)     | (013830H) |
| 200141, right side of the analyzer (Item no.) | #14      | Tube in Tube | 0.75 in.     | 0.08 in.  |
|                                               | (024506) | (120240-02)  | (026076)     | (013830H) |

## Pump kit 5786700

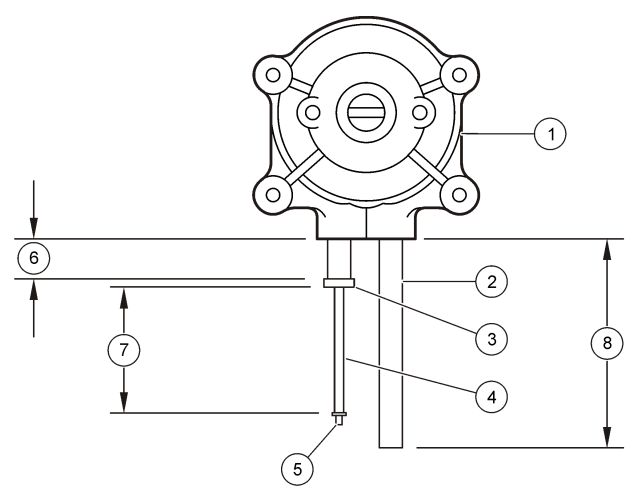

| Kit                                                     | 1 (head)        | 2 (tube)        | 3 (barb)                                        | 4 (tube)        | 5 (barbs)             | 6 (length)         | 7 (length)        | 8 (length)           |
|---------------------------------------------------------|-----------------|-----------------|-------------------------------------------------|-----------------|-----------------------|--------------------|-------------------|----------------------|
| 5786700,<br>right side of<br>the analyzer<br>(Item no.) | #24<br>(024538) | #24<br>(026071) | <sup>1</sup> / <sub>8</sub> x ¼ in.<br>(013831) | #14<br>(026044) | 0.129 in.<br>(013828) | 25.4 mm<br>(1 in.) | 127 mm<br>(5 in.) | 279.4 mm<br>(11 in.) |

# Pump kits 200119, 200138, 200140, 200142 and 5414700

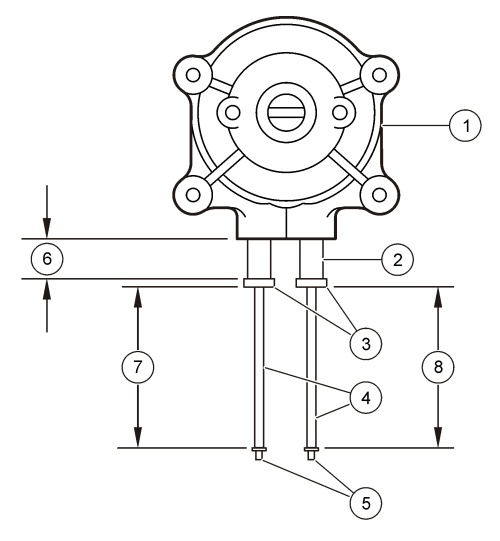

| Kit                                                     | 1 (head)        | 2 (tube)        | 3 (barb)                                                                    | 4 (tube)        | 5 (barbs)             | 6 (length)         | 7 (length)            | 8 (length)            |
|---------------------------------------------------------|-----------------|-----------------|-----------------------------------------------------------------------------|-----------------|-----------------------|--------------------|-----------------------|-----------------------|
| 200119, left<br>side of the<br>analyzer<br>(ltem no.)   | #15             | #15             | <sup>1</sup> / <sub>8</sub> x <sup>3</sup> / <sub>16</sub> in.              | #14             | 0.129 in.             | 25.4 mm            | 228.6 mm<br>(9 in.)   | 152.4 mm<br>(6 in.)   |
| 200119, right<br>side of the<br>analyzer<br>(Item no.)  | (024507)        | (026045)        | (014038)                                                                    | (026044)        | (013828)              | (1 in.)            | 152.4 mm<br>(6 in.)   | 127 mm<br>(5 in.)     |
| 200138, left<br>side of the<br>analyzer<br>(Item no.)   | #24             | #24             | <sup>1</sup> / <sub>8</sub> x ¼ in.                                         | #14             | 0.129 in.             | 25.4 mm            | 228.6 mm<br>(9 in.)   | 152.4 mm<br>(6 in.)   |
| 200138, right<br>side of the<br>analyzer<br>(Item no.)  | (024538)        | (026071)        | (013831)                                                                    | (026044)        | (013828)              | (1 in.)            | 152.4 mm<br>(6 in.)   | 127 mm<br>(5 in.)     |
| 200140, left<br>side of the<br>analyzer<br>(Item no.)   | #24<br>(024538) | #24<br>(026071) | <sup>1</sup> / <sub>8</sub> x ¼ in.<br>(013831)                             | #14<br>(026044) | 0.129 in.<br>(013828) | 25.4 mm<br>(1 in.) | 215.9 mm<br>(8.5 in.) | 127 mm<br>(5 in.)     |
| 200142, right<br>side of the<br>analyzer<br>(Item no.)  | #15<br>(024507) | #15<br>(026045) | <sup>1</sup> / <sub>8</sub> x <sup>3</sup> / <sub>16</sub> in.<br>(014038)  | #14<br>(026044) | 0.129 in.<br>(013828) | 25.4 mm<br>(1 in.) | 127 mm<br>(5 in.)     | 139.7 mm<br>(5.5 in.) |
| 5414700,<br>right side of<br>the analyzer<br>(Item no.) | #16<br>(024508) | #16<br>(026046) | <sup>1</sup> / <sub>16</sub> x <sup>1</sup> / <sub>8</sub> in.<br>(5410600) | #14<br>(026044) | 0.129 in.<br>(013828) | 25.4 mm<br>(1 in.) | 152.4 mm<br>(6 in.)   | 127 mm<br>(5 in.)     |

# Appendix

# Hardware configuration

Table 31 shows the hardware configuration of each analyzer, the replacement pump kits and the IR ranges and flow rates. Pump flow rates are all calculated for 60 Hz. Refer to Prepare the acid solution on page 26 and Prepare the persulfate solution on page 27 for the molarity values for the acid and persulfate pump.

| 4195- and 6195-                 | 1010/<br>3010  | 1020/<br>3020  | 1030/<br>3030  | 1040/<br>3040  | 1050/<br>3050  | 1060/<br>3060  | 1070/<br>3070  | 2000/<br>4000  |
|---------------------------------|----------------|----------------|----------------|----------------|----------------|----------------|----------------|----------------|
| TOC range, mg/L                 | 5              | 10             | 25             | 50             | 100            | 200            | 500            | 100            |
|                                 |                |                |                |                | dilution       | dilution       | dilution       |                |
| Number of reactors              | 1 <sup>1</sup> | 1 <sup>1</sup> | 1 <sup>1</sup> | 1 <sup>1</sup> | 1 <sup>1</sup> | 1              | 1              | 2              |
| IR span, ppm CO <sub>2</sub>    | 1000           | 1000           | 1000           | 1000           | 1000           | 1000           | 1000           | 10000          |
| IR, ppm CO <sub>2</sub> maximum | 950            | 950            | 950            | 950            | 950            | 950            | 950            | 9500           |
| Sample pump size<br>(Item no.)  | 15<br>(200119) | 15<br>(200119) | 15<br>(200119) | 16<br>(200120) | 14<br>(200118) | 14<br>(200118) | 14<br>(200118) | 15<br>(200119) |
| Flow, mL/minute                 | 10.2           | 10.2           | 10.2           | 4.8            | 1.26           | 1.26           | 1.26           | 10.2           |

Table 31 Hardware configuration

| 4195- and 6195-                  | 1010/<br>3010  | 1020/<br>3020  | 1030/<br>3030  | 1040/<br>3040  | 1050/<br>3050  | 1060/<br>3060  | 1070/<br>3070  | 2000/<br>4000  |
|----------------------------------|----------------|----------------|----------------|----------------|----------------|----------------|----------------|----------------|
| Acid pump size<br>(Item no.)     | 13<br>(200117) | 13<br>(200117) | 13<br>(200117) | 13<br>(200117) | 13<br>(200117) | 13<br>(200117) | 13<br>(200117) | 13<br>(200117) |
| Flow, mL/minute                  | 0.36           | 0.36           | 0.36           | 0.36           | 0.36           | 0.36           | 0.36           | 0.36           |
| Dilution pump size<br>(Item no.) | —              | —              | —              | —              | 15<br>(200119) | 15<br>(200119) | 15<br>(200119) | —              |
| Flow, mL/minute                  | —              | —              | —              | —              | 10.2           | 10.2           | 10.2           |                |
| RPM                              | 6              | 6              | 6              | 6              | 6              | 6              | 6              | 6              |
| Resample pump size (Item no.)    | 24<br>(200138) | 24<br>(200138) | 15<br>(200119) | 16<br>(200120) | 24<br>(200138) | 15<br>(200119) | 16<br>(200120) | 15<br>(200119) |
| Flow, mL/minute                  | 5.6            | 5.6            | 3.4            | 1.6            | 5.6            | 3.4            | 1.6            | 3.4            |
| Persulfate pump size (Item no.)  | 13<br>(200117) | 13<br>(200117) | 13<br>(200117) | 13<br>(200117) | 13<br>(200117) | 13<br>(200117) | 13<br>(200117) | 14<br>(200118) |
| Flow, mL/minute                  | 0.12           | 0.12           | 0.12           | 0.12           | 0.12           | 0.12           | 0.12           | 0.42           |
| RPM                              | 2              | 2              | 2              | 2              | 2              | 2              | 2              | 2              |

Table 31 Hardware configuration (continued)

<sup>1</sup> H-6195-xxxx analyzers all have two reactors.

| 4195-                            | 2010/<br>4010  | 2020/<br>4020  | 2030/<br>4030  | 2040/<br>4040  | 2050/<br>4050  | 2060/<br>4060  | 2070/<br>4070  | 2080/<br>4080  |
|----------------------------------|----------------|----------------|----------------|----------------|----------------|----------------|----------------|----------------|
| TOC range, mg/L                  | 200            | 500            | 1000           | 1000           | 2000           | 5000           | 10000          | 20000          |
|                                  |                |                |                | dilution       | dilution       | dilution       | dilution       | dilution       |
| Number of reactors               | 2              | 2              | 2              | 2              | 2              | 2              | 2              | 2              |
| IR span, ppm CO <sub>2</sub>     | 10000          | 10000          | 10000          | 10000          | 10000          | 10000          | 10000          | 10000          |
| IR, ppm CO <sub>2</sub> maximum  | 9500           | 9500           | 9500           | 9500           | 9500           | 9500           | 9500           | 9500           |
| Sample pump size<br>(Item no.)   | 15<br>(200119) | 16<br>(200120) | 16<br>(200120) | 14<br>(200118) | 14<br>(200118) | 14<br>(200118) | 14<br>(200118) | 14<br>(200118) |
| Flow, mL/minute                  | 10.2           | 4.8            | 4.8            | 1.26           | 1.26           | 1.26           | 1.26           | 1.26           |
| Acid pump size<br>(Item no.)     | 13<br>(200117) | 13<br>(200117) | 13<br>(200117) | 13<br>(200117) | 13<br>(200117) | 13<br>(200117) | 13<br>(200117) | 13<br>(200117) |
| Flow, mL/minute                  | 0.36           | 0.36           | 0.36           | 0.36           | 0.36           | 0.36           | 0.36           | 0.36           |
| Dilution pump size<br>(Item no.) | —              | —              | —              | 15<br>(200119) | 15<br>(200119) | 24<br>(200138) | 15<br>(200119) | 24<br>(200138) |
| Flow, mL/minute                  | —              | —              | —              | 10.2           | 10.2           | 16.8           | 10.2           | 16.8           |
| RPM                              | 6              | 6              | 6              | 6              | 6              | 6              | 6              | 6              |
| Resample pump size (Item no.)    | 15<br>(200119) | 16<br>(200120) | 14<br>(200118) | 15<br>(200119) | 15<br>(200119) | 16<br>(200120) | 14<br>(200118) | 14<br>(200118) |
| Flow, mL/minute                  | 3.4            | 1.6            | 0.42           | 3.4            | 3.4            | 1.6            | 0.42           | 0.42           |
| Persulfate pump size (Item no.)  | 14<br>(200118) | 14<br>(200118) | 14<br>(200118) | 14<br>(200118) | 14<br>(200118) | 14<br>(200118) | 14<br>(200118) | 14<br>(200118) |

| 4195-           | 2010/<br>4010 | 2020/<br>4020 | 2030/<br>4030 | 2040/<br>4040 | 2050/<br>4050 | 2060/<br>4060 | 2070/<br>4070 | 2080/<br>4080 |
|-----------------|---------------|---------------|---------------|---------------|---------------|---------------|---------------|---------------|
| Flow, mL/minute | 0.42          | 0.42          | 0.42          | 0.42          | 0.42          | 0.42          | 0.42          | 0.42          |
| RPM             | 2             | 2             | 2             | 2             | 2             | 2             | 2             | 2             |

| 4195-                                        | 1002/3002                   | 1005/3005                   | 1006/3006                    | 1007/3007                    | 1008/3008                    |
|----------------------------------------------|-----------------------------|-----------------------------|------------------------------|------------------------------|------------------------------|
| TOC range, ug/L                              | 2000 <sup>1</sup>           | 5000 <sup>1</sup>           | 10000 <sup>1</sup>           | 25000 <sup>1</sup>           | 50000 <sup>1</sup>           |
| Number of reactors                           | 2                           | 2                           | 2                            | 2                            | 2                            |
| IR span, ppm CO <sub>2</sub>                 | 1000                        | 1000                        | 1000                         | 10000                        | 10000                        |
| Sample pump size<br>(Item no.)               | 24 <sup>2</sup><br>(200140) | 24 <sup>2</sup><br>(200140) | 24 <sup>2</sup><br>(200140)  | 24 <sup>2</sup><br>(200140)  | 24 <sup>2</sup><br>(200140)  |
| Flow, mL/minute                              | 20                          | 20                          | 20                           | 20                           | 20                           |
| Acid pump size<br>(Item no.)                 | 14 <sup>3</sup><br>(200139) | 14 <sup>3</sup><br>(200139) | 14 <sup>3</sup><br>(200139)  | 14 <sup>3</sup><br>(200139)  | 14 <sup>3</sup><br>(200139)  |
| Flow, mL/minute                              | 0.18                        | 0.18                        | 0.18                         | 0.18                         | 0.18                         |
| Resample pump size<br>(Item no.)             | 15<br>(200142)              | 15<br>(200142)              | 16 <sup>2</sup><br>(5414700) | 16 <sup>2</sup><br>(5414700) | 16 <sup>2</sup><br>(5414700) |
| Flow, mL/minute                              | 11.7                        | 11.7                        | 4.8                          | 4.8                          | 4.8                          |
| Persulfate pump size<br>(Item no.)           | 14 <sup>3</sup><br>(200141) | 14 <sup>3</sup><br>(200141) | 14 <sup>3</sup><br>(200141)  | 14 <sup>3</sup><br>(200141)  | 14 <sup>3</sup><br>(200141)  |
| Flow, mL/minute                              | 0.18                        | 0.18                        | 0.18                         | 0.18                         | 0.18                         |
| Sparger waste pump size<br>(replacement kit) | _                           | _                           | 16<br>(200120)               | 16<br>(200120)               | 16<br>(200120)               |
| Flow, mL/minute                              | 0                           | 0                           | 4.8                          | 4.8                          | 4.8                          |
| RPM                                          | 6                           | 6                           | 6                            | 6                            | 6                            |
| Response time T90 at 60 Hz                   | < 5                         | < 5                         | < 5                          | < 5                          | < 5                          |

 $^1\,$  If a different TOC range is selected, the same range may result even if shown in different units (i.e., 2.000 mg/L can be shown as 2000  $\mu$ g/L).

<sup>2</sup> Represents the size of the pump head and pump tube. Use a barb adapter outside the pump head body to decrease to 14 to get the published response time.

<sup>3</sup> Tube-in-tube assembly used, not 14 tubing.

# **CSV** output

**Note:** (CH1) and (CH2) are shown in Table 32 to show how the analog channels (CH1 and CH2) are set. In the table, CH1 is set to a TOC reading (latched, zeroed or live) and CH2 is set to Fault ID.

| Date      | Time     | Stream | CO <sub>2</sub><br>ppm | Rate of change | TOC (CH1) | Fault<br>ID<br>(CH2) | Status | Fault<br>ID | Faults | EOL  |
|-----------|----------|--------|------------------------|----------------|-----------|----------------------|--------|-------------|--------|------|
| MM/DD/YY1 | 00:00:00 | 0      | 0000                   | ± 00000        | 0000.000  | 0                    | 0      | 0           | 00     | LFCR |

#### Table 32 CSV data format

<sup>1</sup> The date format depends on the user settings.

| Value | Description | Value | Description            | Value | Description        |
|-------|-------------|-------|------------------------|-------|--------------------|
| 1     | Online      | 9     | Pre zero period        | 16    | Span determination |
| 2     | Online      | 10    | Pre zero period        | 17    | Span determination |
| 3     | Online      | 11    | Baseline determination | 18    | Span determination |
| 4     | Offline     | 12    | Baseline determination | 19    | Purging            |
| 5     | Offline     | 13    | Baseline determination | 20    | Purging            |
| 6     | Cleaning    | 14    | Pre span period        | 21    | Purging            |
| 7     | Cleaning    | 15    | Pre span period        | 22    | Purging            |
| 8     | Cleaning    |       |                        |       |                    |

Table 33 Status values in the CSV output

### Table 34 Fault ID codes in the CSV output

| ID | Description                                                            |
|----|------------------------------------------------------------------------|
| 5  | Online                                                                 |
| 6  | Offline, purge cycle, cleaning, calibration, or in the Service screens |
| 7  | Maintenance event                                                      |
| 8  | Fault event                                                            |

### Table 35 Fault/Maintenance event codes

| ID in the CSV output | Description          | ID on the main screen |
|----------------------|----------------------|-----------------------|
| 1                    | Zero stability       | M01                   |
| 2                    | Zero standard level  | M02                   |
| 3                    | Span stability       | M03                   |
| 4                    | Span standard level  | M04                   |
| 5                    | Maintenance %        | M05                   |
| 6                    | Validation %         | M06                   |
| 7                    | Calibration failure  | M07                   |
| 8                    | Reactor flow         | M08                   |
| 9                    | Low reagents         | M09                   |
| 10                   | Low cell temperature | M10                   |
| 11                   | Spill detection      | M11                   |
| 12–16                | Not used             | M12–M16               |
| 17                   | No sparger flow      | F01                   |
| 18                   | No UV lamp flow      | F02                   |
| 19                   | No carrier gas       | F03                   |
| 20                   | Drain level          | F04                   |
| 21                   | Not used             | F05                   |
| 22                   | Reactor flow         | F06                   |

| ID in the CSV output | Description | ID on the main screen |
|----------------------|-------------|-----------------------|
| 23                   | Not used    | F07                   |
| 24                   | Not used    | F08                   |
| 25                   | IR detector | F09                   |
| 26–32                | Not used    | F10–F16               |

Table 35 Fault/Maintenance event codes (continued)

## I/O board components

## Figure 23 8001 I/O board components

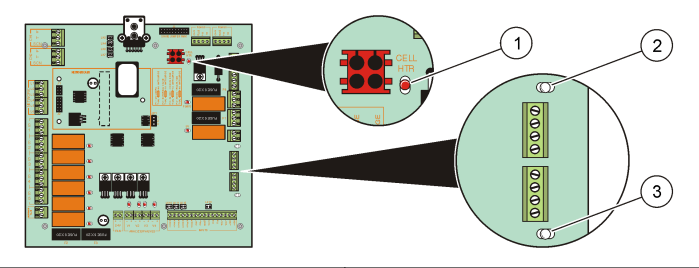

- 1 NDIR cell heater light 3 UV flow bubble detector light
- 2 Sparger flow bubble detector light

### Table 36 Internal indicator lights

| Light                              | Description                                                                        |
|------------------------------------|------------------------------------------------------------------------------------|
| NDIR cell heater light             | Flashes during a heat cycle.                                                       |
| Sparger flow bubble detector light | Flashes when the sparger flow bubble detector senses bubbles at the sparger inlet. |
| UV flow bubble detector light      | Flashes when the UV flow bubble detector senses bubbles at the UV block.           |

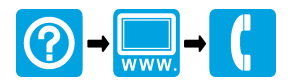

HACH COMPANY World Headquarters P.O. Box 389, Loveland, CO 80539-0389 U.S.A. Tel. (970) 669-3050 (800) 227-4224 (U.S.A. only) Fax (970) 669-2932 orders@hach.com www.hach.com

#### HACH LANGE GMBH

Willstätterstraße 11 D-40549 Düsseldorf, Germany Tel. +49 (0) 2 11 52 88-320 Fax +49 (0) 2 11 52 88-210 info@hach-lange.de www.hach-lange.de

#### HACH LANGE Sàrl

6, route de Compois 1222 Vésenaz SWITZERLAND Tel. +41 22 594 6400 Fax +41 22 594 6499

© Hach Company/Hach Lange GmbH, 2012. All rights reserved. Printed in U.S.A.